# Manuál webového klienta

WEBOVÝ PORTÁL

Modul Dochádzka

### Obsah

| Zaznan  | nenávanie dochádzky                                                      | 7 |
|---------|--------------------------------------------------------------------------|---|
| Práva r | nadriadeného                                                             | 7 |
| Práva z | zamestnanca                                                              | 7 |
| Webov   | rý portál                                                                | 8 |
| 1.      | Prihlásenie do systému                                                   | 8 |
| 2.      | Nastavenie zástupu1                                                      | 0 |
| 3.      | Zmena prihlasovacieho hesla1                                             | 2 |
| 4.      | Osobná karta používateľa1                                                | 2 |
| 4.      | 1. Osobná karta používateľa1                                             | 3 |
| 4.      | 2. Extra                                                                 | 5 |
| 4.      | 3. Dovolenky                                                             | 6 |
| 4.      | 4. Limitované neprítomnosti1                                             | 6 |
| 4.      | 5. Dokumenty1                                                            | 7 |
| 4.      | 6. Lekárske prehliadky1                                                  | 8 |
| 4.      | 7. Vzdelávanie1                                                          | 8 |
| 4.      | 8. Mobilná aplikácia1                                                    | 8 |
| 5.      | Notifikácie2                                                             | 0 |
| 6.      | Zmena jazyka2                                                            | 0 |
| 7.      | Menu na l'avej strane2                                                   | 1 |
| 8.      | Informácie v päte2                                                       | 2 |
| 9.      | Dochádzka2                                                               | 3 |
| 9.1.    | Pracovné prostredie používateľa – Pracovný kalendár2                     | 3 |
| 9.      | 2. Strom zamestnancov – Organizačná štruktúra2                           | 3 |
| 9.      | 3. Pracovný kalendár2                                                    | 8 |
| 9.      | 4. Mesačný sumár2                                                        | 9 |
| 9.      | 5. Žiadosti o neprítomnosť                                               | 1 |
| 9.      | 6. Žiadosti o neprítomnosť                                               | 2 |
| 9.      | 7. Uzávierka3                                                            | 2 |
| 9.      | 7.1. Nová neprítomnosť – príslušné nastavenia3                           | 3 |
| 9.      | 7.2. Ostatné možnosti pre konkrétny deň v uzávierke3                     | 9 |
| 10.     | Proces žiadania o neprítomnosť a jej schválenie/zamietnutie nadriadeným4 | 3 |
| 11.     | Záložka/Prehľad žiadostí o neprítomnosť4                                 | 6 |
| 12.     | Prehľady4                                                                | 9 |
| 13.     | Celkový prehľad5                                                         | 2 |

| 14. | Plán neprítomností  | 54 |
|-----|---------------------|----|
| 15. | Rozvrh dovoleniek   | 57 |
| 16. | Pohyb zamestnancov  | 60 |
| 17. | Nákladové strediská | 62 |

### Zoznam obrázkov

| Obrázok 1: Okno prihlásenia do webu                                                          | 8  |
|----------------------------------------------------------------------------------------------|----|
| Obrázok 2: Ukážka úvodnej obrazovky webu po prihlásení                                       | 9  |
| Obrázok 3: Druhá ukážka úvodnej obrazovky webu po prihlásení                                 | 9  |
| Obrázok 4: Pracovný kalendár - Mesačný prehľad                                               | 10 |
| Obrázok 5: Možnosť odhlásenia z webu                                                         | 10 |
| Obrázok 6: Možnosť zástupu                                                                   | 10 |
| Obrázok 7: Prehľad zástupov                                                                  | 11 |
| Obrázok 8: Vytvorenie zástupu                                                                | 11 |
| Obrázok 9_ Možnosť zmeny hesla                                                               | 12 |
| Obrázok 10: Nastavenie nového hesla                                                          | 12 |
| Obrázok 11: Informácia o úspešnej zmene hesla                                                | 12 |
| Obrázok 12: Možnosť zobrazenia profilu používateľa                                           | 13 |
| Obrázok 13. Záložky na osobnej karte používateľa                                             | 13 |
| Obrázok 14: Osobné údaje používateľa                                                         | 14 |
| Obrázok 15: Pracovné údaje používateľa                                                       | 14 |
| Obrázok 16: Doplňujúce údaje používateľa                                                     | 15 |
| Obrázok 17: Hierarchia - nadriadené osoby používateľa                                        | 15 |
| Obrázok 18:Záložka Extra na karte zamestnanca                                                | 15 |
| Obrázok 19: Zmena hodnoty v záložke Extra                                                    | 15 |
| Obrázok 20: Záložka Dovolenky v karte zamestnanca                                            | 16 |
| Obrázok 21: Záložka Limitované neprítomnosti v karte zamestnanca                             | 17 |
| Obrázok 22: Nahratie nového dokumentu do karty zamestnanca                                   | 18 |
| Obrázok 23: Prehľad dokumentov v karte zamestnanca                                           | 18 |
| Obrázok 24: Záložka Mobilná aplikácia v karte zamestnanca                                    | 19 |
| Obrázok 25: QR kódy pre stiahnutie Sense Mobile                                              | 19 |
| Obrázok 26: QR kód pre prihlásenie používateľa do aplikácie Sense Mobile                     | 19 |
| Obrázok 27: Prehľad zariadení, na ktorých sa používateľ prihlásil do Sense Mobile            | 20 |
| Obrázok 28: Ikona notifikácii                                                                | 20 |
| Obrázok 29: Zmena jazyka                                                                     | 21 |
| Obrázok 30: Menu modulov na ľavej strane webu                                                | 22 |
| Obrázok 31: Informácie v päte webu                                                           | 22 |
| Obrázok 32: Pracovný kalendár                                                                | 23 |
| Obrázok 33: Strom zamestnancov - Organizačná štruktúra                                       | 24 |
| Obrázok 34: Vyhľadávanie zamestnanca v strome zamestnancov                                   | 24 |
| Obrázok 35: Možnosti stromu zamestnancov                                                     | 25 |
| Obrázok 36: Zobrazenie uzamknutia                                                            | 25 |
| Obrázok 37: Zobrazenie stavu                                                                 | 25 |
| Obrázok 38: Zobrazenie pohybu                                                                | 26 |
| Obrázok 39: Pridanie novej skupiny zamestnancov v strome zamestnancov                        | 26 |
| Obrázok 40: Pridanie konta do zoznamu kont s právami na skupinu                              | 26 |
| Obrázok 41: Pridanie novej skupiny zamestnancov v strome zamestnancov - rozšírené nastavenie | 27 |
| Obrázok 42: Kontextové menu nad skupinou zamestnancov                                        | 27 |
| Obrázok 43: Extra práva                                                                      | 28 |
| Obrázok 44: Pracovný kalendár                                                                | 28 |
| -                                                                                            |    |

| Obrázok 45: Možnosti pracovného kalendára                                        | 29 |
|----------------------------------------------------------------------------------|----|
| Obrázok 46: Sumár - Odchýlky                                                     | 30 |
| Obrázok 47: Sumár – Príplatky                                                    | 30 |
| Obrázok 48: Sumár - nákladové strediská                                          | 31 |
| Obrázok 49: Žiadosti o neprítomnosť                                              | 31 |
| Obrázok 50: Možnosť zrušenia žiadosti o neprítomnosť zamestnancom                | 32 |
| Obrázok 51: Možnosť schválenia žiadosti o neprítomnosť nadriadeným               | 32 |
| Obrázok 52:Prehľad prechodov                                                     | 32 |
| Obrázok 53: Možnosti úpravy dňa v uzávierke                                      | 33 |
| Obrázok 54: Žiadosť o jednodňovú neprítomnosť                                    | 33 |
| Obrázok 55: Žiadosť o neprítomnosť na obdobie                                    | 34 |
| Obrázok 56: Žiadosť o neprítomnosť - pokračujúca                                 | 34 |
| Obrázok 57: Výber dátumu jednodňovej neprítomnosti                               | 35 |
| Obrázok 58: Výber obdobia od - do pre neprítomnosť                               | 35 |
| Obrázok 59: Zoznam užívateľských prechodov                                       | 35 |
| Obrázok 60: Párový prechod 1                                                     | 36 |
| Obrázok 61: Párový prechod 2                                                     | 36 |
| Obrázok 62: Celodenný prechod                                                    | 36 |
| Obrázok 63: Hodinové / bezpárové prerušenie                                      | 36 |
| Obrázok 64: Časové prerušenie / žiadosť                                          | 37 |
| Obrázok 65: Zadanie času neprítomnosti / prechodu                                | 37 |
| Obrázok 66: Výber schvaľovateľa žiadostí o neprítomnosť                          | 37 |
| Obrázok 67: Zadanie poznámky k prerušeniu / prechodu                             | 37 |
| Obrázok 68: Vloženie dokumentu ku prerušeniu v dochádzke                         | 38 |
| Obrázok 69: Kontextové menu zadanej neprítomnosti / prerušenia                   | 38 |
| Obrázok 70: Možnosť upraviť zadanú neprítomnosť                                  | 38 |
| Obrázok 71: Zmazanie zadanej neprítomnosti                                       | 39 |
| Obrázok 72: Nahratie dokumentu zadanej neprítomnosti                             | 39 |
| Obrázok 73: Možnosť plánovania zmeny                                             | 39 |
| Obrázok 74: Úprava / preplánovanie denných zmien zamestnanca                     | 40 |
| Obrázok 75: Možnosť upravenia denného nadčasu                                    | 40 |
| Obrázok 76: Grafické schvaľovanie / úprava nadčasov                              | 41 |
| Obrázok 77: Zmena odchodu a príchodu na pracovisko                               | 41 |
| Obrázok 78: Uzamknutie uzávierky                                                 | 42 |
| Obrázok 79: Automatické korekcie v uzávierke                                     | 42 |
| Obrázok 80: Možnosť tlače dochádzky                                              | 43 |
| Obrázok 81: Vytvorenie novej žiadosti / plánu neprítomnosti                      | 43 |
| Obrázok 82: Emailová notifikácia žiadanky na nadriadeného                        | 44 |
| Obrázok 83: Záložka Žiadosti o neprítomnosť                                      | 44 |
| Obrázok 84: Žiadanka schválená                                                   | 44 |
| Obrázok 85: Schválenie žiadosti v uzávierke zamestnanca                          | 45 |
| Obrázok 86: Emailová notifikácia pre zamestnanca o schválení/zamietnutí žiadanky | 45 |
| Obrázok 87: Vloženie dokumentu ku prerušeniu v dochádzke                         | 45 |
| Obrázok 88: Možnosť dodatočného nahratia dokumentu ku prerušeniu                 | 46 |
| Obrázok 89: Ikona priloženého dokumentu ku prerušeniu                            | 46 |
| Obrázok 90: Žiadosti o neprítomnosť                                              | 46 |
| Obrázok 91: Filtrovanie žiadostí podľa stavu                                     | 47 |

| Obrázok 92: Možnosti v prehľade Žiadostí o neprítomnosť                                      | 47 |
|----------------------------------------------------------------------------------------------|----|
| Obrázok 93: Ukážka prehľadu žiadostí o neprítomnosť s konkrétnymi žiadosťami                 | 48 |
| Obrázok 94: Prehľad žiadostí o neprítomnosť                                                  | 48 |
| Obrázok 95: Príklad filtrovaných údajov v žiadostiach o neprítomnosť                         | 49 |
| Obrázok 96: Možnosti filtrovania údajov v žiadostiach o neprítomnosť                         | 49 |
| Obrázok 97: Prehľady                                                                         | 50 |
| Obrázok 98: Výber mesiacov v prehľadoch                                                      | 50 |
| Obrázok 99: Výber skupiny/profilu v prehľadoch                                               | 50 |
| Obrázok 100: Výber dátumov v prehľadoch                                                      | 51 |
| Obrázok 101: Zoznam prezentácii v systéme                                                    | 51 |
| Obrázok 102: Príklad zobrazeného prehľadu                                                    | 52 |
| Obrázok 103:Celkový prehľad                                                                  | 52 |
| Obrázok 104: Nastavenia celkového prehľadu                                                   | 53 |
| Obrázok 105: Celkový prehľad - pôvodné zobrazenie                                            | 53 |
| Obrázok 106: Celkový prehľad - otočené zobrazenie                                            | 53 |
| Obrázok 107: Plán neprítomností                                                              | 54 |
| Obrázok 108: Typ neprítomností v prehľade plánov neprítomností                               | 54 |
| Obrázok 109: Nastavenia prehľadu plánu dovoleniek                                            | 55 |
| Obrázok 110: Prehľad plánu neprítomností                                                     | 55 |
| Obrázok 111: Filtrovanie údajov v pláne neprítomností                                        | 56 |
| Obrázok 112: Možnosti filtrovania údajov v pláne neprítomností                               | 56 |
| Obrázok 113: Možnosti ako filtrovať údaje v pláne neprítomností podľa definovaných podmienok | 56 |
| Obrázok 114: Rozvrh dovoleniek                                                               | 57 |
| Obrázok 115: Výber skupiny pre rozvrh dovoleniek                                             | 57 |
| Obrázok 116: Prezentácia prehľadu - Čerpanie                                                 | 58 |
| Obrázok 117: Prezentácia prehľadu - Plán (ročne)                                             | 58 |
| Obrázok 118: Zmena plánu dovolenky jedného zamestnanca                                       | 58 |
| Obrázok 119: Označenie viacerých zamestnancov pri zmene plánu dovolenky                      | 59 |
| Obrázok 120: Zmena plánu dovolenky pre viacerých zamestnancov                                | 59 |
| Obrázok 121: Prezentácia prehľadu - Plán (mesačne)                                           | 59 |
| Obrázok 122: Prezentácia prehľadu - Čerpania/žiadosti                                        | 60 |
| Obrázok 123: Prezentácia prehľadu - Kontrola v období                                        | 60 |
| Obrázok 124. Nastavenia prehľadu rozvrhu dovoleniek                                          | 60 |
| Obrázok 125: Pohyb zamestnancov                                                              | 61 |
| Obrázok 126: Dátum a čas od - do v prehľade pohybu zamestnancov                              | 61 |
| Obrázok 127: Nastavenia prehľadu pohybu zamestnancov                                         | 61 |
| Obrázok 128: Prehľad pohybu zamestnancov                                                     | 62 |
| Obrázok 129: Nákladové strediská                                                             | 63 |
| Obrázok 130: Nastavenie šírky stĺpcov v prehľade nákladových stredísk                        | 63 |
| Obrázok 131: Nastavenia prehľadu nákladových stredísk                                        | 63 |
| Obrázok 132: Prehľad nákladových stredísk                                                    | 64 |

### Zaznamenávanie dochádzky

- Dochádzkový terminál
  - o snímanie dochádzky pri práci z kancelárie
- Webový portál
  - počas práce z domu
  - zadávanie žiadaniek
  - o kontrola a úprava dochádzky

### Práva nadriadeného

- Zobrazenie vlastných osobných informácií ako aj osobných informácií podriadených zamestnancov (len na ČÍTANIE)
- Zobrazenie stavu dovoleniek a limitovaných neprítomností (dovolenka, návšteva lekára, návšteva lekára v sprievode)
- Mesačný prehľad vlastnej dochádzky ako aj dochádzky podriadených zamestnancov
- Možnosť úpravy vlastnej dochádzky ako aj dochádzky podriadených zamestnancov
- Schval'ovanie/zamietnutie žiadostí podriadených o neprítomnosť na pracovisku
- Plánovanie zmien (US tím)
- Prvá úroveň schvaľovania nadčasov/prenosu nadčasov do ďalšieho mesiaca

### Práva zamestnanca

- Zobrazenie osobných informácií (len na ČÍTANIE)
- Zobrazenie stavu dovoleniek a limitovaných neprítomností (dovolenka, návšteva lekára, návšteva lekára v sprievode)
- Mesačný prehľad vlastnej dochádzky
- Možnosť úpravy vlastnej dochádzky
- Žiadanie o neprítomnosť na pracovisku (Dovolenka, Homeoffice, Služobná cesta, Náhradné voľno...)
- Kontrola stavu žiadosti o neprítomnosť

### Webový portál

### 1. Prihlásenie do systému

Zamestnanec sa prihlási do webového portálu cez adresu :

Login - SENSE WebClient 6.5 (idest.sk), alebo na príslušnú doménu, ktorá je u zákazníka interne nastavená

Zobrazí sa prihlasovacie okno, do ktorého vloží prihlasovacie údaje.

Meno - prihlasovacie meno, ktoré je v systéme na užívateľskom konte nastavené

Heslo - prihlasovacie heslo, ktoré je v systéme na užívateľskom konte nastavené

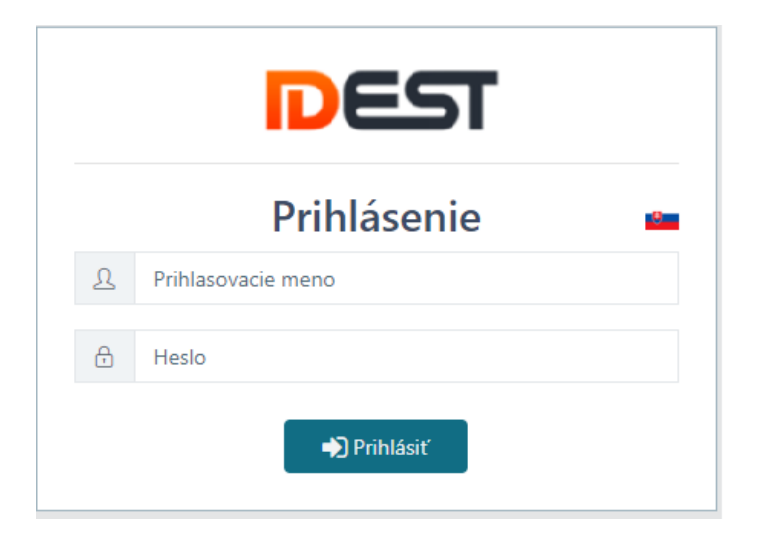

Obrázok 1: Okno prihlásenia do webu

Zadané údaje sa potvrdia tlačidlom PRIHLÁSIŤ.

Po prihlásení do systému sa zamestnancovi zobrazí jeho pracovné prostredie:

- Dochádzka
- Cestovné príkazy
- Stravovanie
- Návštevy
- Projekty
- Nastavenia
- Rekondičné pobyty
- iné

Zoznam zobrazených záložiek môže byť rozdielny vzhľadom na práva používateľa na to čo sa mu má zobraziť a čo nie. Zobrazené položky rovnako závisia aj od aktivovaných modulov v systéme.

| Des     | ा 📃 Domovská stránka 🎍 administrator                                                          |                  |             |  |  |  |  |  |  |
|---------|-----------------------------------------------------------------------------------------------|------------------|-------------|--|--|--|--|--|--|
| i       | Vitajte.<br>ADMINISTRATOR                                                                     |                  |             |  |  |  |  |  |  |
| 2<br>11 | Ê                                                                                             | -                | ٣٩          |  |  |  |  |  |  |
| <br>A   | DOCHÁDZKA                                                                                     | CESTOVNÉ PRÍKAZY | STRAVOVANIE |  |  |  |  |  |  |
|         | <b>a</b>                                                                                      | jej              | ¢°          |  |  |  |  |  |  |
| ¢ŝ      | NÁVŠTEVY                                                                                      | PROJEKTY         | NASTAVENIA  |  |  |  |  |  |  |
| ≌<br>අ  |                                                                                               |                  |             |  |  |  |  |  |  |
|         |                                                                                               |                  |             |  |  |  |  |  |  |
|         |                                                                                               |                  |             |  |  |  |  |  |  |
|         |                                                                                               |                  |             |  |  |  |  |  |  |
|         |                                                                                               |                  |             |  |  |  |  |  |  |
|         |                                                                                               |                  |             |  |  |  |  |  |  |
|         | Verzia systému: 6.0.2410.10 Verzia databázy: 6.0.2410.01 Počet prihlásených používateľov: 1 🖲 | O                |             |  |  |  |  |  |  |

Obrázok 2: Ukážka úvodnej obrazovky webu po prihlásení

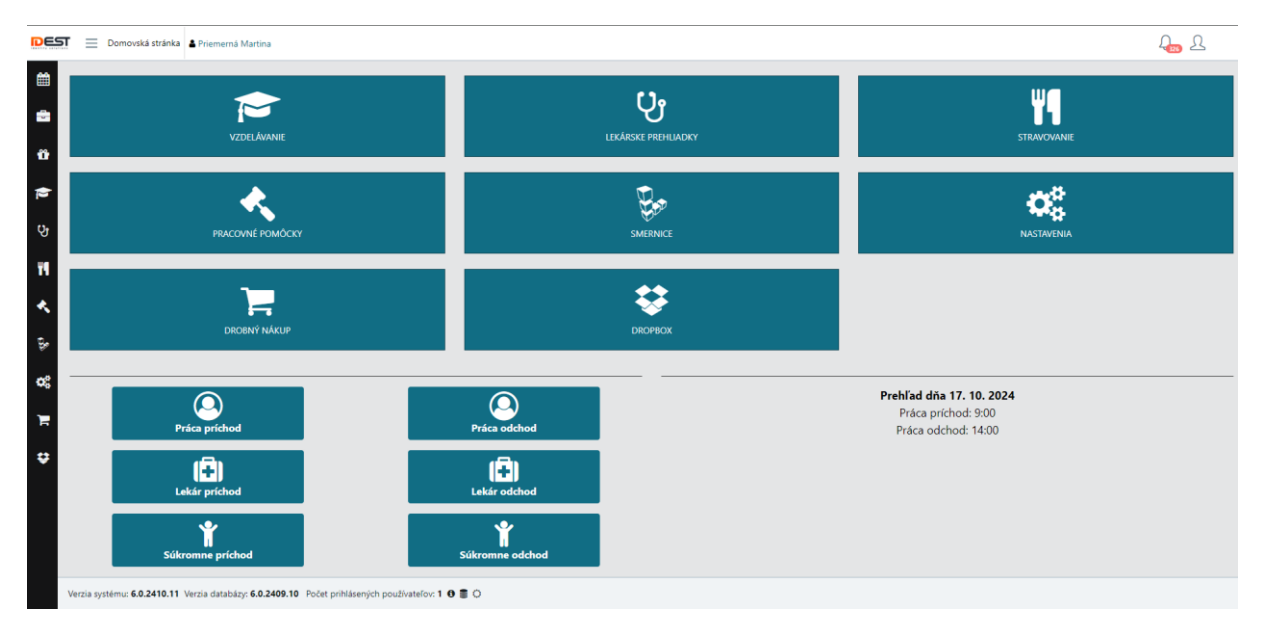

Obrázok 3: Druhá ukážka úvodnej obrazovky webu po prihlásení

Po zvolení možnosti **Dochádzka** sa používateľovi zobrazí jeho **Pracovný kalendár**, alebo inak aj **Mesačný prehľad**, kde vidí svoj prehľad dochádzky za vybraný mesiac. V prípade, že má používateľ pridelené iba práva **Zamestnanca**, čo znamená, že nemá prístup k iným modulom ale iba k svojej dochádzke, tak po prihlásení sa mu automaticky otvorí jeho **Pracovný kalendár – Mesačný prehľad**.

| DE  | DI 📃 PRACOVNÝ KALENE                   | DÁR 🛔 Priemerná Martina [11                                  | 808] 嶜 TH | P - HR |         |       |       |        | ◀ 10/2     | 024   | •          |                                                     | ?                                               | ) [                                                                                                    | 326                                                                    | Ŋ                                                   | Ξ                         |                     |                                                                        |                     |  |  |  |
|-----|----------------------------------------|--------------------------------------------------------------|-----------|--------|---------|-------|-------|--------|------------|-------|------------|-----------------------------------------------------|-------------------------------------------------|----------------------------------------------------------------------------------------------------|------------------------------------------------------------------------|-----------------------------------------------------|---------------------------|---------------------|------------------------------------------------------------------------|---------------------|--|--|--|
| Ê   | <b>₩ → 1</b> <sub>3</sub> <sup>2</sup> |                                                              |           |        |         |       |       |        |            | Ĺ     |            | ß                                                   | (D)                                             |                                                                                                    |                                                                        |                                                     |                           |                     |                                                                        |                     |  |  |  |
| -   | Deň                                    | Ing. Priemerná Martina<br>I_M02 HR manažér                   | Nadčas    | Odpr.  | Vznik   | Lekár | RD    | Prest. | Nahr. vol. | Spolu | Krv        | Meno                                                | , osobné číslo<br>Skupiny                       |                                                                                                    |                                                                        | •                                                   | ≡ •                       |                     |                                                                        |                     |  |  |  |
|     | 01.10.2024 Utorok                      | 2 09:00 : 14:00                                              | - 03:00   | 04:30  | - 03:00 |       |       | 00:30  |            | 04:30 |            | ► 1                                                 | 🕈 Extra práva                                   |                                                                                                    |                                                                        |                                                     |                           |                     |                                                                        |                     |  |  |  |
| ü   | 02.10.2024 Streda                      | 🕻 09:00 : 14:00<br>% Plan Dovolená x                         | - 03:00   | 04:30  | - 03:00 |       |       | 00:30  |            | 04:30 | ► 월<br>4 월 | <ul> <li>P Operátori</li> <li>P THP - HR</li> </ul> | <ul> <li>P Operátori</li> <li>P - HR</li> </ul> | <ul> <li>Marcel Construction</li> <li>Marcel Construction</li> <li>Marcel Construction&lt;</li></ul> | <ul> <li>Yoperátori</li> <li>Yoperátori</li> <li>Yoperátori</li> </ul> | <ul> <li>Y Operátori</li> <li>Y THP - HR</li> </ul> | 🖨 Operátori<br>🖆 THP - HR | <ul> <li></li></ul> | <ul> <li>Yoperátori</li> <li>Yoperátori</li> <li>Yoperátori</li> </ul> | perátori<br>HP - HR |  |  |  |
| *   | 03.10.2024 Štvrtok                     | <ul> <li>Q 09:00 : 14:00</li> <li>Plan Dovolená x</li> </ul> | - 03:00   | 04:30  | - 03:00 |       |       | 00:30  |            | 04:30 |            |                                                     | ] 🛉 J Matej<br>] 🔹 Malá Jarmila                 |                                                                                                    |                                                                        |                                                     |                           |                     |                                                                        |                     |  |  |  |
|     | 04.10.2024 Piatok                      | 2 09:00 : 14:00                                              | - 03:00   | 04:30  | - 03:00 |       |       | 00:30  |            | 04:30 |            |                                                     | ) 🛊 Modrá Mária                                 |                                                                                                    |                                                                        |                                                     |                           |                     |                                                                        |                     |  |  |  |
|     | 05.10.2024 Sobota - Víkend             |                                                              | 00:00     |        |         |       |       |        |            |       |            | 0                                                   | ) 💠 Nejasna Martina                             |                                                                                                    |                                                                        |                                                     |                           |                     |                                                                        |                     |  |  |  |
| Сî, | 06.10.2024 Nedeľa - Víkend             |                                                              | 00:00     |        |         |       |       |        |            |       |            |                                                     | ) 🛊 Okrúhla Lucia                               |                                                                                                    |                                                                        |                                                     |                           |                     |                                                                        |                     |  |  |  |
|     | 07.10.2024 Pondelok                    | 🚱 RD                                                         | 00:00     |        |         |       | 07:30 |        |            | 07:30 |            | 0                                                   | ) 🚸 Priemerná Martina                           |                                                                                                    |                                                                        |                                                     |                           |                     |                                                                        |                     |  |  |  |
| Ψ¶  | 08.10.2024 Utorok                      | 2 09:00 : 14:00                                              | - 03:00   | 04:30  | - 03:00 |       |       | 00:30  |            | 04:30 |            |                                                     | ) 🛉 Vzácna Michaela                             |                                                                                                    |                                                                        |                                                     |                           |                     |                                                                        |                     |  |  |  |
|     | 09.10.2024 Streda                      | 2 09:00 : 14:00                                              | - 03:00   | 04:30  | - 03:00 |       |       | 00:30  |            | 04:30 |            |                                                     | ) 💠 Vzácna Eva                                  |                                                                                                    |                                                                        |                                                     |                           |                     |                                                                        |                     |  |  |  |
|     | 10.10.2024 Štvrtok                     | 😘 ! Lekar celodenny                                          | - 02:30   |        | - 02:30 | 05:00 |       |        | 02:30      | 05:00 |            |                                                     | J 🌵 Zlatá Jana                                  |                                                                                                    |                                                                        |                                                     |                           |                     |                                                                        |                     |  |  |  |
|     | 11.10.2024 Piatok                      | 2 09:00 : 14:00                                              | - 03:00   | 04:30  | - 03:00 |       |       | 00:30  |            | 04:30 |            |                                                     | ≌ IHP - Office<br>≌ IÍdržba                     |                                                                                                    |                                                                        |                                                     |                           |                     |                                                                        |                     |  |  |  |
| _   | 12.10.2024 Sobota - Víkend             |                                                              | 00:00     |        |         |       |       |        |            |       |            |                                                     | Výroba/Mechanici                                |                                                                                                    |                                                                        |                                                     |                           |                     |                                                                        |                     |  |  |  |
| 80  | 13.10.2024 Nedeľa - Víkend             |                                                              | 00:00     |        |         |       |       |        |            |       |            |                                                     | Zásobovanie                                     |                                                                                                    |                                                                        |                                                     |                           |                     |                                                                        |                     |  |  |  |
|     | 14.10.2024 Decidelals                  | O S Lokar colodonny                                          | 02.20     |        | 02.20   | 05.00 |       |        | 02.20      | 05-00 |            |                                                     |                                                 |                                                                                                    |                                                                        |                                                     |                           |                     |                                                                        |                     |  |  |  |

Obrázok 4: Pracovný kalendár - Mesačný prehľad

Používateľ sa odhlási zo systému kliknutím na ikonu Osoby, v pravom hornom rohu, kde z následnej ponuky zvolí možnosť **Odhlásiť**.

|                          | ?       | Ω     | $\equiv$ |  |  |  |  |
|--------------------------|---------|-------|----------|--|--|--|--|
| administrator            |         |       |          |  |  |  |  |
| Os. číslo: 0<br>Skupina: |         |       |          |  |  |  |  |
|                          | Nasta   | venia |          |  |  |  |  |
| <b>₽</b> ≣               | Profil  |       |          |  |  |  |  |
| a,                       | Heslo   |       |          |  |  |  |  |
| >⊄                       | Zástupy | (     |          |  |  |  |  |
|                          | Jazyk   |       |          |  |  |  |  |
| ۲                        | Odhlási | ť     |          |  |  |  |  |

Obrázok 5: Možnosť odhlásenia z webu

### 2. Nastavenie zástupu

V prípade neprítomnosti používateľa je možnosť zvoliť zastupujúcu osobu cez ikonu **Osoby**, kliknutím na tlačidlo **Zástupy**.

|               | ?                 | D       | Ξ |
|---------------|-------------------|---------|---|
|               | admini            | strator |   |
| Os. d<br>Skup | tíslo: 0<br>Dina: |         |   |
|               | Nasta             | ivenia  |   |
|               | Profil            |         |   |
| a.            | Heslo             |         |   |
| X\$           | Zástupy           | /       |   |
| 2             | Jazyk             |         |   |
| •             | Odhlási           | iť      |   |

Obrázok 6: Možnosť zástupu

Po zvolení funkcie zástupu je používateľ presmerovaný do prehľadu zástupov. V tomto prehľade sa nachádzajú nasledujúce možnosti:

- Vytvorenie zástupu 🕒 možnosť vytvorenia zástupu s príslušnými nastaveniami (kto bude zastupovať, kedy a na akých moduloch)
- Úprava zástupu 🖾 možnosť zmeniť nastavenia (kto bude zastupovať, kedy a na akých moduloch) už zvoleného vytvoreného zástupu zo zoznamu zástupov
- Odstránenie zástupu 🛄 možnosť odstrániť zvolený zástup zo zoznamu vytvorených zástupov
- **Obnovit**<sup>2</sup> možnosť obnovenia údajov, v prehľade zástupov, k aktuálnemu času
- Zrušiť všetky nastavenia . možnosť zrušenia všetkých vykonaných nastavení prehľade zástupov
- Exportovat' do Excelu 🗵 možnosť exportovania zobrazeného prehľadu zástupov do súboru pre Excel
- Exportovat' do PDF 🙆 možnosť exportovania zobrazeného prehľadu zástupov do PDF súboru

Aby bolo možné so zástupmi v prehľade vykonávať jednotlivé úkony, je potrebné aby bol označený konkrétny zástup, ktorého sa zmeny budú týkať.

| Zamestnanec                                             | Meno zastupujúceho                                           | Zástup od  | Zástup do  | Vytvoril | Dátum a čas vytvorenia |  |  |  |
|---------------------------------------------------------|--------------------------------------------------------------|------------|------------|----------|------------------------|--|--|--|
| Priemerná Martina, THP - HR, 11808,<br>I_M02 HR manažér | Benko Viliam, THP - Office, 11606,<br>I_M01 Finančný manažér | 14.11.2023 | 14.11.2023 | a        | 14.11.2023 08:46       |  |  |  |
| Priemerná Martina, THP - HR, 11808,<br>I_M02 HR manažér | Benko Viliam, THP - Office, 11606,<br>I_M01 Finančný manažér | 24.06.2022 | 24.06.2022 |          |                        |  |  |  |
| Priemerná Martina, THP - HR, 11808,<br>I_M02 HR manažér | Benko Viliam, THP - Office, 11606,<br>I_M01 Finančný manažér | 14.06.2021 | 14.06.2021 |          |                        |  |  |  |

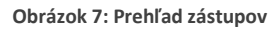

V prípade možnosti vytvorenia zástupu sa zobrazí okno s možnosťou výberu obdobia a zastupujúcej osoby. Taktiež je tu možnosť vybrať, k akým modulom bude mať zastupujúci prístup (dochádzka, vzdelávanie, cestovné príkazy, benefity atď.). Po nastavení potrebných údajov sa vytvorenie zástupu potvrdí cez tlačidlo **Vytvorenie zástupu**.

| Vytvorenie zástupu |                    |                      | ×       |
|--------------------|--------------------|----------------------|---------|
| Zastupujúci*       |                    |                      | •       |
| Zástup od*         | 16.10.2024         | <b>i</b>             |         |
| Zástup do*         | 16.10.2024         |                      |         |
| ✓ Dochádzka        | ✓ Cestovné príkazy |                      |         |
|                    | I                  | A Vytvorenie zástupu | Zavrieť |

Obrázok 8: Vytvorenie zástupu

### 3. Zmena prihlasovacieho hesla

Ak používateľ potrebuje zmeniť jeho prihlasovacie heslo, klikne na ikonu **Osoby**, kde z nasledujúcej ponuky zvolí možnosť **Heslo**.

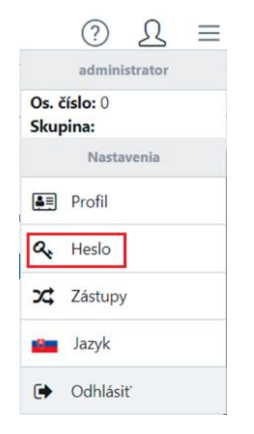

Obrázok 9\_ Možnosť zmeny hesla

Následne je zamestnanec vyzvaný na zadanie aktuálneho hesla, nového hesla a potvrdenie nového hesla. Nové heslo sa musí líšiť od aktuálneho hesla. Po správnom vyplnení týchto polí je potrebné stlačiť tlačidlo **Zmeniť**.

|                     | Zmena hesla                  |                               | ×              |
|---------------------|------------------------------|-------------------------------|----------------|
|                     | Pôvodné heslo                |                               |                |
|                     | Nové heslo                   |                               |                |
|                     | Zopakujte heslo              |                               |                |
|                     |                              |                               | Zmeniť Zavrieť |
|                     | Obrázo                       | k 10: Nastavenie nového hesla |                |
| Ak je všetko správr | ne nastavené, zobrazí sa o   | kno o úspešnej zmene hesla    | a.             |
|                     | Heslo zmenené                |                               | ×              |
|                     | Zmena hesla prebehla úspešne |                               |                |

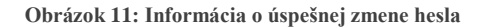

OK

### 4. Osobná karta používateľa

Zobrazenie osobnej karty používateľa je možné cez ikonu Osoby a následným stlačením voľby Profil.

|              | ?                 | D       | $\equiv$ |
|--------------|-------------------|---------|----------|
|              | admini            | strator |          |
| Os. o<br>Sku | číslo: 0<br>pina: |         |          |
|              | Nasta             | venia   |          |
| <u>۽</u>     | Profil            |         |          |
| 9            | Heslo             |         |          |
| 24           | Zástupy           | (       |          |
|              | Jazyk             |         |          |
| •            | Odhlási           | ť       |          |

Obrázok 12: Možnosť zobrazenia profilu používateľa

Osobná karta zamestnanca obsahuje záložky **Osobné údaje** (meno, pohlavie, email, atď.), **Extra** (ak sú extra polia (1 - 4) aktívne na karte zamestnanca), **Dovolenky**, **Limitované neprítomnosti** (lekár, lekár doprovod, sickday a pod.) **Dokumenty** (ak sú v karte zamestnanca nahraté dokumenty), **Lekárske prehliadky** (ak sú aktívne) **Vzdelávanie** (školenia – ak sú aktívne) a **Mobilná aplikácia** (ak je zakúpená). Počet záložiek závisí od toho či sú jednotlivé funkcie v systéme zapnuté a či má na ne konkrétny používateľ práva a pod.

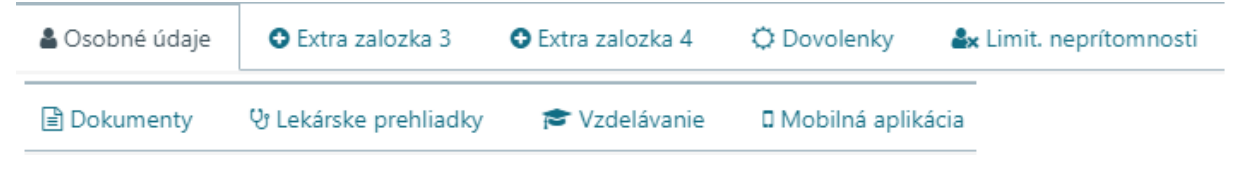

Obrázok 13. Záložky na osobnej karte používateľa

### 4.1. Osobná karta používateľa

V záložke **Osobné údaje** sa nachádza niekoľko rôznych údajov o zamestnancovi, pričom niektoré sa zobrazujú iba na čítanie a niektoré je možné aj upravovať (v prípade, že pri nich nachádza táto ikona:

• **Osobné informácie** – základné informácie o používateľovi ako sú meno, priezvisko, titul, pohlavie, skupina (pod ktorú je v systéme zaradený) a pod.

| Osobné údaje          |                                      |
|-----------------------|--------------------------------------|
| Meno                  | Jarmila                              |
| Priezvisko            | Malá                                 |
| Titul                 | Ing.                                 |
| Skupina               | THP - HR                             |
| Možnosť navštíviť     | Nie                                  |
| E-mailové notifikácie | Slovensky                            |
| Fotka                 |                                      |
| Dátum parodenia       | 30.12.1899                           |
| Pohlavie              | žena                                 |
| Služobný e-mail       | iancura@idest.sk 🕼                   |
| Telefón               | 0909 123 456                         |
| Služobný telefón      |                                      |
| Kalendár              | 4ZM D R-N-V-V (15) (od: 07.03.2024)  |
| Nákladové stredisko   | 4300 (od: 01.03.2013)                |
| Profesia              | I_VR08 Správca výrobných školení 🛛 🕼 |
|                       | Adresa                               |
| Ulica a číslo         | Adresa 1621 🕜                        |
| Mesto                 | Vrbové 📝                             |
| PSČ                   | 92203 🕼                              |

Obrázok 14: Osobné údaje používateľa

 Pracovné údaje – údaje o týkajúce sa nástupu používateľa do práce, konca pracovného pomeru, mimoevidenčný stavov (napr. materská dovolenka od-do), skúšobnej doby oddo a pod.

| Pracovné údaje  |            |
|-----------------|------------|
| Začiatok pomeru | 01.01.2023 |
| Koniec pomeru   | Nezadaná   |
| Mimoev. stav    | Áno[21]    |
|                 | 01.02.2024 |
| Ga              | 01.03.2024 |
| Skúšobná doba   | Áno[1]     |
| Od              | 01.02.2024 |
| Výpovedná doba  | Áno[2]     |
| Od              | 01.04.2024 |
| Rodné číslo     | 1234       |
|                 |            |

Obrázok 15: Pracovné údaje používateľa

• **Doplňujúce údaje** – ďalšie údaje o používateľovi, ktoré môže karta zamestnanca obsahovať na základe určitej internej politiky podniku, alebo údaje, ktoré sú nápomocné spracovateľom dochádzky apod.

| Doplňujúce údaje |            |           |   |
|------------------|------------|-----------|---|
|                  | Poznámka 1 | Ø         |   |
|                  | Poznámka 2 | THP - THP | Ø |
|                  | Poznámka 3 | 20090713  | Ø |
|                  | Poznámka 4 | 21090713  | Ø |
|                  |            |           |   |

Obrázok 16: Doplňujúce údaje používateľa

Hierarchia – nadriadené osoby – zobrazenie nadriadených konkrétneho používateľa / zamestnanca

| Hierarchia - nadriadené osoby |                              |                                           |
|-------------------------------|------------------------------|-------------------------------------------|
|                               | Nadriadený 1<br>Nadriadený 2 | Ing. Martina Priemerná<br>Ing. Eva Vzácna |

Obrázok 17: Hierarchia - nadriadené osoby používateľa

### 4.2. Extra

Na záložkách **Extra** sa nachádzajú tzv. extra informácie o zamestnancovi, pokiaľ sú tieto záložky aktivované. V prípade, že je extra info nastavené ako rozbaľovacie menu konkrétnych možností, je možné túto hodnotu zmeniť na inú z ponuky možností, kliknutím na tlačidlo pera.

| 🌡 Osobné údaje | O Extra zalozka 3    | Extra zalozka 4 | 🗘 Dovolenky | 🌲 Limit. neprítomnosti | 🖹 Dokumenty | 안 Lekárske prehliadky | 🞓 Vzdelávanie | 🛛 Mobilná aplikácia |   |  |
|----------------|----------------------|-----------------|-------------|------------------------|-------------|-----------------------|---------------|---------------------|---|--|
|                |                      |                 |             |                        |             |                       |               |                     |   |  |
|                | Pasmo bus (1,2,3)    |                 |             | 1                      |             | Linka                 |               |                     | ø |  |
|                | Platné od            |                 |             |                        |             | Platné od             |               |                     |   |  |
|                | Stravný lístok (1:2) |                 |             |                        |             | Prace svatek          |               |                     |   |  |
|                | Platné od            |                 |             |                        |             | Platné od             |               |                     |   |  |
|                |                      |                 |             |                        |             |                       |               |                     |   |  |

Obrázok 18:Záložka Extra na karte zamestnanca

Následne sa zobrazí okno, kde sa dajú vybrať predvolené hodnoty. V prípade zmeny hodnoty je tento výber potrebné potvrdiť tlačidlom **Zmeniť**.

| Pasmo bus   | (1,2,3)   | >      | c   |
|-------------|-----------|--------|-----|
| + Pridať no | vý záznam |        |     |
| Platné od   | Hodnota   | Uložiť |     |
|             |           | Zavr   | ieť |

Obrázok 19: Zmena hodnoty v záložke Extra

### 4.3. Dovolenky

V záložke **Dovolenky** sú evidované nároky, čerpania, zostatky dovoleniek. Zároveň je k dispozícií kalendárový prehľad čerpania dovolenky počas celého roka.

| Extra zalozka 3 | Extra zalozka 4                                                                                                    | O Dovolenky                                                                                                    | 🌲 Limit. neprítomnosti                                                                                                    | Dokumenty 🛛 🖞 Lekárske prehliadky                                                                                                    | 🕿 Vzdelávanie 🛛 Mobilná aj                                                                                                    | plikácia                                                                                                    |
|-----------------|----------------------------------------------------------------------------------------------------|----------------------------------------------------------------------------------------------------|----------------------------------------------------------------------------------------------------|----------------------------------------------------------------------------------------------------|----------------------------------------------------------------------------------------------------|----------------------------------------------------------------------------------------------------|
|                 | Nárok 🔊                                                                                                    | ć                                                                                                    | erpanie 🕐                                                                                                    | Aktuálny zostatok 🔊<br>0                                                                                                    | Zostatok do konca roka 🕐<br>0                                                                                                    |                                                                                                    |
|                 | Naplánované 🕏<br>0                                                                                                    |                                                                                                    |                                                                                                    |                                                                                                    |                                                                                                    |                                                                                                    |
| uár             | Február                                                                                                    |                                                                                                    | Marec                                                                                                    | Apríl                                                                                                    | Máj                                                                                                    | Jún                                                                                                    |
| t Pi So Ne      | Po Ut St Št Pi                                                                                                    | So Ne                                                                                                    | Po Ut St Št Pi So Ne                                                                                                    | Po Ut St Št Pi So Ne                                                                                                    | Po Ut St Št Pi So Ne                                                                                                    | Po Ut St Št Pi So Ne                                                                                                    |
| 5 6 7           | 1 2                                                                                                    | 3 4                                                                                                    | 1 2 3                                                                                                    | 1 2 3 4 5 6 7                                                                                                    | 1 2 3 4 5                                                                                                    | 1 2                                                                                                    |
| 1 12 13 14      | 5 6 7 8 9                                                                                                    | 10 11                                                                                                    | 4 5 6 7 8 9 10                                                                                                    | 8 9 10 11 12 13 14                                                                                                    | 6 7 8 9 <u>10</u> 11 12                                                                                                    | 3 4 5 6 7 8 9                                                                                                    |
| 8 19 20 21      | 12 13 14 15 16                                                                                                    | 17 18                                                                                                    | 11 12 13 14 15 16 17                                                                                                    | 15 16 17 18 19 20 21                                                                                                    | 13 14 15 16 17 18 19                                                                                                    | 10 11 12 13 14 15 16                                                                                                    |
| 5 26 27 28      | 19 20 21 22 23                                                                                                    | 24 25                                                                                                    | 18 19 20 21 22 23 24                                                                                                    | 22 23 24 25 26 27 28                                                                                                    | 20 21 22 23 24 25 26                                                                                                    | 17 18 19 20 21 22 23                                                                                                    |
|                 | 26 27 28 29                                                                                                    |                                                                                                    | 25 26 27 28 29 30 31                                                                                                    | 29 30                                                                                                    | 27 28 29 30 31                                                                                                    | 24 25 26 27 28 29 30                                                                                                    |
| ál              | August                                                                                                    |                                                                                                    | September                                                                                                    | Október                                                                                                    | November                                                                                                    | December                                                                                                    |
| t Pi So Ne      | Po Ut St Št Pi                                                                                                    | So Ne                                                                                                    | Po Ut St Št Pi So Ne                                                                                                    | Po Ut St Št Pi So Ne                                                                                                    | Po Ut St Št Pi So Ne                                                                                                    | Po Ut St Št Pi So Ne                                                                                                    |
| 5 6 7           | 1 2                                                                                                    | 3 4                                                                                                    | 1                                                                                                    | 1 2 3 4 5 6                                                                                                    | 1 2 3                                                                                                    | 1                                                                                                    |
| 1 12 13 14      | 5 6 7 8 9                                                                                                    | 10 11                                                                                                    | 2 3 4 5 6 7 8                                                                                                    | 7 8 9 10 11 12 13                                                                                                    | 4 5 6 7 8 9 10                                                                                                    | 2 3 4 5 6 7 8                                                                                                    |
| 8 19 20 21      | 12 13 14 15 16                                                                                                    | 17 18                                                                                                    | 9 10 11 12 13 14 15                                                                                                    | 14 15 16 17 18 19 20                                                                                                    | 11 12 13 14 15 16 17                                                                                                    | 9 10 11 12 13 14 15                                                                                                    |
| 5 26 27 28      | 19 20 21 22 23                                                                                                    | 24 25                                                                                                    | 16 17 18 19 20 21 22                                                                                                    | 21 22 23 24 25 26 27                                                                                                    | 18 19 20 21 22 23 24                                                                                                    | 16 17 18 19 20 21 22                                                                                                    |
|                 | 26 27 28 29 30                                                                                                    | 31                                                                                                    | 23 24 25 26 27 28 29                                                                                                    | 28 29 30 31                                                                                                    | 25 26 27 28 29 30                                                                                                    | 23 24 25 26 27 28 29                                                                                                    |
|                 |                                                                                                    |                                                                                                    | 30                                                                                                    |                                                                                                    |                                                                                                    | 20 21                                                                                                    |
|                 | P         Extra załozka 3           trianowski stawa sałowska sałowska | O         Extra zalozka 3         O         Extra zalozka 4           Nárok (2)         Napíšnované (2)         Napíšnované (2)           uár         Po         US 5         5           t         Pi So         Ne         Po         US 5         5           12         13         14         5         6         7         8           3         19         20         21         12         23         24         22         23           26         27         28         19         20         21         22         23           1         12         13         14         5         6         7         8         9           10         20         21         22         23         26         27         28         9           11         12         13         14         5         6         7         1         2           3         19         20         21         12         13         14         15         16           5         6         7         12         13         14         15         16         14         15         16         14 | Petra zalozka 3         Petra zalozka 4         C/         Dovolenky           Nárok (2)<br>Naplánované (2)<br>0         Nárok (2)<br>Naplánované (2)<br>0         K         K         C         Dovolenky           tří         So Ne         Po Ut St Št Pi So Ne         1         2         3         4           12         13         14         5         6         7         1         2         3         4           13         19         20         21         12         13         14         15         16         17         18           5         26         27         28         19         20         21         22         23         24         25           26         27         28         29         9         11         13         19         20         11         2         3         4           1         12         13         14         15         16         17         18           12         13         14         15         10         11         13         19         20         21         22         3         4           12         13         14         15         16         17 | O         Extra zalozka 3         O         Extra zalozka 4         O         Dovolenky         & Limit. neprtomnosti           Nárok Ø         Nárok Ø         Naplánované Ø         Cerpanie Ø         C         Cerpanie Ø         C         Cerpanie Ø         Naplánované Ø         Naplánované Ø         Naplánóvané Ø         Naplánované Ø | C Extra zalozka 3         C Extra zalozka 4         O Dovolenky         Limit. neprítomnosti         Dokumenty         V Lekárske prehliadly           Nárok (?)<br>Naplánované (?)<br>0         Nárok (?)<br>Naplánované (?)<br>0         Artuálny zostatok (?)<br>0         Aktuálny zostatok (?)<br>0         Aktuálny zostatok (?)<br>0         Aktuálny zostatok (?)<br>0         Aktuálny zostatok (?)<br>0         Nárok (?)<br>0           uár         Február         Po Ut St Št Pi So Ne<br>0         Po Ut St Št Pi So Ne<br>1         Po Ut St Št Pi So Ne<br>1         Po Ut St Št Pi So Ne<br>1         Po Ut St Št Pi So Ne<br>26         Po Ut St Št Pi So Ne<br>26         Po Ut St Št Pi So Ne         Po Ut St Št Pi So Ne<br>27         28         29         30         31         29         30         4         5         6           1         1         2         3 <td< td=""><td>• Extra zalozka 3       • Extra zalozka 4       • C Dovolenky       • Extinit. nepritomnosti&lt;       • Dokumenty       • Q Lekárske prehliadky       • Vzdelávanie       • D Mobilná a         Nárok 0       Nárok 0       Nárok 0       O       O       O       O       O       Aktuálny zostatok 0       O       Zostatok do konca roka 0       O       O</td></td<> | • Extra zalozka 3       • Extra zalozka 4       • C Dovolenky       • Extinit. nepritomnosti<       • Dokumenty       • Q Lekárske prehliadky       • Vzdelávanie       • D Mobilná a         Nárok 0       Nárok 0       Nárok 0       O       O       O       O       O       Aktuálny zostatok 0       O       Zostatok do konca roka 0       O       O |

Obrázok 20: Záložka Dovolenky v karte zamestnanca

#### Vysvetlivky:

- Prenos prenos zostatkových dovolenkových dní z predošlého kalendárneho roka
- Nárok nárok dovolenkových dní v aktuálnom kalendárovom roku
- *Čerpanie* čerpanie dovolenkových dní v aktuálnom kalendárovom roku (schválená a už aj zrealizovaná dovolenka zapíše sa po termíne dovolenky)
- Aktuálny zostatok zostatok dovolenkových dní k aktuálnemu dňu
- Zostatok do konca roka hodnota dovolenky tvorená z prenosu a nároku a od toho odpočítané naplánované dovolenky
- Schválené schválená dovolenka nadriadeným zamestnanca (nezapočítava sa do čerpania pred dátumom reálneho čerpania dovolenky)
- Naplánované plán dovolenky, ktorá ešte nie je schválená

#### Legenda:

Zelená farba – schválená dovolenka

Červená farba – neschválená dovolenka

### 4.4. Limitované neprítomnosti

V záložke Limitované neprítomností sú zaznamenané neprítomností počas celého roka ako sú lekár, lekár doprovod, sickday a ďalšie (počet ako aj konkrétne limitované neprítomnosti závisia od nastavení v pevnom klientovi a od požiadaviek zákazníka). Každá limitovaná neprítomnosť má inú farbu.

| 🌡 Osobné údaje | O Extra zalozka 3 | O Extra zalozka 4 | O Dovolenky | 🏜 Limit. neprítomnosti | Dokumenty | 양 Lekárske prehliadky | 🕿 Vzdelávanie | Mobilná aplikácia |  |
|----------------|-------------------|-------------------|-------------|------------------------|-----------|-----------------------|---------------|-------------------|--|
| -              |                   |                   |             |                        |           | •                     |               |                   |  |

| Lekár                | Lekar doprovod       | Lekar doprovod ZPS   |                      |                      |                      |
|----------------------|----------------------|----------------------|----------------------|----------------------|----------------------|
| Nárok 0              | Nárok 0              | Nárok 0              |                      |                      |                      |
| Čerpanie 85,4        | Čerpanie 19          | Čerpanie 0           |                      |                      |                      |
| Zostatok -85,4       | Zostatok -19         | Zostatok 0           |                      |                      |                      |
| Január               | Február              | Marec                | Apríl                | Máj                  | Jún                  |
| Po Ut St Št Pi So Ne | Po Ut St Št Pi So Ne | Po Ut St Št Pi So Ne | Po Ut St Št Pi So Ne | Po Ut St Št Pi So Ne | Po Ut St Št Pi So Ne |
| 1 2 3 4 5 6 7        | 1 2 3 4              | 1 2 3                | 1 2 3 4 5 6 7        | 1 2 3 4 5            | 1 2                  |
| 8 9 10 11 12 13 14   | 5 6 7 8 9 10 11      | 4 5 6 7 8 9 10       | 8 9 10 11 12 13 14   | 6 7 8 9 10 11 12     | 3 4 5 6 7 8 9        |
| 15 16 17 18 19 20 21 | 12 13 14 15 16 17 18 | 11 12 13 14 15 16 17 | 15 16 17 18 19 20 21 | 13 14 15 16 17 18 19 | 10 11 12 13 14 15 16 |
| 22 23 24 25 26 27 28 | 19 20 21 22 23 24 25 | 18 19 20 21 22 23 24 | 22 23 24 25 26 27 28 | 20 21 22 23 24 25 26 | 17 18 19 20 21 22 23 |
| 29 30 31             | 26 27 28 29          | 25 26 27 28 29 30 31 | 29 30                | 27 28 29 30 31       | 24 25 26 27 28 29 30 |
| Júl                  | August               | September            | Október              | November             | December             |
| Po Ut St Št Pi So Ne | Po Ut St Št Pi So Ne | Po Ut St Št Pi So Ne | Po Ut St Št Pi So Ne | Po Ut St Št Pi So Ne | Po Ut St Št Pi So Ne |
| 1 2 3 4 5 6 7        | 1 2 3 4              | 1                    | 1 2 3 4 5 6          | 1 2 3                | 1                    |
| 8 9 10 11 12 13 14   | 5 6 7 8 9 10 11      | 2 3 4 5 6 7 8        | 7 8 9 10 11 12 13    | 4 5 6 7 8 9 10       | 2 3 4 5 6 7 8        |
| 15 16 17 18 19 20 21 | 12 13 14 15 16 17 18 | 9 10 11 12 13 14 15  | 14 15 16 17 18 19 20 | 11 12 13 14 15 16 17 | 9 10 11 12 13 14 15  |
| 22 23 24 25 26 27 28 | 19 20 21 22 23 24 25 | 16 17 18 19 20 21 22 | 21 22 23 24 25 26 27 | 18 19 20 21 22 23 24 | 16 17 18 19 20 21 22 |
| 29 30 31             | 26 27 28 29 30 31    | 23 24 25 26 27 28 29 | 28 29 30 31          | 25 26 27 28 29 30    | 23 24 25 26 27 28 29 |
|                      |                      | 30                   |                      |                      | 30 31                |

Obrázok 21: Záložka Limitované neprítomnosti v karte zamestnanca

#### Vysvetlivky:

- *Nárok* nárok limitovanej neprítomnosti v aktuálnom kalendárnom roku
- Čerpanie čerpanie limitovanej neprítomnosti v aktuálnom kalendárnom roku
- Zostatok zostatok limitovanej neprítomnosti v aktuálnom kalendárovom roku

Legenda

Zelená farba – lekár

Červená farba – lekár doprovod

Iná farba - ďalšia limitovaná neprítomnosť (napr. sickday, lekár sprievod)

### 4.5. Dokumenty

V záložke Dokumenty sú uložené dokumenty, týkajúce sa konkrétneho zamestnanca ako napríklad GDPR, Záznamy z práce a pod. Tieto dokumenty môžu byť roztriedené do vytvorených kategórií podľa potrieb používateľa. V prehľade je okrem toho aj informácia (dátum) kedy bol každý z dokumentov pridaný do karty zamestnanca.

V prehľade dokumentov sa nachádzajú nasledovné možnosti:

- Tlačidlo umožňuje zoradiť zobrazené kategórie dokumentov abecedne vzostupne alebo zostupne
- Tlačidlo umožňuje nahrať nový dokument do karty zamestnanca
  - Po kliknutí na príslušné tlačidlo sa otvorí nové okno, kde si používateľ vyberie kategóriu, pod ktorú sa nový dokument nahrá a samotný dokument zo zariadenia, na ktorom pracuje

| Kategória | GDPR          | , |
|-----------|---------------|---|
| Dokument  | Vyberte súbor |   |

Obrázok 22: Nahratie nového dokumentu do karty zamestnanca

- Vymazať možnosť vymazať konkrétny dokument z karty zamestnanca

| 🖁 Osobné údaje      | Extra zalozka 3        | Extra zalozka 4  | 🗘 Dovolenky | ᅪ Limit. neprítomnos | ;ti 📄 Dokur | menty |   |
|---------------------|------------------------|------------------|-------------|----------------------|-------------|-------|---|
| 안 Lekárske prehliad | lky 🞓 Vzdelávanie      | 🛛 Mobilná aplika | ácia        |                      |             |       |   |
| † Kategória         | ×                      |                  |             |                      |             |       |   |
| Dokument            | 🕹 Pridať nový dokument | Kategória        |             | Dátum pridania       |             |       |   |
| 🔺 Kategória: (      | GDPR                   |                  |             |                      |             |       |   |
| Dokument            | 1.docx                 | GDPR             |             | 18. 06. 2024         |             | *     | Û |
| 🖌 Kategória: I      | Reporting              |                  |             |                      |             |       |   |
| Dokument            | 2.docx                 | Reporting        |             | 18. 06. 2024         |             | *     | Û |
| 🔺 Kategória: 2      | Zamestnanecké vzťahy   |                  |             |                      |             |       |   |
| Dokument            | 3.docx                 | Zamestnanecké    | /zťahy      | 18. 06. 2024         |             | *     | Û |
|                     |                        |                  |             |                      |             |       |   |

Obrázok 23: Prehľad dokumentov v karte zamestnanca

### 4.6. Lekárske prehliadky

Na tejto záložke sa zobrazuje zoznam lekárskych prehliadok, ktoré má zamestnanec absolvovať.

### 4.7. Vzdelávanie

Na tejto záložke sa zobrazuje zoznam školení, týkajúcich sa konkrétneho zamestnanca.

### 4.8. Mobilná aplikácia

Na tejto záložke sa nachádzajú QR kódy, cez ktoré si používateľ vie do mobilného zariadenia stiahnuť aplikáciu Sense.

| 🖁 Osobné údaje 🛛 🖸     | Extra zalozka 3     | Extra zalozka 4          | 🗘 Dovolenky                               | 🏜 Limit. neprítomnosti       | Dokumenty         |
|------------------------|---------------------|--------------------------|-------------------------------------------|------------------------------|-------------------|
| 🕑 Lekárske prehliadky  | 🞓 Vzdelávanie       | Mobilná aplikácia        | э                                         |                              |                   |
| 1. Stiahnite si apliká | ciu ID.EST Mobile d | do mobilu                | 2. Otvor                                  | te aplikáciu v mobile a prih | láste sa QR kódom |
|                        |                     | Stiahnuť na<br>App Store |                                           | 222C                         |                   |
|                        |                     |                          | 「肉                                        | 6367                         |                   |
|                        |                     |                          | in an an an an an an an an an an an an an | 21487                        |                   |
|                        |                     |                          | μē                                        | <u>6. 1962 (</u> –           |                   |
|                        |                     |                          |                                           | 57113                        |                   |
| E14133-904             | 2) 🗉                | (45736G                  |                                           |                              |                   |
| Dátum aktivácie        | Názov zariadeni     | a                        |                                           |                              |                   |
| 14.10.2024 23:07       | 🗙 Galaxy S22        |                          |                                           |                              |                   |
| 14.10.2024 22:43       | 🗙 Galaxy S22        |                          |                                           |                              |                   |
| 14.10.2024 13:42       | 🗸 Test a            |                          |                                           |                              |                   |

Obrázok 24: Záložka Mobilná aplikácia v karte zamestnanca

 Stiahnite si aplikáciu ID.EST Mobile od mobilu – nachádzajú sa tu dva QR kódy (jeden pre Android zariadenia a druhý pre iPhone); naskenovaním kódu do príslušného mobilného zariadenia sa používateľovi stiahne aplikácia Sense Mobile

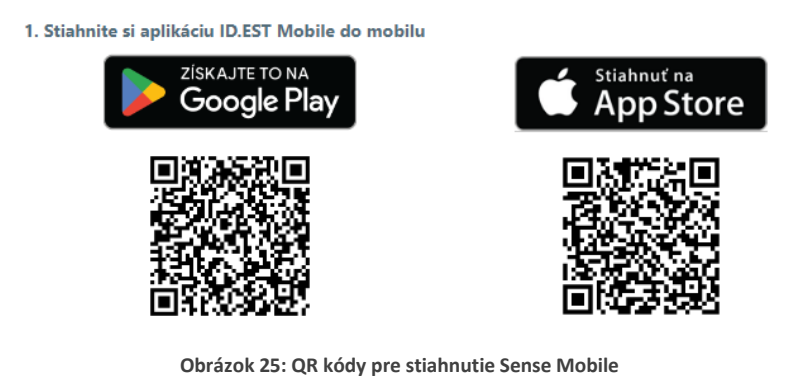

 Otvorte aplikáciu v mobile a prihláste sa QR kódom – QR kód, ktorý je jedinečný u každého používateľa. Jeho naskenovaním priamo v aplikácii Sense Mobile sa používateľ prihlási do aplikácie

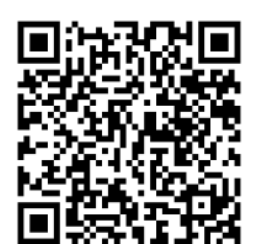

2. Otvorte aplikáciu v mobile a prihláste sa QR kódom

Obrázok 26: QR kód pre prihlásenie používateľa do aplikácie Sense Mobile

 Informácia o prihlásení na konkrétnych zariadeniach – pod QR kódmi sa nachádza informácia o tom, na akých zariadeniach sa používateľ prihlásil do aplikácie Sense Mobile. V stĺpci Dátum aktivácie je uvedený dátum, kedy sa používateľ prihlásil do aplikácie a v stĺpci Názov zariadenia je uvedené zariadenie, na ktorom sa používateľ prihlásil do aplikácie.

| Dátum aktivácie  | Názov zariadenia |
|------------------|------------------|
| 14.10.2024 23:07 | 🗙 Galaxy S22     |
| 14.10.2024 22:43 | 🗙 Galaxy S22     |
| 14.10.2024 13:42 | 🗸 Test a         |

Obrázok 27: Prehľad zariadení, na ktorých sa používateľ prihlásil do Sense Mobile

### 5. Notifikácie

Ikona zvončeka, vpravo hore, slúži na zobrazenie upozornení, ktoré si vyžadujú akciu zo strany používateľa. Zoznamy upozornení sa môžu líšiť v závislosti od aktivovaných modulov v systéme Sense. V upozorneniach sa tak môžu nachádzať záznamy pre:

- Dochádzku
- Cestovné príkazy
- Návštevy
- Rekondičné pobyty
- iné

Jednotlivým upozorneniam sa bližšie venujú podkapitoly konkrétnych modulov systému Sense.

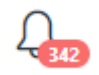

Obrázok 28: Ikona notifikácii

### 6. Zmena jazyka

Webový portál podporuje viacero jazykových mutácií. Jazyk je možné si zmeniť kliknutím na vlajku symbolizujúcu príslušný jazyk. Po zvolení jazyka je nutné aby sa používateľ odhlásil a opätovne prihlásil.

|               | <b>4</b>                              |  |  |  |  |
|---------------|---------------------------------------|--|--|--|--|
|               | Priemerná Martina                     |  |  |  |  |
| Os. à<br>Skup | Os. číslo: 11808<br>Skupina: THP - HR |  |  |  |  |
|               | Nastavenia                            |  |  |  |  |
| <b>₽</b> ≣    | Profil                                |  |  |  |  |
| Q.            | Heslo                                 |  |  |  |  |
| X;            | Zástupy                               |  |  |  |  |
| 0             | Jazyk                                 |  |  |  |  |
|               | Slovensky                             |  |  |  |  |
|               | Česky                                 |  |  |  |  |
|               | English                               |  |  |  |  |
| ۲             | Odhlásiť                              |  |  |  |  |

Obrázok 29: Zmena jazyka

### 7. Menu na l'avej strane

Ľavá strana webu obsahuje logo spoločnosti (dá sa upraviť podľa požiadaviek zákazníka) a panel s ikonami jednotlivých modulov, ku ktorým má používateľ prístup. Po označení konkrétneho modulu kurzorom myši sa otvorí kontextové menu s ďalšími možnosťami vybraného modulu. Používatelia s prístupovou úrovňou **Zamestnanec** majú prístup iba ku svojej dochádzke a nemajú na výber z iných modulov systému.

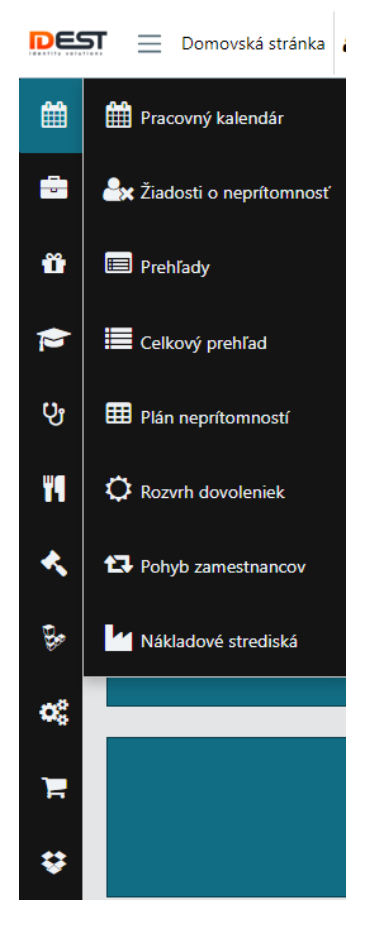

Obrázok 30: Menu modulov na ľavej strane webu

### 8. Informácie v päte

Na úvodnej obrazovke webu sa v päte nachádza lišta s nasledujúcimi informáciami:

- Verzia systému aktuálna verzia webovej verzie klienta
- Verzia databázy aktuálna verzia pevnej verzie klienta
- Počet prihlásených používateľov počet používateľov, ktorí sú v daný čas prihlásený do systému
- Informácia informácia o mene prihláseného používateľa
- Kontrola databázy prehľad tabuliek aj s atribútmi pri príslušnej databáze
- Kontrola kódov limitovaných neprítomností limitované neprítomnosti s ich názvami aj s príslušnými kódmi

Verzia systému: 6.0.2410.11 Verzia databázy: 6.0.2409.10 Počet prihlásených používateľov: 1 0 🛢 🗘

Obrázok 31: Informácie v päte webu

### 9. Dochádzka

V rámci modulu dochádzka sa nachádza viacero záložiek ako **Pracovný kalendár, Žiadosti o neprítomnosť, Prehľady** a pod. Počet zobrazených záložiek závisí od práv používateľa, ktorý je prihlásený a od nastavení v systéme, že čo môžu používatelia vidieť a mať k tomu prístup.

## 9.1. Pracovné prostredie používateľa – Pracovný kalendár

Prvá záložka v module Dochádzka je Pracovný kalendár (pracovné prostredie používateľa)

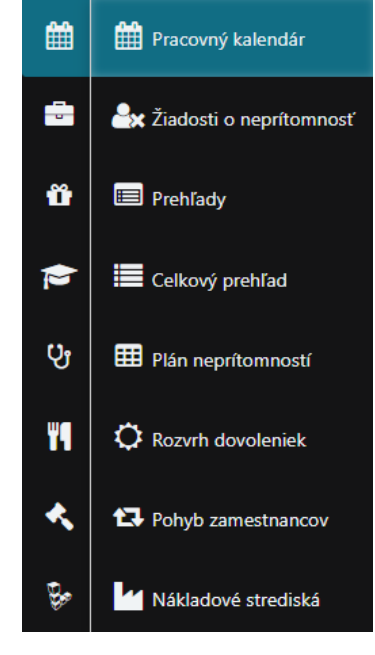

Obrázok 32: Pracovný kalendár

Pracovné prostredie používateľa je možné rozdeliť do troch sekcií

- Strom zamestnancov Organizačná štruktúra
- Pracovný kalendár Mesačný prehľad
- Mesačný sumár
- Zoznam žiadaniek o neprítomnosť na pracovisku / Prehľad prechodov

### 9.2. Strom zamestnancov – Organizačná štruktúra

V pravej časti pracovného prostredia nadriadeného sa nachádza **Strom zamestnancov** alebo inak aj **Organizačná štruktúra zamestnancov**. Pokiaľ nadriadený potrebuje editovať dochádzku vybraného zamestnanca, je nutné mať ho označeného v strome zamestnancov. Následne po výbere zamestnanca sa jeho dochádzka zobrazí v centrálnej časti webu.

| DES | PRACOVNÝ KALENE                          | DÁR 🛔 Priemerná Martina [11                                  | 808] 嶜 TH | P - HR |         |       |       |        | <ul> <li>10/2</li> </ul> | 024     |     | ? 4 <u>.</u> 1 =                       | Ξ |
|-----|------------------------------------------|--------------------------------------------------------------|-----------|--------|---------|-------|-------|--------|--------------------------|---------|-----|----------------------------------------|---|
| Ê   | <b>H v v 1</b> <sub>3</sub> <sup>2</sup> |                                                              |           |        |         |       |       |        |                          | ۶)<br>ا |     | & <b>E</b>                             |   |
| -   | Deň                                      | Ing. Priemerná Martina<br>■ I_M02 HR manažér                 | Nadčas    | Odpr.  | Vznik   | Lekár | RD    | Prest. | Nahr. vol.               | Spolu   | Krv | Meno, osobné číslo                     | • |
|     | 01.10.2024 Utorok                        | 2 09:00 : 14:00                                              | - 03:00   | 04:30  | - 03:00 |       |       | 00:30  |                          | 04:30   |     | Extra práva                            |   |
| ü   | 02.10.2024 Streda                        | 👔 09:00 : 14:00<br>🗞 Plan Dovolená x                         | - 03:00   | 04:30  | - 03:00 |       |       | 00:30  |                          | 04:30   |     | <ul> <li></li></ul>                    |   |
| *   | 03.10.2024 Štvrtok                       | <ul> <li>Q 09:00 : 14:00</li> <li>Plan Dovolená x</li> </ul> | - 03:00   | 04:30  | - 03:00 |       |       | 00:30  |                          | 04:30   |     | □ 🛉 J Matej<br>□ 🍦 Malá Jarmila        |   |
|     | 04.10.2024 Piatok                        | 2 09:00 : 14:00                                              | - 03:00   | 04:30  | - 03:00 |       |       | 00:30  |                          | 04:30   |     | 🗌 🛉 Modrá Mária                        |   |
|     | 05.10.2024 Sobota - Víkend               |                                                              | 00:00     |        |         |       |       |        |                          |         |     | 🗆 🛊 Nejasna Martina                    |   |
| ମୁ  | 06.10.2024 Nedel'a - Víkend              |                                                              | 00:00     |        |         |       |       |        |                          |         |     | 🗋 🋊 Okrúhla Lucia                      |   |
|     | 07.10.2024 Pondelok                      | 😘 RD                                                         | 00:00     |        |         |       | 07:30 |        |                          | 07:30   |     | 🗋 🔹 Priemerná Martina                  |   |
| Ψ   | 08.10.2024 Utorok                        | 2 09:00 : 14:00                                              | - 03:00   | 04:30  | - 03:00 |       |       | 00:30  |                          | 04:30   |     | Vzácna Michaela                        |   |
|     | 09.10.2024 Streda                        | 2 09:00 : 14:00                                              | - 03:00   | 04:30  | - 03:00 |       |       | 00:30  |                          | 04:30   |     | Vzácna Eva                             |   |
|     | 10.10.2024 Štvrtok                       | 😘 ! Lekar celodenny                                          | - 02:30   |        | - 02:30 | 05:00 |       |        | 02:30                    | 05:00   |     | Li 🌵 Zlata Jana                        |   |
|     | 11.10.2024 Piatok                        | 2 09:00 : 14:00                                              | - 03:00   | 04:30  | - 03:00 |       |       | 00:30  |                          | 04:30   |     | ▶ ₩ Údržba                             |   |
|     | 12.10.2024 Sobota - Vikend               |                                                              | 00:00     |        |         |       |       |        |                          |         |     | Surger     Surger     Výroba/Mechanici |   |
| ÷   | 13.10.2024 Nedel'a - Víkend              |                                                              | 00:00     |        |         |       |       |        |                          |         |     | <ul> <li>Zásobovanie</li> </ul>        |   |

Obrázok 33: Strom zamestnancov - Organizačná štruktúra

Strom zamestnancov disponuje nasledovnými funkciami:

#### • Hl'adanie zamestnanca

 Zamestnanca je možné vyhľadať podľa troch parametrov: meno, priezvisko, osobné číslo – pri menách a priezviskách sa zobrazia všetky zhodné výsledky

| ይ                        |                   |   |  |  |
|--------------------------|-------------------|---|--|--|
| Marti                    |                   | _ |  |  |
|                          |                   |   |  |  |
| Mokrá M                  | fartina, 10694    |   |  |  |
| Priemerná Martina, 11808 |                   |   |  |  |
| Nejasna Martina, 10850   |                   |   |  |  |
| Kamensk                  | ká Martina, 19623 |   |  |  |

Obrázok 34: Vyhľadávanie zamestnanca v strome zamestnancov

- Ďalšie funkcie, ktoré sa nachádzajú v rámci stromu zamestnancov, sú (nemusia sa vždy zobrazovať všetky):
  - Zobraziť uzamknutia
  - Zobraziť stavy
  - Zobraziť pohyb
  - Pridanie skupiny
  - Upravenie skupiny
  - Vymazanie skupiny

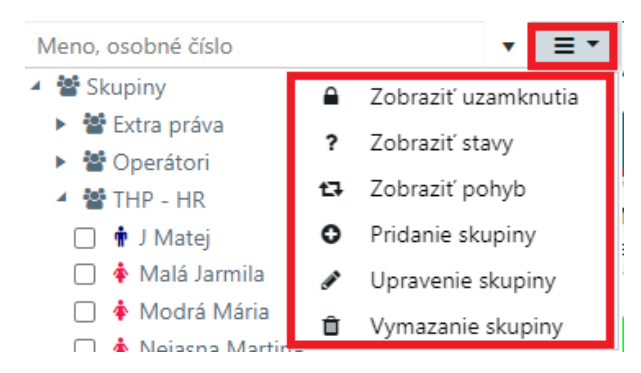

Obrázok 35: Možnosti stromu zamestnancov

- **Zobrazenie uzamknutia** príslušná ikona pri mene zamestnanca indikuje mesačné uzamknutie dochádzky zamestnanca
  - Modrý odomknutý zámok dochádzka zamestnanca je ešte odomknutá
  - Červený zamknutý zámok dochádzka zamestnanca je už zamknutá

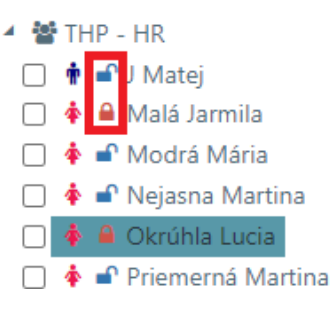

Obrázok 36: Zobrazenie uzamknutia

- Zobrazenie stavu zobrazuje stav korektnosti dochádzky k aktuálnemu dňu.
   Stav dochádzky môže byť reprezentovaný ikonami ako:
  - Modrý háčik 🗹 dochádzka je k aktuálnemu dňu korektne vyplnená
  - *Oranžový otáznik* ? v dochádzke sa nachádzajú systémovo dopočítané hodnoty, ktoré je nutné potvrdiť/zamietnuť
  - Čierny krížik X v dochádzke sa nachádza nekorektne vyplnený deň

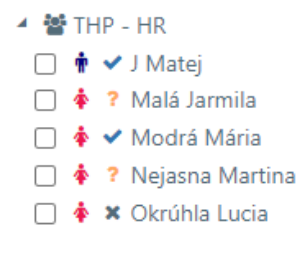

Obrázok 37: Zobrazenie stavu

- **Zobrazenie pohybu** symbol pri mene zamestnanca poskytuje informáciu o tom, či je zamestnanec prítomný v práci alebo nie:
  - Červený krúžok neprítomný
  - Zelený krúžok prítomný

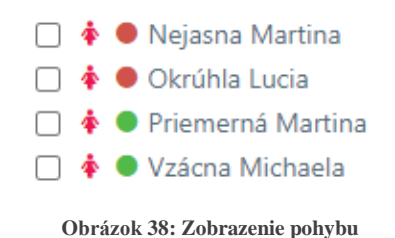

- **Pridanie skupiny** vytvorenie novej skupiny zamestnancov v strome zamestnancov; všetky nastavenia je potrebné na záver potvrdiť tlačidlom **Uložiť**:
  - Skupina umožňuje vyplniť meno skupiny
  - **Popis** ľubovoľný popis skupiny
  - Práva na skupinu v tejto záložke je možné cez tlačidlo Pridanie nového záznamu pridať ku skupine kontá používateľov, ktorý budú mať práva na zobrazenie uvedenej skupiny; kliknutím pravého tlačidla myši na konto v zozname sa zobrazí možnosť konto vymazať zo zoznamu kont, ktoré majú práva na skupinu

| Pridanie skupiny        |           |         |                    |
|-------------------------|-----------|---------|--------------------|
| Sku                     | pina      |         |                    |
| P                       | Popis     |         |                    |
| 🛔 Práva na skupinu 🛔 R  | Rozšírené |         |                    |
| Pridanie nového záznamu | 1         |         |                    |
| Prihlasovacie meno      |           | Skupina |                    |
| admin                   |           | Benko   |                    |
| belohlavy               | Vymazať   |         |                    |
|                         |           |         | 🖺 Uložiť 🛛 Zavrieť |

Obrázok 39: Pridanie novej skupiny zamestnancov v strome zamestnancov

#### Pridanie účtu

| Účty | admin<br>belohlavy<br>zlozita<br>r<br>Nie je vybratá žiadna možnosť 🕶 | ÷                  |
|------|-----------------------------------------------------------------------|--------------------|
|      |                                                                       | 🖺 Uložiť 🛛 Zavrieť |

Obrázok 40: Pridanie konta do zoznamu kont s právami na skupinu

 Rozšírené – možnosť vybrať zamestnancov zo zoznamu zamestnancov, ktorý budú nadriadený pre konkrétnu skupinu zamestnancov; možné je vybrať 7 zamestnancov

|                    | Skupina       |                                               |    |
|--------------------|---------------|-----------------------------------------------|----|
|                    | Popis         |                                               |    |
| 🛔 Práva na skupinu | a Rozšírené   |                                               |    |
| Zar                | mestnanec 1   |                                               | ×. |
| Zai                | mestnanec 2   | Malý Štefan ID:10601                          | •  |
| Zar                | mestnanec 3   | Chudý Róbert ID:10054                         |    |
| Zar                | mestnanec 4   | Širkoký Milan ID:10060                        |    |
| Zar                | mestnanec 5   | Múdry Jaroslav ID:10054<br>Veľký Ján ID:11354 |    |
| Za                 | mestnanec 6   |                                               | •  |
| Zar                | mestnanec 7   |                                               | •  |
| Náklado            | ové stredisko |                                               | ▼  |
|                    |               |                                               |    |

Obrázok 41: Pridanie novej skupiny zamestnancov v strome zamestnancov - rozšírené nastavenie

- Upravenie skupiny pre upravenie skupiny zamestnancov je potrebné najskôr v strome skupín zamestnancov označiť skupinu zamestnancov, ktorú chce používateľ upravovať
- **Vymazanie skupiny** možnosť vymazania konkrétnej skupiny zamestnancov, ktorú je potrebné najskôr označiť v strome skupín zamestnancov
- Nad jednotlivými skupinami v strome skupín zamestnancov je možné cez pravé tlačidlo myši otvoriť kontextové menu s možnosťami, týkajúcimi sa konkrétnej označenej skupiny zamestnancov:
  - Pridanie skupiny vytvorenie novej skupiny zamestnancov v strome skupín
  - Upravenie skupiny upravenie aktuálne zvolenej skupiny zamestnancov
  - Vymazanie skupiny vymazanie aktuálne zvolenej skupiny zamestnancov
  - Nový zamestnanec vytvorenie nového zamestnanca v aktuálne zvolenej skupine zamestnancov

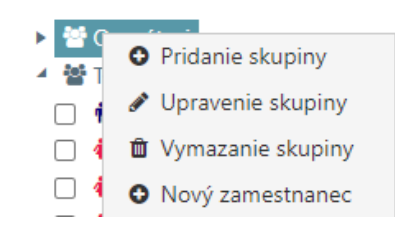

Obrázok 42: Kontextové menu nad skupinou zamestnancov

Prihlásený používateľ vidí v organizačnej štruktúre svoju skupinu, skupiny zamestnancov, ku ktorým má prístup vo svojom prístupovom konte a potom zamestnancov alebo skupiny s extra právami.

Pod extra právami sa nachádzajú skupiny alebo zamestnanci. pri ktorých je prihlásený používateľ uvedený ako ich nadriadený aj keď vo svojom prístupe nemá k uvedeným skupinám alebo zamestnancom nastavené oprávnenie ich zobrazenia.

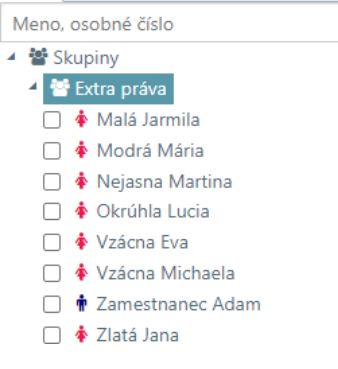

#### Obrázok 43: Extra práva

### 9.3. Pracovný kalendár

V pracovnom kalendári sa prehľadne zobrazujú naplánované zmeny zamestnanca vo vybranom mesiaci ako aj reálne odpracované zmeny a všetky prerušenia práce. Naplánované zmeny sa generujú podľa prideleného dochádzkového kalendára zamestnanca. V pracovnom kalendári je možné plánovať zmeny a vybrané dochádzkové prerušenia (Dovolenka, Služobná cesta, Homeoffice apod.) pre konkrétneho zamestnanca.

| <b>I I I I I I I I I I</b>  |                                            |         |       |         |       |       |        |            |       |       |          |           |
|-----------------------------|--------------------------------------------|---------|-------|---------|-------|-------|--------|------------|-------|-------|----------|-----------|
| Deň                         | Ing. Priemerná Martina<br>I_M02 HR manažér | Nadčas  | Odpr. | Vznik   | Lekár | RD    | Prest. | Nahr. vol. | Spolu | Krv   | LekPrehl | Stredisko |
| 01.10.2024 Utorok           | 2 09:00 : 14:00                            | - 03:00 | 04:30 | - 03:00 |       |       | 00:30  |            | 04:30 |       |          | 4300      |
| 02.10.2024 Streda           | 👔 09:00 : 14:00<br>🗞 Plan Dovolená x       | - 03:00 | 04:30 | - 03:00 |       |       | 00:30  |            | 04:30 |       |          | 4300      |
| 03.10.2024 Štvrtok          | 豫 09:00 : 14:00<br>🕴 Plan Dovolená x       | - 03:00 | 04:30 | - 03:00 |       |       | 00:30  |            | 04:30 |       |          | 4300      |
| 04.10.2024 Piatok           | 2 09:00 : 14:00                            | - 03:00 | 04:30 | - 03:00 |       |       | 00:30  |            | 04:30 |       |          | 4300      |
| 05.10.2024 Sobota - Víkend  |                                            | 00:00   |       |         |       |       |        |            |       |       |          |           |
| 06.10.2024 Nedel'a - Víkend |                                            | 00:00   |       |         |       |       |        |            |       |       |          |           |
| 07.10.2024 Pondelok         | 🚱 RD                                       | 00:00   |       |         |       | 07:30 |        |            | 07:30 |       |          |           |
| 08.10.2024 Utorok           | 2 09:00 : 14:00                            | - 03:00 | 04:30 | - 03:00 |       |       | 00:30  |            | 04:30 |       |          | 4300      |
| 09.10.2024 Streda           | 2 09:00 : 14:00                            | - 03:00 | 04:30 | - 03:00 |       |       | 00:30  |            | 04:30 |       |          | 4300      |
| 10.10.2024 Štvrtok          | 🚱 ! Lekar celodenny                        | - 02:30 |       | - 02:30 | 05:00 |       |        | 02:30      | 05:00 |       |          |           |
| 11.10.2024 Piatok           | 2 09:00 : 14:00                            | - 03:00 | 04:30 | - 03:00 |       |       | 00:30  |            | 04:30 |       |          | 4300      |
| 12.10.2024 Sobota - Víkend  |                                            | 00:00   |       |         |       |       |        |            |       |       |          |           |
| 13.10.2024 Nedel'a - Víkend |                                            | 00:00   |       |         |       |       |        |            |       |       |          |           |
| 14.10.2024 Pondelok         | 🚱 🗞 Lekar celodenny                        | - 02:30 |       | - 02:30 | 05:00 |       |        | 02:30      | 05:00 |       |          |           |
| 15.10.2024 Utorok           | Celodenné Darovanie<br>krvi                | 00:00   |       |         |       |       |        |            | 07:30 | 07:30 |          |           |
| 16.10.2024 Streda           | 崤 Lekarska prehliadka                      | - 07:29 |       | - 07:29 |       |       |        |            | 00:01 |       | 07:30    |           |
| 17.10.2024 Štvrtok          | 2 09:00 : 14:00                            | - 03:00 | 04:30 | - 03:00 |       |       | 00:30  |            | 04:30 |       |          | 4300      |
| 18.10.2024 Piatok           | 2 09:00 : 14:00                            | - 03:00 | 04:30 | - 03:00 |       |       | 00:30  |            | 04:30 |       |          | 4300      |
| 19.10.2024 Sobota - Vikend  |                                            | 00:00   |       |         |       |       |        |            |       |       |          |           |

Obrázok 44: Pracovný kalendár

Možnosti v rámci pracovného kalendára:

- -

zobrazenie dovolenky všetkých zamestnancov z príslušnej skupiny

Ħ

prepočítanie dochádzky; možnosť výberu viacerých typov prepočtu dochádzky

- Prepočítať dochádzku klasický prepočet dochádzky
- Nové spustenie prepočtu dochádzky hĺbkový prepočet dochádzky
- Automatické doplnenie–mesačný výhľad doplnenie príchodov a odchodov do konca mesiaca na základe pracovných časov z prideleného kalendára
- Prispôsobí šírku stĺpcov k obrazovke
  - Vyexportuje dochádzkový list do PDF
- B

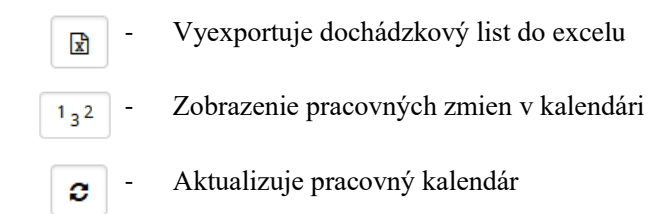

[ **Ⅲ ▼**] [ **♪** ] [ <sup>1</sup> <sup>3</sup> <sup>2</sup> ]

C 🛛 🖸 🖉

Obrázok 45: Možnosti pracovného kalendára

Zobrazenie hlásení v rámci dochádzky:

- 🗶 Chyba v dochádzke
- Korektne zadaný príchod/odchod/neprítomnosť
- 2 Automaticky vložená korekcia do dňa
- 🎴 Uzamknutý deň v dochádzke
- Odomknutý mesiac
- 🔒 Uzamknutý mesiac
- 🤌 Podpísaná dochádzka
- Varovanie (napríklad prekročená hodnota limitovanej neprítomnosti)

### 9.4. Mesačný sumár

V pravej časti, vedľa stromu zamestnancov, pracovného prostredia sa zobrazuje celkový sumár mesačnej dochádzky zamestnanca. V rámci sumáru je možné zobraziť **Odchýlky**, **Príplatky** a **Nákladové strediská** (ak sú aktívne). Sumárne hodnoty v rámci týchto zobrazení obsahujú položky ako fond pracovného času zamestnanca, odpracované hodiny, všetky neprítomnosti a ďalšie položky zadefinované v systéme.

#### • Sumár - Odchýlky

V časti **Odchýlky** sa nachádzajú informácie o hodnotách ako FPC, Odpracované hodiny, dovolenka, lekár, sprievod a iné prerušenia, ktoré sa nachádzajú v dochádzke používateľa.

| l III                      |         |
|----------------------------|---------|
| SUMÁR<br>Odchýlky <b>v</b> | •       |
| Odchýlka                   | Hodnota |
| FPC                        | 172:30  |
| Odpr.                      | 40:30   |
| Vznik                      | -39:29  |
| Lekár                      | 10:00   |
| RD                         | 7:30    |
| Prest.                     | 4:30    |
| Nahr. vol.                 | 5:00    |
| Spolu                      | 65:31   |
| Krv                        | 7:30    |
| LekPrehl                   | 7:30    |

Obrázok 46: Sumár - Odchýlky

#### • Sumár - Príplatky

V časti **Príplatky** sa nachádzajú položky, ktoré vstupujú do miezd ako príplatky za konkrétny mesiac. Nachádzajú sa tu položky ako nočná, sobota, nedeľa, stravné lístky, bonusy a pod. Tieto položky môžu byť uvedené v kusoch, percentách, eurách, hodinách a pod.

| l.                 |   |         |
|--------------------|---|---------|
| SUMÁR<br>Bríslatky |   | <b></b> |
| Príplatok          |   | Hodnota |
| Sobota             |   | 0:00    |
| Nedela             |   | 11:30   |
| Bus                | • | 0       |
| SL                 |   | 0 ks    |
| SL v €             |   | 0,00 €  |
| CPv                | • | 0,00 €  |
| Nadčas             |   | 0:00    |
| Poobedna           |   | 24:30   |
| Nocna              |   | 22:30   |
| Nadčas Prenos      |   | -227:45 |

Obrázok 47: Sumár – Príplatky

#### • Sumár – Nákladové strediská

V časti Nákladové strediská sú informácie o tom, koľko hodín a na ktorom nákladovom stredisku zamestnanec odpracoval.

| e         |           |                  |
|-----------|-----------|------------------|
|           |           | <b></b>          |
| dové stre | ediská 🔻  |                  |
| dové st   | redisko   | Hodnota          |
|           |           | 80:30            |
|           | Iové stre | Iové strediská ▼ |

Obrázok 48: Sumár - nákladové strediská

### 9.5. Žiadosti o neprítomnosť

V spodnej časti pracovného prostredia dochádzky zamestnanca sa nachádza okno so zoznamom **Žiadostí o neprítomnosť** na pracovisku ako aj **Prehľad prechodov**. Sekcia okrem zoznamu žiadaniek zobrazuje stav, v ktorom sa tieto žiadanky nachádzajú.

#### • Žiadosti o neprítomnosť

V časti **Žiadosti o neprítomnosť** sa nachádzajú žiadosti zamestnancov o neprítomnosť na pracovisku. O jednotlivých žiadostiach sa v prehľade nachádzajú nasledujúce informácie (pokiaľ boli pri žiadosti všetky vyplnené):

- Prerušenie názov žiadosti (zvyčajne Plán xxxx)
- Obdobie dátum prerušenia, prípadne obdobie prerušenia, pokiaľ ide o viacdňové prerušenie
- Poznámka poznámka ku žiadosti, ktorú zadáva žiadateľ pri nahodení žiadosti do dochádzky
- Stav stav žiadosti (neschválená, schválená, zamietnutá)
- Schval'ovatel' / Schválené od meno nadriadeného / schval'ovatel'a, ktorý konkrétnu žiadosť o neprítomnosť schválil
- Poznámka od schvaľovateľa poznámka ku žiadosti, ktorú zadáva schvaľovateľ pri schválení/ zamietnutí žiadosti

| Žiadosti o neprítomnos | sť Prehľad prechodo     | v        |                               |                     |                    |        |
|------------------------|-------------------------|----------|-------------------------------|---------------------|--------------------|--------|
| Prerušenie             | Obdobie                 | Poznámka | Stav                          | Schvalovateľ/Schvál | Poznámka od schvaľ |        |
| Plan Dovolená          | 02.10.2024 - 02.10.2024 |          | ? Neschválené                 | Benko Viliam        |                    | Zrušiť |
| Plan Dovolená          | 03.10.2024 - 03.10.2024 |          | ? Neschválené                 | Benko Viliam        |                    | Zrušiť |
| Plan Dovolená          | 07.10.2024 - 07.10.2024 |          | <ul> <li>Schválené</li> </ul> | Priemerná Martina   |                    | Zrušiť |

#### Obrázok 49: Žiadosti o neprítomnosť

#### Legenda:

- 🕻 Žiadanka bol zamietnutá spracovateľom
- Žiadanka bol schválená spracovateľom
- Zer Žiadanka čaká na schválenie/zamietnutie spracovateľom

Ak je žiadanka ešte v stave neschválená, zamestnanec ju môže odstrániť stlačením tlačidla Zrušiť. Ak bola žiadanka schválená, zamestnanec môže požiadať o zrušenie.

| Stav          | Schvalovateľ/Schvál | Poznámka od schvaľ |        |  |
|---------------|---------------------|--------------------|--------|--|
| ? Neschválené | Benko Viliam        |                    | Zrušiť |  |

Obrázok 50: Možnosť zrušenia žiadosti o neprítomnosť zamestnancom

V prípade, že žiadanka nie je schválená, tak nadriadený konkrétneho zamestnanca, ktorý žiada o neprítomnosť, vidí po otvorení dochádzky tohto zamestnanca, v okne Žiadostí o neprítomnosť, možnosť uvedenú žiadosť schváliť.

| Stav          | Schvalovateľ/Schvál | Poznámka od schvaľ |          |  |
|---------------|---------------------|--------------------|----------|--|
| ? Neschválené | Benko Viliam        |                    | Schváliť |  |

Obrázok 51: Možnosť schválenia žiadosti o neprítomnosť nadriadeným

### 9.6. Žiadosti o neprítomnosť

Vedľa prehľadu žiadostí o neprítomnosť sa nachádza **Prehľad prechodov.** Keď má používateľ označený nejaký deň v uzávierke, v tomto prehľade môže vidieť všetky prechody a prerušenia, ktoré sa nachádzajú v konkrétnom označenom dni.

O jednotlivých prechodoch sa v prehľade nachádzajú nasledujúce informácie

- Zamestnanec meno zamestnanca, ktorý má prechod v dochádzke
- Číslo karty číslo karty, na ktorú je prechod v systéme naviazaný
- Dátum a čas čas, na ktorý je prechod zapísaný v dochádzke, prípadne počet hodín, koľko prerušenie trvá (bezpárové, celodenné)
- Dôvod názov prechodu / prerušenia
- Čítač kariet názov čítača kariet, pokiaľ bol prechod pridaný do dochádzky zosnímaním karty; nie je vyplnené v prípade manuálneho pridania prechodu / prerušenia do dochádzky

| Žiadosti o | neprítomnosť     | Prehľad prech | odov     |      |                     |                          |              |
|------------|------------------|---------------|----------|------|---------------------|--------------------------|--------------|
|            | Zamestnanec      |               | Číslo ka | arty | Dátum a čas         | Dôvod                    | Čítač kariet |
| ✓R         | Priemerná Martir | па            | 218128   | 856  | 15.10.2024 08:30:00 | Celodenné Darovanie krvi |              |
| <b>√</b> R | Priemerná Martir | па            | 218128   | 856  | 15.10.2024 12:00:00 | Práca príchod            |              |

Obrázok 52:Prehľad prechodov

### 9.7. Uzávierka

Všetky úkony, ktoré má používateľ k dispozícii, sú prístupné v kontextovej ponuke, ktorá sa zobrazí po kliknutí pravého tlačidla myši do vybraného dňa, konkrétne do časti kde sa zobrazujú prechody a časy.

| Deň                        | Ing. Price        | <b>emerná Martina</b><br>2 HR manažér | Nadčas     | Odpr. | Vznik   | Lekár | RI |
|----------------------------|-------------------|---------------------------------------|------------|-------|---------|-------|----|
| 01.10.2024 Utorok          | 2 09:00           | : 14:00                               | - 03:00    | 04:30 | - 03:00 |       |    |
| 02.10.2024 Streda          | 🔧 09:00<br>🔊 Plan | •• 14•∩∩<br>▲ Ing. Martina P          | riemerná   | 04:30 | - 03:00 |       |    |
| 03.10.2024 Štvrtok         | 💦 09:00           | Plan Dovolená x                       | •          | 04:30 | - 03:00 |       |    |
| 04.10.2024 Piatok          | 2 09:00           | Práca príchod 09:0                    | • 00       | 04:30 | - 03:00 |       |    |
| 05.10.2024 Sobota - Víkend |                   | Práca odchod 14:0                     | 00         |       |         |       |    |
| 06.10.2024 Nedeľa - Víkend |                   |                                       |            |       |         |       |    |
| 07.10.2024 Pondelok        | 🕼 RD              | Nová neprítor                         | nnosť      |       |         |       | 07 |
| 08.10.2024 Utorok          | 2 09:00           | O Plánovanie sm                       | ieny 🕨     | 04:30 | - 03:00 |       |    |
| 09.10.2024 Streda          | 2 09:00           | 🖩 Prepočítať do                       | chádzku    | 04:30 | - 03:00 |       |    |
| 10.10.2024 Štvrtok         | Ga ! L            | 🕼 Upraviť denný                       | nadčas     |       | - 02:30 | 05:00 |    |
| 11.10.2024 Piatok          | 2 09:00           | 🕼 Upraviť prícho                      | d - odchod | 04:30 | - 03:00 |       |    |
| 12.10.2024 Sobota - Víkend |                   | Zámok                                 | •          |       |         |       |    |
| 13.10.2024 Nedeľa - Víkend |                   | 2 Automatické k                       | rorekcie   |       |         |       |    |
| 14.10.2024 Pondelok        | 😘 🗞 Le            | Podpícať doch                         | vádaku     |       | - 02:30 | 05:00 |    |
| 15.10.2024 Utorok          | ✔ Celo<br>krvi    | Foupisat door Flačiť                  | iauzku     |       |         |       |    |
| 16.10.2024 Streda          | 😽 Lekar           | ska prehliadka                        | - 07:29    |       | - 07:29 |       |    |
| 17.10.2024 Štvrtok         | 2 09:00           | : 14:00                               | - 03:00    | 04:30 | - 03:00 |       |    |
| 18.10.2024 Piatok          | 2 09:00           | : 14:00                               | - 03:00    | 04:30 | - 03:00 |       |    |

Obrázok 53: Možnosti úpravy dňa v uzávierke

### 9.7.1. Nová neprítomnosť – príslušné nastavenia

- Nová neprítomnosť ponuka umožňuje vloženie príchodov a odchodov ako aj neprítomností do zvoleného dňa, ale aj do iných dní možnosť výberu z kalendára)
  - po vybratí možnosti Nová neprítomnosť sa otvorí okno kde je možné vyplniť / zvoliť nasledujúce možnosti:
    - o **Trvanie** na výber sú tri možnosti (Jednodňové, Obdobie, Pokračujúce):
      - Jednodňové neprítomnosť / prechod na konkrétny deň

| ] Nová neprítomnosť - | Ing. Martina Priemerná                                               | ×               |
|-----------------------|----------------------------------------------------------------------|-----------------|
| Trvanie               | <ul> <li>Jednodňové</li> <li>Obdobie</li> <li>Pokračujúce</li> </ul> |                 |
| Dátum                 | 02.10.2024                                                           |                 |
| Neprítomnosti a iné   | Plan Praca doma                                                      | ~               |
| Schvaľovateľ          | Benko Viliam                                                         | *               |
| Poznámka              |                                                                      |                 |
| Dokument              | Vyberte súbory                                                       |                 |
|                       |                                                                      | Uložiť Zatvorit |

Obrázok 54: Žiadosť o jednodňovú neprítomnosť

• **Obdobie –** neprítomnosť / prechod na konkrétne obdobie (od – do)

| 🛱 Nová neprítomnosť - | ×                                    |                 |
|-----------------------|--------------------------------------|-----------------|
| Trvanie               | Jednodňové<br>Obdobie<br>Pokračujúce |                 |
| Dátum                 | 02.10.2024 - 04.10.2024              |                 |
| Počet dní             | 3                                    |                 |
| Neprítomnosti a iné   | Plan Praca doma                      | ~               |
| Schvaľovateľ          | Benko Viliam                         | ~               |
| Poznámka              |                                      |                 |
| Dokument              | Vyberte súbory                       |                 |
|                       |                                      | Uložiť Zatvoriť |

Obrázok 55: Žiadosť o neprítomnosť na obdobie

 Pokračujúce – neprítomnosť / prechod, ktorý začne dátumom začiatku neprítomnosti a neprítomnosti a bude pokračovať až do jej prerušenia príchodom do práce, alebo vložením iného prechodu do niektorého z nasledujúcich dní

| Trvanie             | Jednodňové<br>Obdobie<br>SPokračujúce |
|---------------------|---------------------------------------|
| Dátum               | 02.10.2024                            |
| Neprítomnosti a iné | Lekar celodenny 🗸                     |
| Poznámka            |                                       |
| Dokument            | Vyberte súbory                        |

Obrázok 56: Žiadosť o neprítomnosť - pokračujúca

Dátum – výber dátumu z kalendára, kedy (alebo od kedy - obdobie) má neprítomnosť / prechod platiť

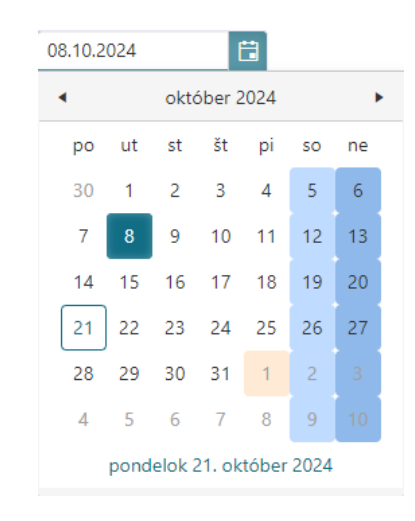

Obrázok 57: Výber dátumu jednodňovej neprítomnosti

Ak si používateľ zvolí trvanie neprítomnosti cez obdobie, výber obdobia je realizovaný kliknutím na pole dátum. Pre označenie viacerých dní je nutné ľavým tlačidlom myši kliknúť na prvý deň neprítomností a kliknúť na posledný deň neprítomnosti. Následne sa voľba potvrdzuje tlačidlom **Potvrď**.

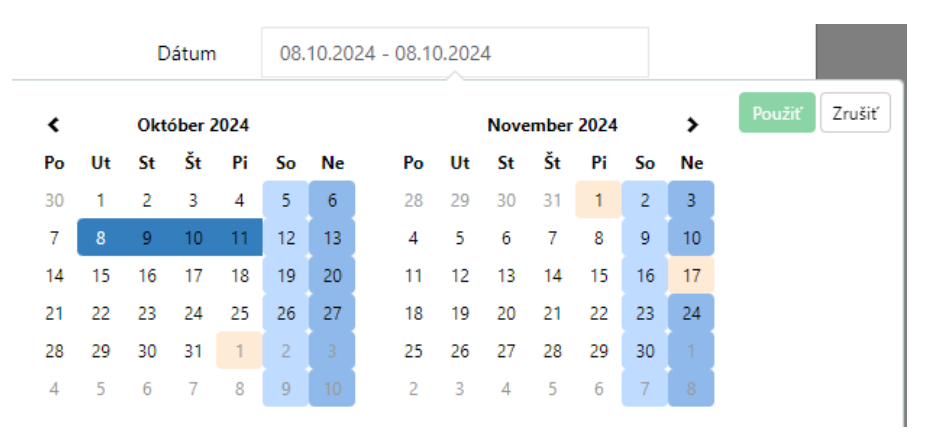

Obrázok 58: Výber obdobia od - do pre neprítomnosť

Neprítomnosť a iné – výber konkrétneho plánu neprítomnosti / konkrétnej neprítomnosti alebo prechodu zo zoznamu užívateľských prechodov, ktoré má prihlásený používateľ k dispozícii a má k nim prístup

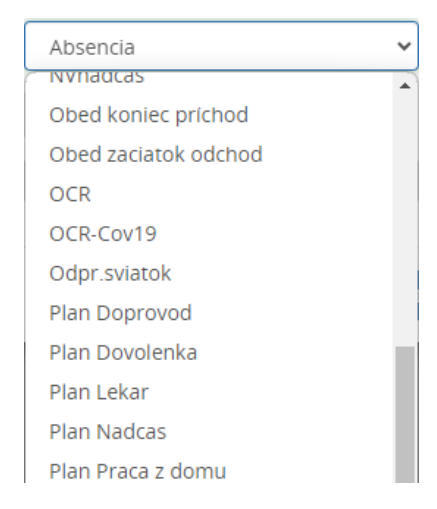

Obrázok 59: Zoznam užívateľských prechodov

Do systému je možné zadať tri typy neprítomností:

Párový prechod – nutnosť zadať čas, kedy prechod nastal (práca príchod/odchod)

| Dátum               | 08.10.2024                  |
|---------------------|-----------------------------|
| Neprítomnosti a iné | Práca príchod 🗸             |
| Čas                 | 07:30 🕒                     |
| Poznámka            |                             |
| o                   | brázok 60: Párový prechod 1 |
| Dátum               | 08.10.2024                  |
| Neprítomnosti a iné | Práca odchod 🗸              |
| Čas                 | 07:30 🕓                     |
| Poznámka            |                             |

Obrázok 61: Párový prechod 2

<u>Celodenná žiadanka</u> – bez nutnosti zadať trvanie, prechod sa generuje na dĺžku denného fondu

| Dátum               | 08.10.2024         |            |
|---------------------|--------------------|------------|
| Neprítomnosti a iné | Celodenné Darovani | e krvi 🗸 🗸 |
| Poznámka            |                    |            |

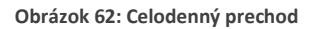

Hodinové / Bezpárové prerušenie – prerušenie sa zadáva v počte hodín, koľko bude trvať

| Dátum               | 08.10.2024              |
|---------------------|-------------------------|
| Neprítomnosti a iné | Lekar doprovod hodinovy |
| Čas                 | 07:30 🕒                 |
| Poznámka            |                         |

Obrázok 63: Hodinové / bezpárové prerušenie

<u>Časová žiadanka</u> – nutnosť zadať časové ohraničenie, kedy nastal prechod (čas od - do) a koľko trval (čas)

| Nepritomnosti a inė | Plan RD1/2 | ~ |  |
|---------------------|------------|---|--|
| Ĉas                 | 07:30      | Θ |  |
| Ĉas od              | 00:00      | Θ |  |
| Ĉas do              | 00:00      | G |  |

Obrázok 64: Časové prerušenie / žiadosť

- Čas zadanie času pre konkrétne prerušenie / prechod (možné zadávať v hodnotách v 15 minútových intervaloch):
  - v prípade párových prerušení predstavuje čas údaj, že o akej hodine bude prechod zapísaný v dochádzke (napr. Práca príchod, čas - 8:00 = práca príchod bude do dochádzky zapísaná na 8:00)
  - v prípade hodinových prerušení predstavuje čas údaj, že koľko hodín má prerušenie trvať (napr. Lekár, čas 5:00 = lekár bude v dochádzke zapísaný na dobu 5 hodín z dňa)

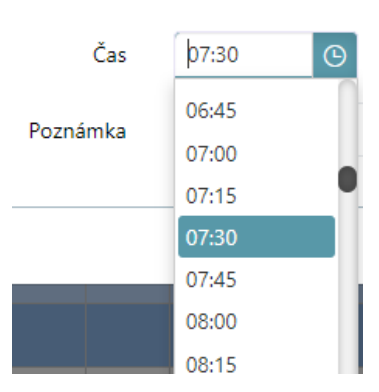

Obrázok 65: Zadanie času neprítomnosti / prechodu

Schvaľovateľ – meno schvaľovateľa (v prípade viacerých nadriadených možný výber schvaľovateľa), ktorý má zamestnancovi schvaľovať jeho žiadosti o neprítomnosť v práci. Zobrazuje sa iba v prípade zadávania žiadostí.

| Schvaľovateľ | Benko Viliam 🗸 🗸 | ] |
|--------------|------------------|---|
|              | Benko Viliam     |   |

Obrázok 66: Výber schvaľovateľa žiadostí o neprítomnosť

Poznámka – možnosť napísať poznámku k zadnému prechodu, ktorá sa zobrazí v dochádzke

| Poznámka | text |
|----------|------|
|          |      |

Obrázok 67: Zadanie poznámky k prerušeniu / prechodu

Dokument – ak je uvedená možnosť aktivovaná pri konkrétnom prerušení, tak sa pri takomto prerušení zobrazí aj táto možnosť. Vloženie dokumentu môže by nastavené ako dobrovoľné, alebo ako povinné. Dokument sa vkladá zo zariadenia, na ktorom používateľ pracuje.

|         | Trvanie      | <ul> <li>Jednodňové</li> <li>Obdobie</li> <li>Pokračujúce</li> </ul> |
|---------|--------------|----------------------------------------------------------------------|
|         | Dátum        | 08.10.2024                                                           |
| Nepríto | mnosti a iné | Lekar celodenny 🗸                                                    |
|         | Poznámka     |                                                                      |
|         | Dokument     | Vyberte súbory                                                       |
|         |              |                                                                      |

Obrázok 68: Vloženie dokumentu ku prerušeniu v dochádzke

• V prípade, že v konkrétnom dni sú už zadané nejaké prechody / prerušenia / neprítomnosti, tak keď na ne v uzávierke, v kontextovom menu, používateľ nabehne myšou, je možné upraviť neprítomnosť, zrušiť neprítomnosť prípadne, ak sa to týka zadaného prerušenia, je možné nahrať k prerušeniu dokument.

| 00.10.2024 Neuera - Vikenu |                 | 00.00                                |   |     |          |           |         |   |
|----------------------------|-----------------|--------------------------------------|---|-----|----------|-----------|---------|---|
| 07.10.2024 Pondelok        | 🕼 RD            | Log Martina Priemerná                |   |     |          |           | 07:30   |   |
| 08.10.2024 Utorok          | 3 09:00         |                                      | _ | :30 | - 03:00  |           |         | 0 |
| 09.10.2024 Streda          | 3 09:00         | RD 07:30                             | ► | Ø   | Zmeniť č | as neprít | omnosti |   |
| 10.10.2024 Štvrtok         | 😘 🗞 Le          | 🛱 Nová peprítomposť                  | _ | ×   | Zmazať r | neprítom  | nosť    |   |
| 11.10.2024 Piatok          | ✓ Celoo<br>krvi | <ul> <li>Plánovanie smeny</li> </ul> | • | *   | Stiahnuť | dokumer   | nt      |   |
| 12 10 2024 Sobota - Víkend | 😘 🗞 Le          | 🖩 Prepočítať dochádzku               |   |     |          |           |         |   |

Obrázok 69: Kontextové menu zadanej neprítomnosti / prerušenia

• Zmeniť čas neprítomnosti 🖉 – možnosť zmeniť čas neprítomnosti

| 🕑 Zmena času |            | ×       |
|--------------|------------|---------|
| Prerušenie   | RD         |         |
| Deň          | 07.10.2024 |         |
| Čas          | 07:30 (5)  |         |
|              |            |         |
|              | Uložiť     | Zavrieť |

Obrázok 70: Možnosť upraviť zadanú neprítomnosť

Zmazať neprítomnosť × – možnosť zamazania označenej neprítomnosti z dňa. Po zvolení uvedenej možnosti sa objaví hláška, ktorá sa používateľa ešte raz opýta, či chcel zvolené prerušenie naozaj odstrániť.

| Naozaj si prajete zmazať neprítomnosť?     |     |     |
|--------------------------------------------|-----|-----|
|                                            | Áno | Nie |
| Obrázok 71: Zmazanie zadanej neprítomnosti |     |     |

• **Nahrať dokument** – ak je uvedená možnosť pri konkrétnom prerušení zapnutá, je možné dodatočne k prerušeniu nahrať dokument.

| Nahratie dokumentu |               | ×          |
|--------------------|---------------|------------|
| Dokument           | Vyberte súbor |            |
|                    | Nahra         | ť dokument |

Obrázok 72: Nahratie dokumentu zadanej neprítomnosti

Stiahnuť dokument - ak je pri konkrétnom prerušení v dni nahratý dokument, je možné ho stiahnuť do zariadenia, na ktorom používateľ pracuje

### 9.7.2. Ostatné možnosti pre konkrétny deň v uzávierke

Plánovanie zmeny – ponuka umožňuje naplánovať/upraviť/zmazať v pracovnom kalendári zamestnanca jeho plánované zmeny. Nadriadený má možnosť svojim podriadeným naplánovať zmeny podľa potreby. Môže vytvoriť novú zmenu, kde zadá požadovaný príchod a odchod z práce.

| <ul> <li>Plánovanie smeny</li> </ul> | 🕼 Upravití                      |
|--------------------------------------|---------------------------------|
| Prepočítať dochádzku                 | Vložiť plán smeny 09:00 : 14:00 |
| Upraviť denný nadčas                 |                                 |
| Upraviť príchod - odchod             | Vlož prázdny deň                |
| 🔒 Zámok 🕨 🕨                          | Vlož pôvodný plán smeny         |

Obrázok 73: Možnosť plánovania zmeny

Upraviť – možnosť upravenia / preplánovania denných zmien. Ak má mať zamestnanec v konkrétny deň dve zmeny vyplní sa možnosť 1. smena aj 2. smena. Ak už bol nový plán zmeny raz vytvorený, zobrazí sa v ponuke zmien, odkiaľ je možné ho vložiť aj do ďalších dní.

| 10.10.2024 |                                | Ing. Martina Priemerná | ×        |
|------------|--------------------------------|------------------------|----------|
| 1. smena   | Príchod na pracovisko<br>09:00 | Odchod z pracoviska    |          |
| 2. smena   | 00:00 🕒                        | 00:00 🕓                |          |
|            |                                | 111038                 | Zauriot' |
|            |                                | Ulozit                 | Zavriet  |

Obrázok 74: Úprava / preplánovanie denných zmien zamestnanca

- Vložiť plán smeny xx:xx : xx:xx vloženie plánu zmeny v časoch prednastavených pre kalendár, ktorý má zamestnanec priradený
- Vložiť prázdny deň do dochádzky, do konkrétneho dňa, sa vloží prázdny deň, na ktorý nie je naplánovaná žiadna zmena
- Vlož pôvodný plán zmeny do dochádzky je vložená pôvodná plánovaná zmena z kalendára
- Prepočítať dochádzku možnosť spustenia prepočtu dochádzky (potrebné v prípade zmien v dochádzke)
- **Upraviť denný nadčas** umožňuje upraviť hodnotu denného nadčasu, ktorý bude schválený
  - Na zobrazenom okne sa nachádza hodnota vzniknutého nadčasu, nová hodnota nadčasu, ktorú chce dať nadriadený zamestnancovi schváliť a možnosť Po nastavení hodnoty odomknúť deň pre zmeny, ktorá umožňuje ponechať deň odomknutý pre prípad dodatočných zmien v označenom dni.

| astavenie denného nadčasu pre | e zamestnanca       |
|-------------------------------|---------------------|
| Hodnota nadčasu               | -03:00              |
| Nová hodnota nadčasu          | -03:0( +/-          |
| Po nastavení hodnoty odor     | mknúť deň pre zmeny |

Obrázok 75: Možnosť upravenia denného nadčasu

Možnosť zapnutia grafického schvaľovania nadčasov (cez pevného klienta), kde je možné, v prípade, že počas dňa vzniknú nadčasy pred aj po zmene, schvaľovať nadčasy už aj s výberom či sa schváli nadčas pred zmenou alebo po zmene a pod.

| 04:00         | 05:00                   | 06:00 | 07:00 |
|---------------|-------------------------|-------|-------|
| Odchod: 17:30 | Schválený odchod: 17:30 |       |       |
| 15:00         | 16:00                   | 17:00 |       |

Obrázok 76: Grafické schvaľovanie / úprava nadčasov

<u>Upraviť príchod-odchod</u> – umožňuje vloženie nového príchodu/odchodu do/z práce, a zároveň umožňuje úpravu už zadaného príchodu/odchodu zamestnanca do/z práce. Používateľ má možnosť upraviť už zadaný príchod práca a odchod práca vo vybranom dni (poprípade vložiť tieto prechody do prázdneho dňa). Zároveň nastavením dátumovníka na obdobie (napr. Dátum od = 9.10. a Dátum do = 12.10.) vie používateľ vložiť prácu príchod/prácu odchod do všetkých dní v rámci vybraného obdobia.

| Zmena príchodu a odch | nodu na pracovisko | ×      |
|-----------------------|--------------------|--------|
| Zamestnanec           | Priemerná Martina  |        |
| Dátum od              | 04.10.2024         |        |
| Dátum do              | 04.10.2024         |        |
| Príchod 🗸             | 09:00 🕒            |        |
| Odchod 🔽              | 14:00 🕒            |        |
|                       |                    | Uložiť |

Obrázok 77: Zmena odchodu a príchodu na pracovisko

<u>Zámok</u> – voľba umožňuje uzamknutie hodnôt v mesiaci. Uzamknutie môže byť uskutočnené rôzne ako napríklad iba nad jedným dňom, alebo ja nad všetkými naraz a pod. Konkrétne možnosti uzamknutia dní v uzávierke sú nasledovné:

- Uzamknúť / Odomknúť mesiac možnosť uzamknúť alebo odomknúť celý zobrazený mesiac (neuzamyká konkrétne dni, iba mesiac) pričom ďalšie úpravy v dňoch nie sú v prípade uzamknutého mesiaca možné. Rovnako nie je možné pri uzamknutom dni prepočítať dochádzku.
- Uzamknúť / Odomknúť deň možnosť uzamknúť alebo odomknúť zvolený deň v mesiaci. V prípade uzamknutého dňa je možné v tomto dni vykonať nasledovné úpravy, pričom tie by sa ale prejavili až po opätovnom odomknutí dňa a po prepočte dochádzky. Uzamknutý deň už nie je v prípade prepočtu dochádzky ovplyvnený.
- Uzamknúť / Odomknúť všetky dni možnosť uzamknúť alebo odomknúť všetky dni vo zvolenom mesiaci.
- Schváliť a uzamknúť denné hodnoty možnosť schválenia (saldo, nadčas) a uzamknutia denných hodnôt vo zvolenom dni a možnosť ich manuálnej úpravy. V prípade možnosti Schváliť a uzamknúť denné hodnoty všetky sa to týka všetkých dní vo zvolenom mesiaci.

| <b>2</b> 09:00 : 14:00          |                                      |         | 04:30                                                 | - 03:00             |         |           | 00:30 |  |  |
|---------------------------------|--------------------------------------|---------|-------------------------------------------------------|---------------------|---------|-----------|-------|--|--|
|                                 | 🛔 Ing. Martina Priemer               |         |                                                       |                     |         |           |       |  |  |
| 2                               |                                      | _       | 04:30                                                 | - 03:00             |         |           | 00:30 |  |  |
| R                               | Plan Dovolená x                      | •       |                                                       | 05:30               |         |           |       |  |  |
| Le                              | Práca príchod 09:00                  | •       |                                                       |                     |         |           |       |  |  |
|                                 | Práca odchod 14:00                   | •       |                                                       |                     |         | 07.00     |       |  |  |
| <b>S</b>                        |                                      |         |                                                       |                     |         | 07:30     |       |  |  |
| 2                               | Nová neprítomnosť                    |         | 04:30                                                 | - 03:00             |         |           | 00:30 |  |  |
| 2                               | <ul> <li>Plánovanie smeny</li> </ul> | 04:30   | - 03:00                                               |                     |         | 00:30     |       |  |  |
| G                               | 🖩 Prepočítať dochádzk                |         | - 02:30                                               | 05:00               |         |           | 02:30 |  |  |
| <b>√</b> R<br>kn                | 🕼 Upraviť denný nadča                |         |                                                       |                     |         |           |       |  |  |
|                                 | 🕼 Upraviť príchod - od               | chod    |                                                       |                     |         |           |       |  |  |
| ce                              | Zámok                                | •       | 🔒 Uzar                                                | nknúť me            | siac    |           |       |  |  |
| Ce                              | ? Automatické korekcie               | e 🕨     | <ul> <li>Odomknúť mesiac</li> </ul>                   |                     |         |           |       |  |  |
| G                               | 🖋 Podpísať dochádzku                 |         | A Uzamknúť dož                                        |                     |         |           |       |  |  |
| <b>√</b> R                      | 🔒 Tlačiť                             |         |                                                       |                     |         |           |       |  |  |
| krvi                            |                                      |         | ■' Odomknúť deň                                       |                     |         |           |       |  |  |
| 🔸 Lekarska prehliadka 🛛 - 07:29 |                                      |         | Uzamknúť všetky dni                                   |                     |         |           |       |  |  |
| 2                               | <b>2</b> 09:00 : 14:00 - 03:00       |         |                                                       | Odomknúť všetky dni |         |           |       |  |  |
| 2 (                             | 09:00 : 14:00                        | - 03:00 | <ul> <li>Schváliť a uzamknúť denné hodnoty</li> </ul> |                     |         |           |       |  |  |
|                                 |                                      | 🗸 Schv  | áliť a uzar                                           | nknúť de            | nné hod | noty - vš | etky  |  |  |

Obrázok 78: Uzamknutie uzávierky

- **?** <u>Automatické korekcie</u> možnosti týkajúce sa automatických korekcii:
  - **Potvrdenie automatických korekcií** potvrdenie vygenerovaných automatických korekcií pre zvolený deň v mesiaci, odsúhlasenie ich správnosti
  - Zrušenie potvrdenia automatických korekcií zrušenie schválenia už potvrdených a akceptovaných automatických korekcií vo zvolenom dni v mesiaci
  - Zrušenie potvrdenia automatických korekcii pre všetky dni zrušenie schválenia už potvrdených a akceptovaných automatických korekcií vo všetkých dňoch vo zvolenom mesiaci

| Ing. Martina Priemerná               |   |                                                             |         |       |       |       |       |       |
|--------------------------------------|---|-------------------------------------------------------------|---------|-------|-------|-------|-------|-------|
|                                      |   | 04:30                                                       | - 03:00 |       |       | 00:30 |       | 04:30 |
| Plan Dovolená x                      | • |                                                             | 05.30   |       |       |       |       | 02.00 |
| Práca príchod 09:00                  | • |                                                             | 05.50   |       |       |       |       | 02.00 |
| Práca odchod 14:00                   |   |                                                             |         |       |       |       |       |       |
|                                      | - |                                                             |         |       | 07:30 |       |       | 07:30 |
| 🛱 Nová neprítomnosť                  |   | 04:30                                                       | - 03:00 |       |       | 00:30 |       | 04:30 |
| <ul> <li>Plánovanie smeny</li> </ul> | • | 04:30                                                       | - 03:00 |       |       | 00:30 |       | 04:30 |
| Prepočítať dochádzku                 |   |                                                             | - 02:30 | 05:00 |       |       | 02:30 | 05:00 |
| 🕼 Upraviť denný nadčas               |   |                                                             |         |       |       |       |       | 07:30 |
| Upraviť príchod - odchod             |   |                                                             |         |       |       |       |       |       |
| 🔒 Zámok                              | × |                                                             |         |       |       |       |       | 07:30 |
| ? Automatické korekcie               | • | <ul> <li>Potvrdenie automatických korekcií</li> </ul>       |         |       |       |       |       |       |
| 🖋 Podpísať dochádzku                 |   | X Zrušenie potvrdenia automatických korekcií                |         |       |       |       |       |       |
| 🖨 Tlačiť                             | • | X Zrušenie potvrdenia automatických korekcií pre všetky dni |         |       |       |       |       |       |

Obrázok 79: Automatické korekcie v uzávierke

Podpísať dochádzku – v prípade aktivovanej možnosti podpísania dochádzky sa zobrazuje aj táto možnosť, ktorá umožňuje používateľovi podpísať dochádzku u konkrétneho zamestnanca (potvrdenie, že dochádzku konkrétneho zamestnanca používateľ uzamkol / urobil v nej úpravy)

E <u>Tlačiť</u> – možnosť vytlačiť dochádzkový list konkrétneho zamestnanca alebo celej skupiny

| 🖨 Tlačiť 🔹 🕨 | 🖶 Tlačiť dochádzku zamestnanca |
|--------------|--------------------------------|
|              | 🔒 Tlačiť dochádzku skupiny     |

Obrázok 80: Možnosť tlače dochádzky

# 10. Proces žiadania o neprítomnosť a jej schválenie/zamietnutie nadriadeným

 Zamestnanec vytvorí novú žiadosť o neprítomnosť zadaním plánu neprítomnosti (viď kapitola <u>10.6.1</u> <u>Nová neprítomnosť – príslušné nastavenia</u>.). V poli schvaľovateľ sa zobrazí meno nadriadeného, ktorý by mal túto žiadosť spracovať (schváliť/zamietnuť/upraviť).

| 🛱 Nová neprítomnosť - Ing. Martina Priemerná |                                                                      |        |          |  |  |  |  |
|----------------------------------------------|----------------------------------------------------------------------|--------|----------|--|--|--|--|
| Trvanie                                      | <ul> <li>Jednodňové</li> <li>Obdobie</li> <li>Pokračujúce</li> </ul> |        |          |  |  |  |  |
| Dátum                                        | 03.10.2024                                                           |        |          |  |  |  |  |
| Neprítomnosti a iné                          | Plan Dovolená x                                                      | ~      |          |  |  |  |  |
| Schvaľovateľ                                 | Benko Viliam                                                         | *      |          |  |  |  |  |
| Poznámka                                     |                                                                      |        |          |  |  |  |  |
| Dokument                                     | Vyberte súbory                                                       |        |          |  |  |  |  |
|                                              |                                                                      | Uložiť | Zatvoriť |  |  |  |  |

Obrázok 81: Vytvorenie novej žiadosti / plánu neprítomnosti

- 2. Systém automaticky odošle emailovú notifikáciu o žiadosti na nadriadeného zamestnanca. Túto žiadanku je možné priamo z mailovej notifikácie schváliť/zamietnuť/zmeniť. V notifikácii sa nachádzajú údaje:
  - Požiadavka od meno zamestnanca, ktorý žiada o prerušenie
  - Vložené dňa kedy bol plán vložený do dochádzky
  - Účel názov prerušenia
  - Obdobie deň/dni, na ktoré je prerušené vložené do dochádzky
  - Poznámka doplňujúce informácie k žiadanke

|       | Položka                                                | Hodnota                 |  |  |  |  |  |  |
|-------|--------------------------------------------------------|-------------------------|--|--|--|--|--|--|
|       | Požiadavka od                                          | Zamestanec Zam          |  |  |  |  |  |  |
|       | Vložené dna                                            | 11/1/2021 1:04:06 PM    |  |  |  |  |  |  |
|       | Úcel                                                   | Plan lekár cel.         |  |  |  |  |  |  |
|       | Obdobie                                                | 11/15/2021 - 11/15/2021 |  |  |  |  |  |  |
|       | Poznámka                                               |                         |  |  |  |  |  |  |
| Pre a | utomatické schválenie celej neprítomnosti kliknite sem |                         |  |  |  |  |  |  |
| Schw  | álie                                                   |                         |  |  |  |  |  |  |
| Pre a | utomatické zamietnutnie neprítomnosti kliknite sem     |                         |  |  |  |  |  |  |
| Zami  | Zamietnut                                              |                         |  |  |  |  |  |  |
| Pre z | Pre zmenu nepritomnosti kliknite sem                   |                         |  |  |  |  |  |  |
| Zmer  | Zmenit                                                 |                         |  |  |  |  |  |  |
|       |                                                        |                         |  |  |  |  |  |  |

Obrázok 82: Emailová notifikácia žiadanky na nadriadeného

3. Žiadanka sa zamestnancovi zobrazí aj v dochádzke v Žiadostiach o neprítomnosť pod uzávierkou zamestnanca (vid. kapitola <u>10.5. Žiadosti o neprítomnosť</u>) a v konkrétnom dni v uzávierke. Nadriadený zamestnanec túto žiadosť uvidí v zvončeku (viď kapitola <u>6. Notifikácie</u>), pod uzávierkou príslušného zamestnanca, rovnako ako aj konkrétny zamestnanec v Žiadostiach o neprítomnosť a v záložke Žiadosti o neprítomnosť v menu dochádzky.

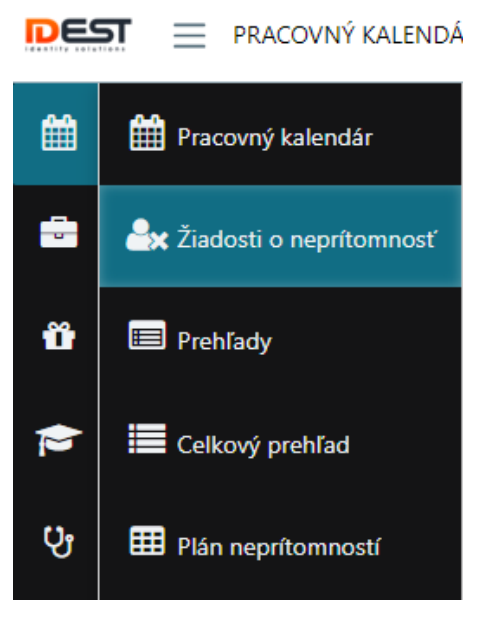

Obrázok 83: Záložka Žiadosti o neprítomnosť

- 4. Nadriadený má možnosť spracovať žiadosť o neprítomnosť tromi spôsobmi:
  - a. Priamo v emaily vyberie vhodnú akciu, následne je presmerovaný do webového portálu s príslušnou odpoveďou.

| 1 Information                 | ×     |
|-------------------------------|-------|
| The request has been approved |       |
|                               | Close |

Obrázok 84: Žiadanka schválená

b. Rýchlou voľbou schválenia priamo vo webovom portály na konkrétnom zamestnancovi v sekcii **Zoznam žiadostí o neprítomnosť**.

| Žiadosti o nepríton | nnosť Prehľad pr | echodov  |                               |                   |                  |           |
|---------------------|------------------|----------|-------------------------------|-------------------|------------------|-----------|
| Prerušenie          | Obdobie          | Poznámka | Stav                          | Schvalovateľ/Schv | Poznámka od schv |           |
| PLI                 | 04.09.2024 -     |          | <ul> <li>Schválené</li> </ul> |                   |                  |           |
|                     | 04.09.2024       |          | • Schwalene                   |                   |                  |           |
| DLI                 | 01.09.2024 -     |          | 2 Neschválené                 |                   |                  | Schualir  |
| FLL                 | 01.09.2024       |          | r Neschvalene                 |                   |                  | Scrivalit |

Obrázok 85: Schválenie žiadosti v uzávierke zamestnanca

- c. V prehľade Žiadosti o neprítomnosť, do ktorého sa dá dostať cez notifikačný zvonček, alebo cez záložku v menu Žiadosti o neprítomnosť (viď. Obrázok 62: Záložka Žiadosti o neprítomnosť).
- 5. Akonáhle nadriadený túto žiadosť schváli/zamietne, zamestnanec je notifikovaný emailom. V tejto notifikácii sa nachádzajú rovnaké údaje ako v notifikácii, ktorá ide na schvaľovateľa, s výnimkou nového údaju Stav, kde je uvedené či bola žiadanka schválená alebo nie. Stav žiadanky si vie zamestnanec skontrolovať aj v pracovnom kalendári alebo v zozname žiadostí o neprítomnosť.

| Položka       | Hodnota               |  |  |  |  |
|---------------|-----------------------|--|--|--|--|
| Požiadavka od | Barbora Ing.          |  |  |  |  |
| Vložené dna   | 4/29/2022 8:38:31 AM  |  |  |  |  |
| Úcel          | Plan Home office      |  |  |  |  |
| Stav          | Schválené             |  |  |  |  |
| Obdobie       | 4/29/2022 - 5/13/2022 |  |  |  |  |
| Poznámka      |                       |  |  |  |  |

Obrázok 86: Emailová notifikácia pre zamestnanca o schválení/zamietnutí žiadanky

6. Niektoré neprítomnosti si vyžadujú vloženie dokumentu (ak je to tak v systéme nastavené) ako lekár, lekár doprovod, darovanie krvi, svadba/pohreb a pod. Dokument je možné nahrať už pri vytváraní novej neprítomnosti (ak si zamestnanec plánuje neprítomnosť spätne).

|                     | Trvanie  | <ul> <li>Jednodňové</li> <li>Obdobie</li> <li>Pokračujúce</li> </ul> |   |  |  |  |  |
|---------------------|----------|----------------------------------------------------------------------|---|--|--|--|--|
|                     | Dátum    | 08.10.2024                                                           |   |  |  |  |  |
| Neprítomnosti a iné |          | Plan Dovolená x                                                      | ~ |  |  |  |  |
| Schvaľovateľ        |          | Benko Viliam                                                         | ~ |  |  |  |  |
|                     | Poznámka |                                                                      |   |  |  |  |  |
|                     | Dokument | Vyberte súbory                                                       |   |  |  |  |  |

Obrázok 87: Vloženie dokumentu ku prerušeniu v dochádzke

V prípade, že dokument nebol priložený pri vytváraní žiadosti, ale žiadosť už prešla procesom schválenia, je možne vložiť dokument dodatočne. Zamestnanec je notifikovaný oranžovým výkričníkom v pracovnom kalendári, že je potrebné vložiť dokument. Kliknutím pravým tlačidlom myši do dňa s výkričníkom sa zobrazí kontextové menu, následne sa kurzorom vyberie neprítomnosť a zvolí sa možnosť nahrať dokument.

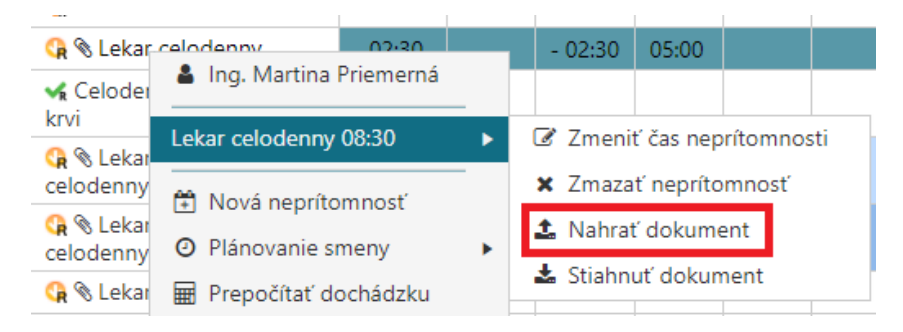

Obrázok 88: Možnosť dodatočného nahratia dokumentu ku prerušeniu

Po úspešnom nahratí dokumentu sa namiesto výkričníka zobrazí ikona spinky.

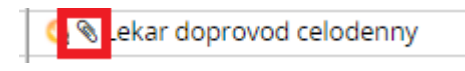

Obrázok 89: Ikona priloženého dokumentu ku prerušeniu

### 11. Záložka/Prehľad žiadostí o neprítomnosť

Nadriadený má možnosť vidieť všetky žiadosti o neprítomnosť svojich podriadených v záložke **Žiadosti o neprítomnosť** v module dochádzky.

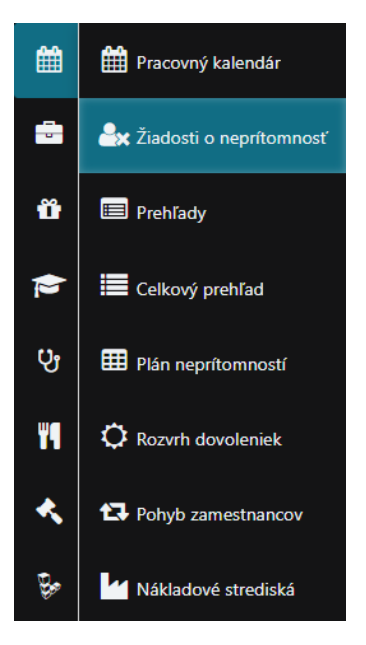

Obrázok 90: Žiadosti o neprítomnosť

Ak chce nadriadený pracovať so žiadosťou, musí ju označiť kliknutím ľavého tlačidla myši.

Prehľad ponúka nasledujúce funkcie (v poradí zľava doprava):

- Schváliť 🖆 po označení konkrétnej žiadosti a kliknutí na túto ikonu sa príslušná žiadosť schváli
- Zamietnuť po označení konkrétnej žiadosti a kliknutí na túto ikonu sa príslušná žiadosť zamietne

- Upraviť po označení konkrétnej žiadosti a kliknutí na túto ikonu je možné príslušnú žiadosť upraviť
- Filtrovanie žiadostí podľa:
  - Stavu:
    - Neschválené žiadosti<sup>7</sup> žiadosti, ktoré ešte neboli nadriadeným schválené alebo zamietnuté
    - Schválené žiadosti ✓ žiadosti, ktoré už nadriadený schválil
    - Zamietnuté žiadosti 🖉 žiadosti, ktoré už nadriadený zamietol
    - Žiadosti o zrušenie X žiadosti o zrušenie už schválenej pôvodnej žiadosti/plánu
    - Zrušené žiadosti <sup>1</sup> akceptované žiadosti o zrušenie

| ? N | leschválené žiadosti 🔻 |  |  |  |
|-----|------------------------|--|--|--|
| ?   | Neschválené žiadosti   |  |  |  |
| ~   | Schválené žiadosti     |  |  |  |
| 0   | Zamietnuté žiadosti    |  |  |  |
| ×   | Žiadosti o zrušenie    |  |  |  |
| Û   | Zrušené žiadosti       |  |  |  |
| ≣   | Všetky žiadosti        |  |  |  |

Obrázok 91: Filtrovanie žiadostí podľa stavu

- Obdobia zažiadania (od do) selektovanie žiadostí, kde plán prerušenia sa nachádza vo zvolenom časovom ohraničení (od do)
- Zobraziť iba priamych podriadených funkcia umožňujúca zobraziť nadriadenému iba žiadosti od jeho priamych podriadených (pravidlá ktoré určuje, že kto môže schvaľovať žiadosti a komu, môžu byť rôzne)
- Obnoviť 👛 možnosť obnovenia údajov, v prehľade žiadostí o neprítomnosť, k aktuálnemu času
- Zrušiť všetky nastavenia 🙆 možnosť zrušenia všetkých vykonaných nastavení v prehľade žiadostí o neprítomnosť
- Exportovať do Excelu 🗈 možnosť exportovania zobrazeného prehľadu žiadostí o neprítomnosť do súboru pre Excel
- Exportovať do PDF 🖾 možnosť exportovania zobrazeného prehľadu žiadostí o neprítomnosť do PDF súboru

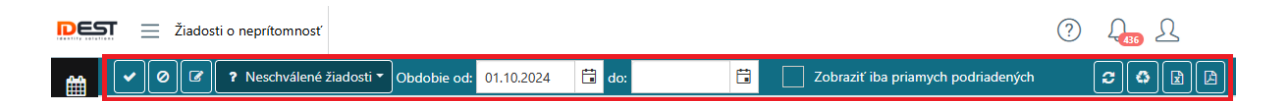

Obrázok 92: Možnosti v prehľade Žiadostí o neprítomnosť

| ŽIADOSTI O NEPRITOMNOST |                                                                                              |           |                 |                  |                  |               |             |                 |            |                   |               |
|-------------------------|----------------------------------------------------------------------------------------------|-----------|-----------------|------------------|------------------|---------------|-------------|-----------------|------------|-------------------|---------------|
| < 0 B                   | V 🖉 Neschvälené žiadosti • Obdobie od: 01.03.2022 🛱 do: 🛱 Zobrazif iba priamych podriadených |           |                 |                  |                  |               |             |                 |            |                   |               |
| Zamestnanec 🔻           | Osobnė číslo 🏻 🍸                                                                             | Skupina 🔻 | Región <b>T</b> | Plán od          | Plán do          | Počet praco 🍸 | Vložené dňa | Typ neprito 🔻   | Poznámka 🍸 | Dokument <b>T</b> | Stav          |
| Ing. Juraj              | 8                                                                                            | 33        |                 | 14.03.2022 08:00 | 14.03.2022 00:00 | 1 (8:00)      | 09.03.2022  | Plan Praca doma | test       |                   | ? Neschvälenė |
| Ing. Juraj              | 8                                                                                            | 33        |                 | 15.03.2022 08:00 | 15.03.2022 00:00 | 1 (8:00)      | 09.03.2022  | Plan Praca doma |            |                   | ? Neschvälené |
| Ing. Juraj              | 8                                                                                            | 33        |                 | 16.03.2022 08:00 | 16.03.2022 00:00 | 1 (8:00)      | 09.03.2022  | Plan Praca doma |            |                   | ? Neschvälené |
| Ing. Juraj              | 8                                                                                            | 33        |                 | 06.04.2022 08:00 | 06.04.2022 00:00 | 1 (8:00)      | 09.03.2022  | Plan pohreb     |            |                   | ? Neschvälenė |

Obrázok 93: Ukážka prehľadu žiadostí o neprítomnosť s konkrétnymi žiadosťami

V prehľadí žiadostí o neprítomnosť sa nachádzajú nasledujúce informácie o konkrétnej žiadosti:

- Zamestnanec meno a priezvisko zamestnanca, ktorý žiadosť vytvoril
- Osobné číslo osobné číslo zamestnanca, ktorý žiadosť vytvoril
- Skupina organizačná skupina zamestnanca
- Plán od počiatočný deň, od kedy zamestnanec žiada o prerušenie
- Plán do konečný deň, po ktorý zamestnanec žiada o prerušenie
- Počet pracovných dní počet dní (v zátvorke počet hodín), koľko má prerušenie trvať
- Vložené dňa deň, kedy bola žiadosť zamestnancom vytvorená
- Typ neprítomnosti názov neprítomnosti
- Poznámka poznámka ku žiadosti, uvedená zamestnancom, ktorý žiadosť vytvoril
- Dokument priložený dokument ku žiadosti
- Dôvod dôvod schválenia / neschválenia žiadosti schvaľovateľom
- Stav stav v akom sa žiadosť o prerušenie nachádza:
  - Schválené 💙 požiadavka bola schválená schvaľovateľom
  - Neschválené ? požiadavku ešte schvaľovateľ neprebral
  - Zamietnuté 🥝 požiadavka bola zamietnutá schvaľovateľom
  - Požiadavka na zrušenie 🞽 ak zamestnanec chce už zadanú žiadanku dodatočne zrušiť
  - Zrušené 🛍 do tohto stavu sa žiadanka dostane po akceptovaní požiadavky na zrušenie od zamestnanca schvaľovateľom

| DES      | DEST 🚊 Žiadosti o neprítomnosť |                     |                |                  |                  |                          |                |                       |            |            |         | ? 4 <u>.</u>                |
|----------|--------------------------------|---------------------|----------------|------------------|------------------|--------------------------|----------------|-----------------------|------------|------------|---------|-----------------------------|
| <b>#</b> | ✓ Ø I III                      | Všetky žiadosti 🝷 C | bdobie od: 01. | 01.2024 🖬 do:    | ä                | Zobraziť iba priamych    | n podriadených |                       |            |            |         |                             |
|          | Zamestnanec 🛛 🍸                | Osobné číslo 🛛 🍸    | Skupina 🔻      | Plán od          | Plán do          | Počet pracovných dní 🛛 🍸 | Vložené dňa    | Typ neprítomnosti 🛛 🔻 | Poznámka 🍸 | Dokument 🔻 | Dôvod 🔻 | Stav <b>y</b>               |
|          | Adam Zamestnanec               | 909177              | Operátori      | 03.01.2024 07:30 | 03.01.2024 00:00 | 0 (0:00)                 | 24.01.2024     | Plan Praca doma       | test       |            |         | × Požiadavka na<br>zrušenie |
| ü        | Adam Zamestnanec               | 909177              | Operátori      | 05.01.2024 07:30 | 12.01.2024 00:00 | 0 (0:00)                 | 05.01.2024     | Plan Dovolená x       | ziadost    |            |         | ? Neschválené               |
| _        | Adam Zamestnanec               | 909177              | Operátori      | 07.02.2024 07:30 | 07.02.2024 00:00 | 1 (7:30)                 | 05.03.2024     | Plan Dovolená x       | test       |            |         | ? Neschválené               |
|          | Adam Schvaľovateľ              | 909178              | THP - Office   | 28.02.2024 07:30 | 28.02.2024 00:00 | 0 (0:00)                 | 27.02.2024     | Plan Dovolená 1/2     |            |            |         | ✓ Schválené                 |
| Q,       | Adam Zamestnanec               | 909177              | Operátori      | 05.03.2024 07:30 | 05.03.2024 00:00 | 0 (0:00)                 | 03.03.2024     | Plan Dovolená x       | test       |            |         | ✓ Schválené                 |
|          | Adam Zamestnanec               | 909177              | Operátori      | 06.03.2024 19:28 | 06.03.2024 12:58 | 0 (0:00)                 | 04.03.2024     | Plan Praca doma       | Hjdjr      |            |         | ✓ Schválené                 |
| ۳٩       | Adam Zamestnanec               | 909177              | Operátori      | 07.03.2024 07:30 | 07.03.2024 00:00 | 0 (0:00)                 | 03.03.2024     | Plan Dovolená x       | test       |            | abc     | Ø Zamietnuté                |
|          | Adam Zamestnanec               | 909177              | Operátori      | 11.03.2024 07:30 | 11.03.2024 00:00 | 0 (0:00)                 | 03.03.2024     | Plan Dovolená x       |            |            |         | Ø Zamietnuté                |
| <b>~</b> | Adam Zamestnanec               | 909177              | Operátori      | 12.03.2024 07:30 | 12.03.2024 00:00 | 0 (0:00)                 | 04.03.2024     | Plan Dovolená x       |            |            |         | 🛱 Zrušené                   |

Obrázok 94: Prehľad žiadostí o neprítomnosť

#### Filtrovanie údajov:

V niektorých stĺpcoch je možné filtrovať údaje podľa nasledujúcej podmienky:

- **Obsahuje** definovanie čo majú vyfiltrované údaje obsahovať (konkrétna časť slova, písmeno a pod.)
- Začína sa definovanie čím majú vyfiltrované údaje začínať (konkrétna časť slova, písmeno a pod.)

- **Rovná sa** definuje čomu presne sa majú vyfiltrované údaje rovnať (konkrétne priezvisko, meno a pod)
- Nie je rovné definuje čomu presne sa nemajú vyfiltrované údaje rovnať (konkrétne priezvisko, meno a pod)

| Typ neprítomnosti | Y         | Poznámka              | Ŧ             | Doku |
|-------------------|-----------|-----------------------|---------------|------|
| Plan Dovolená 1/2 | Zo<br>kto | braziť záznam<br>prá: | iy s hodnotoi | J,   |
|                   | C         | )bsahuje              |               | •    |
|                   | 1         | /2                    |               |      |
|                   |           | Filtrovať             | Vyčisti       | ť    |

#### Obrázok 95: Príklad filtrovaných údajov v žiadostiach o neprítomnosť

| Zobraziť záznamy s hodnotou,<br>ktorá: |   |
|----------------------------------------|---|
| Obsahuje 🔹                             |   |
| Obsahuje                               |   |
| Začína s                               |   |
| Rovná sa                               |   |
| Nie je rovné                           | J |

Obrázok 96: Možnosti filtrovania údajov v žiadostiach o neprítomnosť

Tlačidlom **Filtrovať** sa aktivuje filtrácia údajov vo zvolenom stĺpci a tlačidlo **Vyčistiť** vymaže uvedené podmienky vo filtrácii.

### 12. Prehľady

Na záložke **Prehľady** je možné zobraziť vytvorené prezentácie v systéme, ktoré sú definované s presnými nastaveniami a dátami, aké majú zobrazovať, v pevnom klientovi.

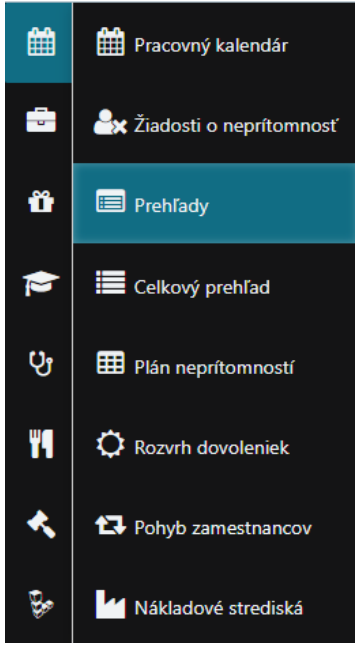

Obrázok 97: Prehľady

Prehľady predstavujú prezentácie zobrazujúce uzávierkové údaje, v zobrazení aké používateľ požaduje. Ich zobrazenie a údaje aké sa budú zobrazovať je možné nastaviť v pevnom klientovi. Zobrazenie prehľadov je možné s nasledovnými nastaveniami:

Mesiac od – do – zobrazenie prehľadov sumárnych hodnôt z uzávierky (z časti Sumárov) za zvolené obdobie mesiacov (napr. 11/2024 – 12/2024, zobrazený môže byť aj jeden mesiac zadaním toho istého mesiaca do polí od aj do = napr. 11/2024 – 11/2024), mesiac je možné

| 1 .9   |     | •1      |  |
|--------|-----|---------|--|
| whraf  | CAT | 11/0011 |  |
| vyorai | UUL | INOILU  |  |
| 2      |     |         |  |

| ~ | Mesiac od - do | október 2024 | október 2024 |  |
|---|----------------|--------------|--------------|--|
|   |                |              |              |  |

Obrázok 98: Výber mesiacov v prehľadoch

Skupina / Profil – výber organizačného strediska / skupiny zamestnancov alebo skupinového profilu, za ktorý sa majú jednotlivé prehľady zobraziť (vrátane Extra práva – zamestnanci, ktorým je používateľ ako nadriadený)

| Skupina / Profil | Extra práva         | •                |
|------------------|---------------------|------------------|
|                  |                     | SKUPINA          |
|                  | Extra práva         |                  |
|                  | Oddelenie 1         |                  |
|                  | Operátori           |                  |
|                  | THP - HR            |                  |
|                  | THP - Office        |                  |
|                  | Údržba              |                  |
|                  | Všetky skupiny      |                  |
|                  | Výroba/Mechanici    |                  |
|                  | Zásobovanie         |                  |
|                  | Agentura            | SKUPINOVÝ PROFIL |
|                  | ALL                 |                  |
|                  | ALL bez Archivu     |                  |
|                  | ALL s Archivom      |                  |
|                  | BALENIE extra Iudia | U                |

Obrázok 99: Výber skupiny/profilu v prehľadoch

Dátum od – do – zobrazenie prehľadov hodnôt z jednotlivých dní z uzávierky za zvolené obdobie ohraničené konkrétnymi dňami (napr. 1.11.2024– 31.11.2024); konkrétne dátumy je

možné vybrať cez ikonu 🛅

| V Dátum od - do | 01.10.2024      |        | 29.10.2024 |  |
|-----------------|-----------------|--------|------------|--|
| Obrázok 100     | : Výber dátumov | v preh | ľadoch     |  |

Prezentácia prehľadu – výber konkrétnej prezentácie údajov, ktoré si chce používateľ nechať zobraziť; prezentácie sú definované s presnými nastaveniami a dátami, aké majú zobrazovať, v pevnom klientovi

| Dohody 🔹                         |
|----------------------------------|
| Dohody                           |
| Dohody 2                         |
| Dovolenky                        |
| Export                           |
| Export DOHODY                    |
| Kópia 22 - nepritomnosti, prípl. |
| Kópia 24 - Predvolený            |
| Kópia 31 - RD                    |
| Minusove nadcasy                 |
| Nadcasy                          |
| Nadcasy                          |
| Nadcasy mesacne                  |
| Nadcasy mesacne majstri          |
| nepritomnosti                    |
| Odpracované hodinv               |

Obrázok 101: Zoznam prezentácii v systéme

Okrem uvedenýc nastavení sa na záložke prehľadoch nachádza ešte:

- **Obnoviť** obnoví zobrazené údaje na zákalde zmien v nastavení prehľadu
- **Exportovať do Excelu** prehľady je možné exportovať do súboru .xls a tento súbor uložiť do zariadenia, na ktorom používateľ pracuje.

| DES      | Prehľady           |            |        |            |       |        |            |            |        |        |          |        |           |        |       |        |       |           |       |            |          |       | ?       | λ.    | 2     |
|----------|--------------------|------------|--------|------------|-------|--------|------------|------------|--------|--------|----------|--------|-----------|--------|-------|--------|-------|-----------|-------|------------|----------|-------|---------|-------|-------|
| Ê        | ✓ Mesi             | iac od - ( | do ja  | anuár 2024 | 6     | febru  | ár 2024    | ti i       |        |        |          |        | Dátum o   | d - do | 01.1  | 0.2024 | ÷÷ 2  | 9.10.2024 | 4     |            |          |       |         |       |       |
|          | Skup               | oina / Pro | ofil A | LL bez Arc | hivu  |        |            |            | •      |        |          | Prezen | tácia pre | hľadu  | Ехро  | ort    |       |           |       | •          | •        |       |         |       |       |
| -        |                    |            |        |            |       |        |            |            |        |        | Obne     | oviť 😨 | 1         |        |       |        |       |           |       |            |          |       |         |       |       |
| ü        | Zamestnanec        | Lekár      | OCR1-1 | 0 PN       | RD    | St.sv. | Nepl. vol. | Prek.v pr. | Sobota | Nedela | Poobedna | Nocna  | Abs.      | LT     | Dopr. | Phr.   | Svd.  | PV        | Krv   | Prest. 60% | Dopr.ZPS | Poh.  | Pr.Doma | Uraz  | OČR1  |
|          | Malá Jarmila       | 12:00      | 00:00  | 00:00      | 00:00 | 08:00  | 00:00      | 00:00      | 00:00  | 00:00  | 00:00    | 00:00  | 00:00     | 00:00  | 07:30 | 00:00  | 00:00 | 00:00     | 00:00 | 00:00      | 00:00    | 00:00 | 00:00   | 00:00 | 00:00 |
|          | Malá Michaela      | 00:00      | 00:00  | 00:00      | 00:00 | 08:00  | 00:00      | 00:00      | 00:00  | 00:00  | 00:00    | 00:00  | 00:00     | 00:00  | 00:00 | 00:00  | 00:00 | 00:00     | 00:00 | 00:00      | 00:00    | 00:00 | 00:00   | 00:00 | 00:00 |
| Qı       | Malá Miroslava     | 00:00      | 00:00  | 00:00      | 00:00 | 08:00  | 00:00      | 00:00      | 00:00  | 00:00  | 00:00    | 00:00  | 00:00     | 00:00  | 00:00 | 00:00  | 00:00 | 00:00     | 00:00 | 00:00      | 00:00    | 00:00 | 00:00   | 00:00 | 00:00 |
| Ŭ        | Malá Monika        | 00:00      | 00:00  | 00:00      | 00:00 | 07:30  | 00:00      | 00:00      | 00:00  | 00:00  | 00:00    | 00:00  | 00:00     | 00:00  | 00:00 | 00:00  | 00:00 | 00:00     | 00:00 | 00:00      | 00:00    | 00:00 | 00:00   | 00:00 | 00:00 |
| ۳٩       | Malokarpatský Ivan | 00:00      | 00:00  | 00:00      | 00:00 | 07:30  | 00:00      | 00:00      | 00:00  | 00:00  | 00:00    | 00:00  | 00:00     | 00:00  | 00:00 | 00:00  | 00:00 | 00:00     | 00:00 | 00:00      | 00:00    | 00:00 | 00:00   | 00:00 | 00:00 |
|          | Malý Jaroslav      | 00:00      | 00:00  | 00:00      | 00:00 | 00:00  | 00:00      | 00:00      | 46:00  | 46:00  | 98:00    | 112:30 | 00:00     | 00:00  | 00:00 | 00:00  | 00:00 | 00:00     | 00:00 | 00:00      | 00:00    | 00:00 | 00:00   | 00:00 | 00:00 |
| <b>~</b> | Malý Štefan        | 00:00      | 00:00  | 00:00      | 00:00 | 07:30  | 00:00      | 00:00      | 00:00  | 00:00  | 00:00    | 00:00  | 00:00     | 00:00  | 00:00 | 00:00  | 00:00 | 00:00     | 00:00 | 00:00      | 00:00    | 00:00 | 00:00   | 00:00 | 00:00 |
| <b>D</b> | Modrá Mária        | 00:00      | 00:00  | 00:00      | 00:00 | 07:30  | 00:00      | 00:00      | 00:00  | 00:00  | 00:00    | 00:00  | 00:00     | 00:00  | 00:00 | 00:00  | 00:00 | 00:00     | 00:00 | 00:00      | 00:00    | 00:00 | 00:00   | 00:00 | 00:00 |
| 80°      | Mokrá Jozef        | 00:00      | 00:00  | 00:00      | 00:00 | 00:00  | 00:00      | 00:00      | 46:00  | 46:00  | 94:30    | 97:30  | 00:00     | 00:00  | 00:00 | 00:00  | 00:00 | 00:00     | 00:00 | 00:00      | 00:00    | 00:00 | 00:00   | 00:00 | 00:00 |
| o°,      | Mokrá Martina      | 00:00      | 00:00  | 00:00      | 00:00 | 00:00  | 00:00      | 00:00      | 44:00  | 44:00  | 105:00   | 112:30 | 00:00     | 00:00  | 00:00 | 00:00  | 00:00 | 00:00     | 00:00 | 00:00      | 00:00    | 00:00 | 00:00   | 00:00 | 00:00 |
|          | Mokrý Andrej       | 00:00      | 00:00  | 00:00      | 00:00 | 07:30  | 00:00      | 00:00      | 00:00  | 00:00  | 00:00    | 00:00  | 00:00     | 00:00  | 00:00 | 00:00  | 00:00 | 00:00     | 00:00 | 00:00      | 00:00    | 00:00 | 00:00   | 00:00 | 00:00 |
| 1        | Mrázik Tomáš       | 00:00      | 00:00  | 00:00      | 00:00 | 07:30  | 00:00      | 00:00      | 00:00  | 00:00  | 00:00    | 00:00  | 00:00     | 00:00  | 00:00 | 00:00  | 00:00 | 00:00     | 00:00 | 00:00      | 00:00    | 00:00 | 00:00   | 00:00 | 00:00 |
| _        | Múdry Jaroslav     | 00:00      | 00:00  | 00:00      | 00:00 | 07:30  | 00:00      | 00:00      | 00:00  | 00:00  | 00:00    | 00:00  | 00:00     | 00:00  | 00:00 | 00:00  | 00:00 | 00:00     | 00:00 | 00:00      | 00:00    | 00:00 | 00:00   | 00:00 | 00:00 |

Obrázok 102: Príklad zobrazeného prehľadu

### 13. Celkový prehľad

Celkový prehľad umožňuje používateľovi zobraziť prehľad celého mesiaca vybraných ľudí za konkrétne obdobie. V prehľade sa zobrazujú prerušenia v jednotlivých dňoch vo vybranom mesiaci.

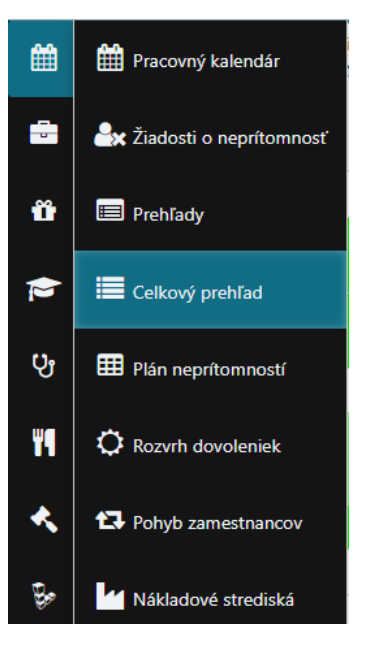

Obrázok 103:Celkový prehľad

Prehľad ponúka nasledujúce možnosti zobrazenia a funkcie:

- Skupina / Profil výber organizačného strediska / skupiny zamestnancov alebo skupinového profilu (vrátane Extra práva – zamestnanci, ktorým je používateľ ako nadriadený), za ktorý sa majú jednotlivé prehľady zobraziť
- Obdobie konkrétny mesiac a rok, za ktorý sa zobrazia požadované údaje
- Zobrazenie možnosti, ako sa majú údaje v prehľade zobraziť, na výber je: Symbol, Skratka, Názov
- **Obnoviť** možnosť obnovenia údajov, v celkovom prehľade, k aktuálnemu času

- Exportovať do Excelu 🔄 možnosť exportovania zobrazeného celkového prehľadu do súboru pre Excel
- Exportovat' do PDF 📴 možnosť exportovania zobrazeného celkového prehľadu do PDF súboru
- Prispôsobiť šírku stĺpcov obsahu 🔼 prispôsobí šírku stĺpcov textu, ktorý sa v nich nachádza
- **Otočiť D** otočí / zmení zobrazenie údajov v prehľade (*pôvodné zobrazenie*: dni v stĺpci a mená zamestnancov v riadkoch, *otočené zobrazenie*: dni v riadkoch a mená zamestnancov v stĺpcoch)

| Skupina / Profil: | Údržba 🗸 | Obdobie: | 10/2024 | Zobrazenie | Symbol | • |  |
|-------------------|----------|----------|---------|------------|--------|---|--|
|                   |          |          |         |            |        |   |  |

Obrázok 104: Nastavenia celkového prehľadu

V samotnom prehľade sa nachádzajú nasledujúce údaje:

- Zamestnanec meno a priezvisko zamestnanca
- Osobné číslo osobné číslo zamestnanca
- Skupina organizačná skupina / skupina zamestnancov, do ktorej je zamestnanec priradený
- Jednotlivé dni vo zvolenom mesiaci (dátumy)

|                                                               |                                                                                                    |                                                                                                    |                                                                                                    |                                                                                                    |                                                                                                    |                                                                                                    |                                                                                                    |                                                                                                    |                                                                                                    |                                                                                                    |                                                                       |                                                                                                    |                                                                                                    | (                                                              | ?)                                                                                                    | Jan 2                                                                                                    |
|---------------------------------------------------------------|----------------------------------------------------------------------------------------------------|----------------------------------------------------------------------------------------------------|----------------------------------------------------------------------------------------------------|----------------------------------------------------------------------------------------------------|----------------------------------------------------------------------------------------------------|----------------------------------------------------------------------------------------------------|----------------------------------------------------------------------------------------------------|----------------------------------------------------------------------------------------------------|----------------------------------------------------------------------------------------------------|----------------------------------------------------------------------------------------------------|-----------------------------------------------------------------------|----------------------------------------------------------------------------------------------------|----------------------------------------------------------------------------------------------------|----------------------------------------------------------------|----------------------------------------------------------------------------------------------------|----------------------------------------------------------------------------------------------------|
| upina / Profil: ALL bez Arch                                  | iivu                                                                                                    |                                                                                                    | • Obdobie: 1                                                                                                    | 0/2024                                                                                                    | 🗄 Zobraze                                                                                                    | nie SI                                                                                                    | kratka                                                                                                    | •                                                                                                    |                                                                                                    |                                                                                                    |                                                                       |                                                                                                    |                                                                                                    |                                                                | <b>2</b> [                                                                                                    | 8 4 7 4                                                                                                    |
| nestnanec 🛛 🔻                                                 | Osobn 🔻                                                                                                    |                                                                                                    | 3.10.                                                                                                    | 4.10.                                                                                                    | 5.10.                                                                                                    | 6.10.                                                                                                    | 7.10.                                                                                                    | 8.10.                                                                                                    | 9.10.                                                                                                    | 10.10.                                                                                                    | 11.10.                                                                | 12.10.                                                                                                    | 13.10.                                                                                                    | 14.10.                                                         | 15.10.                                                                                                    | 16.10.                                                                                                    |
| úhla Zuzana                                                   | 10899                                                                                                    |                                                                                                    |                                                                                                    |                                                                                                    |                                                                                                    |                                                                                                    |                                                                                                    |                                                                                                    |                                                                                                    |                                                                                                    |                                                                       |                                                                                                    |                                                                                                    |                                                                |                                                                                                    |                                                                                                    |
| ná Vladimíra                                                  | 11324                                                                                                    |                                                                                                    |                                                                                                    |                                                                                                    |                                                                                                    |                                                                                                    |                                                                                                    |                                                                                                    |                                                                                                    |                                                                                                    |                                                                       |                                                                                                    |                                                                                                    |                                                                |                                                                                                    |                                                                                                    |
| ný Pavol                                                      | 10115                                                                                                    |                                                                                                    |                                                                                                    |                                                                                                    |                                                                                                    |                                                                                                    |                                                                                                    |                                                                                                    |                                                                                                    |                                                                                                    |                                                                       |                                                                                                    |                                                                                                    |                                                                |                                                                                                    |                                                                                                    |
| merná Martina                                                 | 11808                                                                                                    | olená                                                                                                    | Vznik Plan Dovolená                                                                                                    | Vznik                                                                                                    | Dopr. Vznik                                                                                                    |                                                                                                    | RD                                                                                                    | Vznik                                                                                                    | Vznik                                                                                                    | Nahr. vol. Vznik                                                                                                    | Krv                                                                   | Dopr.                                                                                                    | Dopr.                                                                                                    | Nahr. vol. Vznik                                               | Krv                                                                                                    | Vznik LekPrehl                                                                                                    |
| ervant Adam                                                   | 909180                                                                                                    |                                                                                                    |                                                                                                    |                                                                                                    |                                                                                                    |                                                                                                    |                                                                                                    |                                                                                                    |                                                                                                    |                                                                                                    |                                                                       |                                                                                                    |                                                                                                    |                                                                |                                                                                                    |                                                                                                    |
| vaľovateľ Adam                                                | 909178                                                                                                    |                                                                                                    |                                                                                                    |                                                                                                    |                                                                                                    |                                                                                                    |                                                                                                    |                                                                                                    |                                                                                                    |                                                                                                    |                                                                       |                                                                                                    |                                                                                                    |                                                                |                                                                                                    |                                                                                                    |
| ý Richard                                                     | 11201                                                                                                    |                                                                                                    |                                                                                                    |                                                                                                    |                                                                                                    |                                                                                                    |                                                                                                    |                                                                                                    |                                                                                                    |                                                                                                    |                                                                       |                                                                                                    |                                                                                                    |                                                                |                                                                                                    |                                                                                                    |
| á Simona                                                      | 909176                                                                                                    |                                                                                                    |                                                                                                    |                                                                                                    |                                                                                                    |                                                                                                    |                                                                                                    |                                                                                                    |                                                                                                    |                                                                                                    |                                                                       |                                                                                                    |                                                                                                    |                                                                |                                                                                                    |                                                                                                    |
| oký Marek                                                     | 18975                                                                                                    |                                                                                                    |                                                                                                    |                                                                                                    |                                                                                                    |                                                                                                    |                                                                                                    |                                                                                                    |                                                                                                    |                                                                                                    |                                                                       |                                                                                                    |                                                                                                    |                                                                |                                                                                                    |                                                                                                    |
| oký Milan                                                     | 10060                                                                                                    |                                                                                                    | SL                                                                                                    | SL                                                                                                    |                                                                                                    |                                                                                                    |                                                                                                    |                                                                                                    | SL                                                                                                    | SL                                                                                                    | SL                                                                    | SL                                                                                                    |                                                                                                    |                                                                |                                                                                                    |                                                                                                    |
| up<br>ne<br>últ<br>ná<br>ný<br>m<br>m<br>va<br>va<br>va<br>va | inn / Profil: ALL bez Arch<br>stnanec  Vladimíra Vladimíra Pavol erná Martina vant Adam Richard Simona sý Marek y Marek | Null bez Archive           stnanec         Osobn         Y           stala Zuzana         10899         1           ila Zuzana         11324         1           Pavol         1115         1           Pavol         10115         1           remá Martina         11808         1           Rovateľ Adam         909170         1           Simona         909176         1           sý Milan         108975         1 | NLL bez Archive         Osobn         N           staanec         Nabbas         Nabbas         Nabbas           la Zuzana         10899         I           vladimira         10899         I           Pavol         11324         I           Pavol         10115         I           remá Martina         11808         I           Rotard         909180         I           Rotard         12011         I           Simona         909176         I           sý Mian         10060         I | ina / Profil         ALL bez Archiv         Obdobie         Obdobie         1           staanec         V         Soban         V         Soban         Soban         Soban </th <th>NLLbez Archive         Observe         Observe         Observe         Observe         Altor         Altor           staanee         Vacana         0899         0         0         0         0         0         0         0         0         0         0         0         0         0         0         0         0         0         0         0         0         0         0         0         0         0         0         0         0         0         0         0         0         0         0         0         0         0         0         0         0         0         0         0         0         0         0         0         0         0         0         0         0         0         0         0         0         0         0         0         0         0         0         0         0         0         0         0         0         0         0         0         0         0         0         0         0         0         0         0         0         0         0         0         0         0         0         0         0         0         0         0         0         0</th> <th>Number     Number     Number<th>Number     Number     Num     Number     Number     Number</th><th>Number largeNumber large&lt;</th><th>Number of the field of the field of the</th><th>inn / Profit       All bez Artive       V       Obdobic       1/20204       <math>\overline{C}</math>       Zobrace       Statu       <math>\overline{C}</math>         stanee       <math>\overline{V}</math>       Obdobic       1/20204       <math>\overline{C}</math>       Zobrace       Statu       <math>\overline{C}</math>       Statu       <math>\overline{C}</math>         stanee       <math>\overline{V}</math>       Obdobic       1/20204       <math>\overline{C}</math> <math>\overline{C}</math> <math>C</math></th><th>inary Profite       All bez / with with with with with with with with</th><th>Number of the formation of the formation</th><th>int A Profile       ALL bez A window window w</th><th>int A Profit       All be 2 ··································</th><th>int A Profile       All Libe 2       Vertex       Vertex       V</th><th>ind p Croit All black Value Value Victor Victor &lt;</th></th> | NLLbez Archive         Observe         Observe         Observe         Observe         Altor         Altor           staanee         Vacana         0899         0         0         0         0         0         0         0         0         0         0         0         0         0         0         0         0         0         0         0         0         0         0         0         0         0         0         0         0         0         0         0         0         0         0         0         0         0         0         0         0         0         0         0         0         0         0         0         0         0         0         0         0         0         0         0         0         0         0         0         0         0         0         0         0         0         0         0         0         0         0         0         0         0         0         0         0         0         0         0         0         0         0         0         0         0         0         0         0         0         0         0         0         0 | Number     Number     Number <th>Number     Number     Num     Number     Number     Number</th> <th>Number largeNumber large&lt;</th> <th>Number of the field of the field of the</th> <th>inn / Profit       All bez Artive       V       Obdobic       1/20204       <math>\overline{C}</math>       Zobrace       Statu       <math>\overline{C}</math>         stanee       <math>\overline{V}</math>       Obdobic       1/20204       <math>\overline{C}</math>       Zobrace       Statu       <math>\overline{C}</math>       Statu       <math>\overline{C}</math>         stanee       <math>\overline{V}</math>       Obdobic       1/20204       <math>\overline{C}</math> <math>\overline{C}</math> <math>C</math></th> <th>inary Profite       All bez / with with with with with with with with</th> <th>Number of the formation of the formation</th> <th>int A Profile       ALL bez A window window w</th> <th>int A Profit       All be 2 ··································</th> <th>int A Profile       All Libe 2       Vertex       Vertex       V</th> <th>ind p Croit All black Value Value Victor Victor &lt;</th> | Number     Number     Num     Number     Number     Number | Number largeNumber large< | Number of the field of the field of the | inn / Profit       All bez Artive       V       Obdobic       1/20204 $\overline{C}$ Zobrace       Statu $\overline{C}$ stanee $\overline{V}$ Obdobic       1/20204 $\overline{C}$ Zobrace       Statu $\overline{C}$ Statu $\overline{C}$ stanee $\overline{V}$ Obdobic       1/20204 $\overline{C}$ $\overline{C}$ $C$ | inary Profite       All bez / with with with with with with with with | Number of the formation of the formation | int A Profile       ALL bez A window window w | int A Profit       All be 2 ·································· | int A Profile       All Libe 2       Vertex       Vertex       V | ind p Croit All black Value Value Victor Victor < |

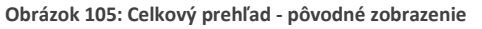

| DES      | त्र 📃 Celk    | ový prehľad                  |                                        |                                          |                                             |                                            |                                       |                                       |                                            | ?                                   | <u>Д</u> Д                                |
|----------|---------------|------------------------------|----------------------------------------|------------------------------------------|---------------------------------------------|--------------------------------------------|---------------------------------------|---------------------------------------|--------------------------------------------|-------------------------------------|-------------------------------------------|
| Ê        | Skupina / Pro | fil: ALL bez Arc             | hivu                                   | ▼ Obdobie:                               | 10/2024 📋 Zobraz                            | enie Skratka                               | •                                     |                                       |                                            |                                     | <b>C</b> (1) (2) (2)                      |
| 4        | Deň           | i Pavol<br>5<br>pa/Mechanici | Priemerná Martina<br>11808<br>THP - HR | Rezervant Adam<br>909180<br>THP - Office | Schvaľovateľ Adam<br>909178<br>THP - Office | Silný Richard<br>11201<br>Výroba/Mechanici | Slabá Simona<br>909176<br>Oddelenie 1 | Širkoký Marek<br>18975<br>Oddelenie 1 | Širkoký Milan<br>10060<br>Výroba/Mechanici | Švárna Monika<br>10790<br>Operátori | Švárna Stanislav<br>11970<br>THP - Office |
| **       | 01.10.2024    |                              | Vznik                                  |                                          |                                             |                                            |                                       |                                       | SL                                         |                                     |                                           |
|          | 02.10.2024    |                              | Vznik Plan<br>Dovolená                 |                                          |                                             |                                            |                                       |                                       | SL                                         |                                     |                                           |
| U,       | 03.10.2024    |                              | Vznik Plan<br>Dovolená                 |                                          |                                             |                                            |                                       |                                       | SL                                         |                                     |                                           |
| Ð        | 04.10.2024    |                              | Vznik                                  |                                          |                                             |                                            |                                       |                                       | SL                                         |                                     |                                           |
| ٣٩       | 05.10.2024    |                              | Dopr. Vznik                            |                                          |                                             |                                            |                                       |                                       |                                            |                                     |                                           |
|          | 06.10.2024    |                              |                                        |                                          |                                             |                                            |                                       |                                       |                                            |                                     |                                           |
| <b>~</b> | 07.10.2024    |                              | RD                                     |                                          |                                             |                                            |                                       |                                       |                                            |                                     |                                           |
| <b>.</b> | 08.10.2024    |                              | Vznik                                  |                                          |                                             |                                            |                                       |                                       |                                            |                                     |                                           |
| Ase      | 09.10.2024    |                              | Vznik                                  |                                          |                                             |                                            |                                       |                                       | SL                                         |                                     |                                           |
| O.       | 10.10.2024    |                              | Nahr. vol. Vznik                       |                                          |                                             |                                            |                                       |                                       | SL                                         |                                     |                                           |

Obrázok 106: Celkový prehľad - otočené zobrazenie

Údaje v niektorých stĺpcoch je možné filtrovať podľa konkrétnej podmienky, rovnako ako v prehľade žiadostí o neprítomnosť. (Viď. <u>11. Záložka/Prehľad žiadostí o neprítomnosť</u> – časť Filtrovanie údajov)

### 14. Plán neprítomností

Na tejto záložke je možné si zobraziť neprítomnosti zamestnancov (dovolenka, plány – lekár, sprievod a pod.), ktoré boli schválené aj zamietnuté.

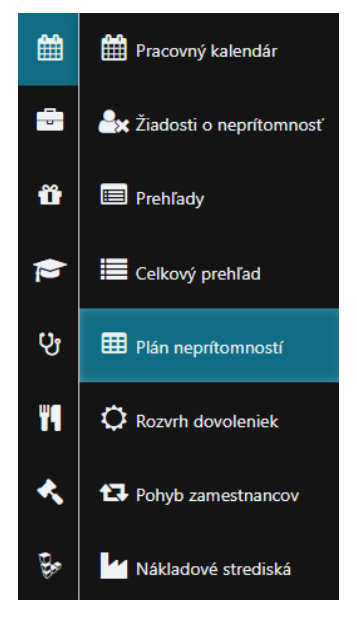

Obrázok 107: Plán neprítomností

V prehľade sa zobrazujú neprítomnosti za jednotlivé mesiace (schválené aj zamietnuté a ich suma) u konkrétnych zamestnancov.

V rámci plánu neprítomností je možné nastaviť tieto náležitosti pre zobrazenie prehľadu:

- Rok výber kalendárneho roka, za ktorý sa majú výsledky zobraziť
- Skupina / Profil výber organizačného strediska / skupiny zamestnancov alebo skupinového profilu (vrátane Extra práva zamestnanci, ktorým je používateľ ako nadriadený), za ktorý sa majú jednotlivé prehľady zobraziť
- **Typ neprítomnosti** výber neprítomnosti, plánu neprítomnosti, ktorý sa má v prehľade zobraziť (možné vybrať viacero neprítomností súčasne, aj všetky)

| Dovolenka         | • <b>÷</b> |
|-------------------|------------|
| 🗌 Všetko          |            |
| Dovolenka         |            |
| Plan Dovolená 1/2 |            |
| Plan NV2          |            |
| 🗌 Plan Praca doma |            |
| Plan Přesčas      |            |

Obrázok 108: Typ neprítomností v prehľade plánov neprítomností

• Obnoviť

Obnoviť

– obnoví zobrazené údaje na zákalde zmien v nastavení prehľadu

• **Exportovať do Excelu** - prehľady je možné exportovať do súboru .xls a tento súbor uložiť do zariadenia, na ktorom používateľ pracuje.

| Rok              | 2024   |   |                   |           |   |           |
|------------------|--------|---|-------------------|-----------|---|-----------|
| Skupina / Profil | Údržba | • | Typ neprítomnosti | Dovolenka | ÷ | Obnoviť 🔀 |

Obrázok 109: Nastavenia prehľadu plánu dovoleniek

V samotnom prehľade sa nachádzajú nasledujúce údaje:

- Zamestnanec meno a priezvisko zamestnanca
- Osobné číslo osobné číslo zamestnanca
- Nárok 2024 nárok neprítomnosti na konkrétny (aktuálny) rok
- Prenos 2023 prenos hodnoty neprítomnosti z predošlého roka
- Nárok celkovo 2024 celkový nárok neprítomnosti na konkrétny (aktuálny) rok
- Typ neprítomnosti názov neprítomnosti
- Názvy mesiacov
- Celkovo schválené sumár schválených žiadostí o neprítomnosť za všetky mesiace
- Celkovo neschválené sumár neschválených žiadostí o neprítomnosť za všetky mesiace
- Spolu suma schválených a neschválených žiadostí o neprítomnosť za všetky mesiace

| DEST     | Plán neprítom                    | ností  |     |        |        |              |                   |        |   |   |        |             |   |       |   |   |           |   | ? | λ.  | 2 |
|----------|----------------------------------|--------|-----|--------|--------|--------------|-------------------|--------|---|---|--------|-------------|---|-------|---|---|-----------|---|---|-----|---|
| <b>#</b> | F                                | Rok 2  | 024 | *      |        |              |                   |        |   |   |        |             |   |       |   |   |           |   |   |     |   |
| -        | Skupina / Profil ALL bez Archivu |        |     |        |        | •            | Typ neprítomnosti |        |   |   |        | Dovolenka 🗘 |   |       |   |   | Obnoviť 📘 |   |   |     |   |
|          |                                  | Orehać | _   | Mérali | Deenee | Nérali celli | Tur 🔻             | Január |   |   | Februá | ir          |   | Marec |   |   | Apríl     |   |   | Máj |   |
| Ű .      | Zamestnanec 🛛 🝸                  | číslo  | Ţ   | 2024   | 2023   | 2024         | neprítom          | ~      | ? | Σ | ×      | ?           | Σ | × .   | ? | Σ | ×         | ? | Σ | ×   | ? |
|          | Bebčák Tomáš                     | 20840  |     |        |        |              | Dovolenka         |        |   |   |        |             |   |       |   |   |           |   |   |     |   |
|          | Belohlavý Rudolf                 | 13385  |     |        |        |              | Dovolenka         |        |   |   |        |             |   |       |   |   | 5         |   | 5 |     |   |
| Qt       | Benko Jaroslav                   | 11740  |     |        |        |              | Dovolenka         |        |   |   |        |             |   |       |   |   |           |   |   |     |   |
| Ŭ        | Benko Viliam                     | 11606  |     |        |        |              | Dovolenka         |        |   |   |        |             |   |       |   |   | 1         | 1 | 2 |     |   |
| ۳٩       | Biela Gabriela                   | 13339  |     |        |        |              | Dovolenka         |        |   |   |        |             |   |       |   |   |           |   |   |     |   |
|          | Brezovická Daniela               | 16360  |     |        |        |              | Dovolenka         |        |   |   |        |             |   |       |   |   |           |   |   | 2   |   |

Obrázok 110: Prehľad plánu neprítomností

#### Filtrovanie údajov:

V niektorých stĺpcoch je možné filtrovať údaje podľa nasledujúcich dvoch podmienok:

- Zobraziť záznamy s hodnotou, ktorá:
  - **Je** hodnota, ktorej sa majú výsledky rovnať
  - Nie je hodnota, ktorej sa nemajú výsledky rovnať
  - Začína s definovanie čím majú vyfiltrované údaje začínať (konkrétna časť slova, písmeno a pod.)
  - Obsahuje definovanie čo majú vyfiltrované údaje obsahovať (konkrétna časť slova, písmeno a pod.)
  - Neobsahuje definovanie čo nemajú vyfiltrované údaje obsahovať (konkrétna časť slova, písmeno a pod.)
  - Končí s definovanie čím majú vyfiltrované údaje končiť (konkrétna časť slova, písmeno a pod.)
  - o Je null prázdna hodnota v riadkoch
  - Nie je null riadky, ktoré nie sú prázdne

- o Je prázdne prázdna hodnota v riadkoch
- Nie je prázdne riadky, ktoré nie sú prázdne
- Nemá hodnotu riadky, ktoré nemajú uvedenú hodnotu
- Má hodnotu riadky, ktoré majú uvedenú hodnotu
- Druhá podmienka má rovnaké možnosti na výber a tieto možnosti sa riadia podľa preddefinovaných dvoch stavov:
  - A zároveň druhá podmienka musí platiť spolu s prvou podmienkou
  - Alebo musí platiť jedna z uvedených dvoch podmienok

| Y                | _           |
|------------------|-------------|
| Zobraziť záznamy | s hodnotou, |
| ktorá:           |             |
| Je               | •           |
|                  |             |
| A zár 🔻          |             |
| Je               | •           |
|                  |             |
|                  |             |
| Filtrovať        | Vyčistiť    |

Obrázok 111: Filtrovanie údajov v pláne neprítomností

Tlačidlom **Filtrovať** sa aktivuje filtrácia údajov vo zvolenom stĺpci a tlačidlo **Vyčistiť** vymaže uvedené podmienky vo filtrácii.

| Zobraziť záznamy s hodnotou,<br>ktorá: |   |
|----------------------------------------|---|
| Je                                     | • |
| ivie je                                |   |
| Začína s                               |   |
| Obsahuje                               |   |
| Neobsahuje                             |   |
| Končí s                                |   |
| Je null                                |   |
| Nie je null                            |   |
| Je prázdne                             | U |

Obrázok 112: Možnosti filtrovania údajov v pláne neprítomností

| Zobraziť záznamy<br>ktorá: | s hodnotou, |
|----------------------------|-------------|
| Je                         | •           |
|                            |             |
| A zár 🔻                    |             |
| A zároveň                  | •           |
| Alebo                      |             |
|                            |             |
| Filtrovať                  | Vyčistiť    |

Obrázok 113: Možnosti ako filtrovať údaje v pláne neprítomností podľa definovaných podmienok

Tlačidlom **Filtrovať** sa aktivuje filtrácia údajov vo zvolenom stĺpci a tlačidlo **Vyčistiť** vymaže uvedené podmienky vo filtrácii.

### 15. Rozvrh dovoleniek

Rozvrh dovoleniek umožní používateľovi vopred naplánovať prácu pracovného kolektívu.

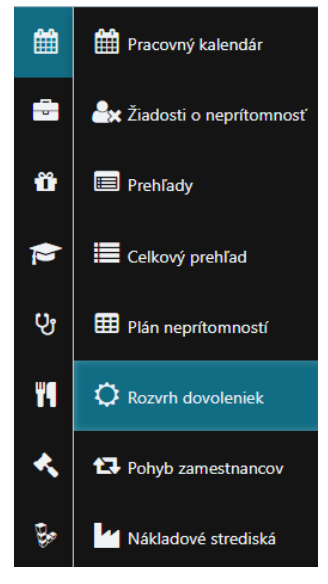

Obrázok 114: Rozvrh dovoleniek

Záložka rozvrhu dovoleniek obsahuje nasledujúce možnosti:

• Skupina - pri plánovaní dovoleniek sa vyberie skupina zamestnancov, skupinový profil alebo zamestnanci združený pod extra právami z rolovacieho menu kde je možný výber aj viacerých skupín naraz

| Operátori, Zásobovanie 🔶 |
|--------------------------|
| 🗌 Všetko                 |
| 🗌 Extra práva            |
| Oddelenie 1              |
| Operátori                |
| THP - HR                 |
| THP - Office             |
| 🗋 Údržba                 |
| 🗌 Výroba/Mechanici       |
| Zásobovanie              |
| Profil - Agentura        |
| Profil - ALL             |
| Profil - All bez Archivu |

Obrázok 115: Výber skupiny pre rozvrh dovoleniek

- Prezentácia prehľadu výber z prednastavených prehľadov prezentácii pre požadované údaje:
  - Čerpanie používateľovi sa zobrazí prehľad čerpania dovoleniek rozdelený podľa mesiacov s počtom dní čerpanej dovolenky v konkrétnom mesiaci ako aj nárok na

### konkrétny rok a nárok celkovo. Posledný riadok obsahuje sumárne hodnoty dní dovoleniek za všetkých zobrazených zamestnancov

| Prezentácia preh    | l'adu Čerp | anie                | •             |                       |        |         |       | Obnovit Obnovit |     |     |     |        |  |  |  |  |  |
|---------------------|------------|---------------------|---------------|-----------------------|--------|---------|-------|-----------------|-----|-----|-----|--------|--|--|--|--|--|
| Zamestnanec 🔻       | Osobné 📍   | Kalendár <b>T</b>   | Nárok<br>2024 | Nárok celkovo<br>2024 | Január | Február | Marec | Apríl           | Máj | Jún | Júl | August |  |  |  |  |  |
| Belohlavý Rudolf    | 13385      | TOP THP             |               |                       |        |         |       | 5               |     |     |     |        |  |  |  |  |  |
| Jánska Kolková Anna | 17168      | 4ZM B R-N-V-V (30)  |               |                       |        |         |       |                 |     |     |     |        |  |  |  |  |  |
| Kimerská Aneta      | 22501      | Dohoda DoVP         |               |                       |        |         |       |                 |     |     |     |        |  |  |  |  |  |
| Kolková Katarína    | 12954      | 4ZM C R-N-V-V (30)  |               |                       |        |         |       |                 |     |     |     |        |  |  |  |  |  |
| Malá Monika         | 16332      | 3ZM C R-P-N NE (30) |               |                       |        |         |       |                 |     |     |     |        |  |  |  |  |  |
| Mokrá Martina       | 10694      | 4ZM D R-N-V-V (30)  |               |                       |        |         |       |                 |     |     |     |        |  |  |  |  |  |
| Okrúhla Viera       | 10643      | 2ZM A R-P (30)      |               |                       |        |         |       |                 |     |     |     |        |  |  |  |  |  |
| Pekná Vladimíra     | 11324      | 3ZM B R-P-N NE (30) |               |                       |        |         |       |                 |     |     |     |        |  |  |  |  |  |
| Švárna Monika       | 10790      | 1zm 6-14 (30)       |               |                       |        |         |       |                 |     |     |     |        |  |  |  |  |  |
| Zamestnanec Adam    | 909177     | Dohoda DoVP (15)    |               |                       |        |         | 4     |                 |     | 2,5 | 0,5 | 2      |  |  |  |  |  |
| Zlatá Zuzana        | 10358      | 1zm 6-14 (30)       |               |                       |        |         |       |                 |     |     |     |        |  |  |  |  |  |
| Zlatá Ľubica        | 12095      | 4ZM A R-N-V-V (30)  |               |                       |        |         |       |                 |     |     |     |        |  |  |  |  |  |
| Zložitá Marcela     | 15665      | 4ZM B R-N-V-V (30)  |               |                       |        |         |       |                 |     |     |     |        |  |  |  |  |  |
| Spolu               |            |                     | 0             | 0                     |        |         | 4     | 5               |     | 2.5 | 0,5 | 2      |  |  |  |  |  |

Obrázok 116: Prezentácia prehľadu - Čerpanie

Plán (ročne) - prehľad je určený na evidenciu/editáciu naplánovaných dovoleniek zamestnancov

| Sku               | pina            | Profil - ALL bez Archivu 🗘 |                     |               |                       | 2/2024 |         |         |       |     |             |     |
|-------------------|-----------------|----------------------------|---------------------|---------------|-----------------------|--------|---------|---------|-------|-----|-------------|-----|
| Prezentácia preh  | ľadu            | Plán (                     | ročne)              | •             |                       |        | 6       | Dbnoviť |       |     | Zmeniť plán |     |
| Zamestnanec 🔻     | Osobné<br>číslo | ۲                          | Kalendár 🔻          | Nárok<br>2024 | Nárok celkovo<br>2024 | Január | Február | Marec   | Apríl | Máj | Jún         | Júl |
| Olyséhle Lucie    | 45074           |                            | 4/2 405-1 (20)      |               |                       | 0      | 0       | 0       | 0     | 1   | 0           | 0   |
| Okruhla Lucia     | 15374           |                            | 1/2 40hod (30)      |               |                       | •      | •       | •       | 0     |     | •           | 0   |
| Pekná Vladimíra   | 11324           |                            | 3ZM B R-P-N NE (30) |               |                       | 0      | 0       | 0       | 0     | 0   | 0           | 0   |
| Pekný Pavol       | 10115           |                            | 2ZM A R-P (15)      |               |                       | 0      | 0 0     |         | 0     | 0   | 0           | 0   |
| Priemerná Martina | 11808           |                            | THP 7,5hod          |               |                       | 0      | 0       | 0       | 0     | 1   | 0           | 0   |
| Rezervant Adam    | 909180          |                            |                     |               |                       | 0      | 0       | 0       | 0     | 0   | 0           | 0   |

Obrázok 117: Prezentácia prehľadu - Plán (ročne)

Ročný plán je možné zmeniť označením príslušného riadka (zamestnanca) a stlačením

tlačidla Zmeniť plán - <sup>Zmeniť plán</sup>. Následne sa otvorí okno, ktoré umožňuje zmeniť ročný plán na úrovni mesiacov.

| Január                      | 0,0 🗘 | Február  | 0,0 🗘 | Marec     | 0,0 | -      |
|-----------------------------|-------|----------|-------|-----------|-----|--------|
| Apríl                       | 0,0   | Máj      | 1,0   | Jún       | 0,0 | *      |
| Júl                         | 0,0   | August   | 0,0   | September | 0,0 | *<br>* |
| Október                     | 0,0   | November | 0,0   | December  | 0,0 | *<br>* |
| Spolu                       | 1     |          |       |           |     |        |
| amestnanec<br>Okrúhla Lucia |       |          |       |           |     |        |

Obrázok 118: Zmena plánu dovolenky jedného zamestnanca

Systém podporuje označenie viacerých zamestnancov a zmenenie ich ročného plánu.

| Sku               | ipina                    | Profil - ALL bez Archivu | ¢             |                       |        | Dátum 02         | 2/2024 | <b>a</b> |     |     |     |  |  |  |  |  |  |
|-------------------|--------------------------|--------------------------|---------------|-----------------------|--------|------------------|--------|----------|-----|-----|-----|--|--|--|--|--|--|
| Prezentácia preh  | l'adu Plán               | (ročne)                  | •             |                       |        | Dbnoviť 🖉 Zmenit |        |          |     |     |     |  |  |  |  |  |  |
| Zamestnanec 🔻     | Osobné <b>Y</b><br>číslo | Kalendár <b>T</b>        | Nárok<br>2024 | Nárok celkovo<br>2024 | Január | Február          | Marec  | Apríl    | Máj | Jún | Júl |  |  |  |  |  |  |
|                   |                          |                          |               |                       |        |                  |        |          |     |     | •   |  |  |  |  |  |  |
| Okrúhla Lucia     | 15374                    | 1/2 40hod (30)           |               |                       | U      | U                | U      | U        | 1   | U   | U   |  |  |  |  |  |  |
| Pekná Vladimíra   | 11324                    | 3ZM B R-P-N NE (30)      |               |                       | 0      | 0                | 0      | 0        | 0   | 0   | 0   |  |  |  |  |  |  |
| Pekný Pavol       | 10115                    | 2ZM A R-P (15)           |               |                       | 0      | 0                | 0      | 0        | 0   | 0   | 0   |  |  |  |  |  |  |
| Priemerná Martina | 11808                    | THP 7,5hod               |               |                       | 0      | 0                | 0      | 0        | 1   | 0   | 0   |  |  |  |  |  |  |
| Rezervant Adam    |                          |                          |               |                       |        |                  |        |          |     |     |     |  |  |  |  |  |  |

Obrázok 119: Označenie viacerých zamestnancov pri zmene plánu dovolenky

| Január                              | 0,0       | Február  | 0,0 | Marec     | 0,0 | -       |
|-------------------------------------|-----------|----------|-----|-----------|-----|---------|
| Apríl                               | 0,0       | Máj      | 0,0 | Jún       | 0,0 | *<br>*  |
| Júl                                 | 0,0       | August   | 0,0 | September | 0,0 | ×       |
| Október                             | 0,0       | November | 0,0 | December  | 0,0 | <b></b> |
| Spolu                               | 0         |          |     |           |     |         |
| <b>Camestnanci</b><br>Okrúhla Lucia |           |          |     |           |     |         |
| Priemerná Mar<br>Rezervant Adar     | tina<br>m |          |     |           |     |         |

Obrázok 120: Zmena plánu dovolenky pre viacerých zamestnancov

O Plán (mesačne) - prehľad je určený na editáciu (plánovanie) dovoleniek zamestnancov za vybraný mesiac. Plánuje sa priamo v mesačnom prehľade, kliknutím do štvorčeka na konkrétnom dni v mesiaci. Po každom kliku sa zmení plánovaná hodnota. Vložené dni plánu dovolenky sú označené v konkrétnych štvorčekoch v ľavom hornom rohu červenou šípkou. Dvojité kliknutie vloží pol dňa dovolenky a trojité 1,5 dňa dovolenky. Stlačením

IN LUC YOR

| tlačidla Ulo                        | lačidla Uložiť zmeny |   |                          |         |               |                       | dňo     | och     | ı ul    | ož      | ia.     |         |         |         |         |          |          |                |          |          |          |          |          |          |
|-------------------------------------|----------------------|---|--------------------------|---------|---------------|-----------------------|---------|---------|---------|---------|---------|---------|---------|---------|---------|----------|----------|----------------|----------|----------|----------|----------|----------|----------|
| Sku                                 | upina                |   | Profil - ALL bez Archivu |         | \$            |                       |         |         | D       | átum    |         | 02/202  | 4       | ä       |         |          |          |                |          |          |          |          |          |          |
| Prezentácia prehľadu Plán (mesačne) |                      |   | •                        | Dbnoviť |               |                       |         |         |         |         |         |         |         |         |         |          |          | 🖺 Uložiť zmeny |          |          |          |          |          |          |
| Zamestnanec 🛛 🝸                     | Osobné<br>číslo      | T | Kalendár                 | Ŧ       | Nárok<br>2024 | Nárok celkovo<br>2024 | št<br>1 | pi<br>2 | so<br>3 | ne<br>4 | po<br>5 | ut<br>6 | st<br>7 | št<br>8 | pi<br>9 | so<br>10 | ne<br>11 | ро<br>12       | ut<br>13 | st<br>14 | št<br>15 | рі<br>16 | so<br>17 | ne<br>18 |
| Bebčák Tomáš                        | 20840                |   | Dohoda DoBPŠ             |         |               |                       |         |         |         |         |         |         | 1       |         |         |          |          | 1,5            |          |          |          |          |          |          |
| Belohlavý Rudolf                    | 13385                |   | TOP THP                  |         |               |                       |         |         |         |         |         |         |         |         |         |          |          |                |          |          |          |          |          |          |
| Benko Jaroslav                      | 11740                |   | 2ZM B R-P (15)           |         |               |                       |         |         | 1,5     |         |         | 1,5     | 1       |         |         |          |          |                |          | 0,5      | 1        |          |          |          |
| Benko Viliam                        | 11606                |   | TOP THP                  |         |               |                       |         |         |         |         |         |         |         |         |         |          |          |                | 1,5      |          |          |          |          |          |
| Biela Gabriela                      | 13339                |   | THP40                    |         |               |                       |         |         | 1       |         |         |         |         |         | 1       |          |          |                |          |          |          |          |          |          |
| Brezovická Daniela                  | 16360                |   | THP40                    |         |               |                       |         |         |         |         |         |         |         |         |         |          |          |                |          | 0,5      |          |          |          |          |

Obrázok 121: Prezentácia prehľadu - Plán (mesačne)

Čerpania/žiadosti - tabuľka s počtom dní čerpania dovolenky (modré čísla – stĺpec s fajkou
 ) a počtom dní neschválených žiadosti (červené čísla – stĺpec s otáznikom ?) o dovolenku za jednotlivé mesiace.

| Sku                | ipina  |       | Profil - ALL bez Archivu | \$    |                   |        | [ | Dátum  | 02/20 | 24     |   |       |   |     |   |
|--------------------|--------|-------|--------------------------|-------|-------------------|--------|---|--------|-------|--------|---|-------|---|-----|---|
| Prezentácia preh   | ľadu   | Čerpa | anie/žiadosti            | •     |                   |        |   |        | X     | Obnovi | ť |       |   |     |   |
|                    | Orehad | _     |                          | Nézak | Niázela zellazore | Január |   | Februá | r     | Marec  |   | Apríl |   | Máj |   |
| Zamestnanec 🛛 🝸    | číslo  | Ť     | Kalendár 🛛 🝸             | 2024  | 2024              | ×      | ? | ×      | ?     | ×      | ? | ×     | ? | ×   | ? |
| Bebčák Tomáš       | 20840  |       | Dohoda DoBPŠ             |       |                   |        |   |        |       |        |   |       |   |     |   |
| Belohlavý Rudolf   | 13385  |       | TOP THP                  |       |                   |        |   |        |       |        |   | 5     |   |     |   |
| Benko Jaroslav     | 11740  |       | 2ZM B R-P (15)           |       |                   |        |   |        |       |        |   |       |   |     |   |
| Benko Viliam       | 11606  |       | TOP THP                  |       |                   |        |   |        |       |        |   | 1     | 1 |     |   |
| Biela Gabriela     | 13339  |       | THP40                    |       |                   |        |   |        |       |        |   |       |   |     |   |
| Brezovická Daniela | 16360  |       | THP40                    |       |                   |        |   |        |       |        |   |       |   | 2   |   |

Obrázok 122: Prezentácia prehľadu - Čerpania/žiadosti

Kontrola v období - prehľad zobrazuje porovnanie plánu voči čerpanej dovolenke za vybraný mesiac. Výsledok porovnania sa nachádza v stĺpci rozdiel, pričom záporný počet je podfarbený zelenou farbou a kladný počet je podfarbený červenou farbou.

| Sku                  | pina            | Profil - ALL bez Archivu | ¢             |                       |                    | Dátum                  | 02/2024   |
|----------------------|-----------------|--------------------------|---------------|-----------------------|--------------------|------------------------|-----------|
| Prezentácia preh     | ľadu Kor        | ntrola v období          | •             |                       |                    |                        | 🖹 Obnoviť |
| Zamestnanec <b>Y</b> | Osobné<br>číslo | Kalendár Y               | Nárok<br>2024 | Nárok celkovo<br>2024 | Plán do<br>02/2024 | Čerpanie do<br>02/2024 | Rozdiel   |
| Bebčák Tomáš         | 20840           | Dohoda DoBPŠ             |               |                       | 2,5                |                        | 2,5       |
| Belohlavý Rudolf     | 13385           | TOP THP                  |               |                       |                    |                        |           |
| Benko Jaroslav       | 11740           | 2ZM B R-P (15)           |               |                       | 5,5                |                        | 5,5       |
| Benko Viliam         | 11606           | TOP THP                  |               |                       | 1,5                |                        | 1,5       |
| Biela Gabriela       | 13339           | THP40                    |               |                       | 2                  |                        | 2         |
| Brezovická Daniela   | 16360           | THP40                    |               |                       | 0,5                |                        | 0,5       |

Obrázok 123: Prezentácia prehľadu - Kontrola v období

- Dátum výber mesiaca (v prípade prezentácie prehľadu Plán (mesačne) a Kontrola v období), za ktorý sa majú zobraziť údaje v prehľade
- **Exportovať do Excelu** prehľad je možné exportovať do súboru .xls a tento súbor uložiť do zariadenia, na ktorom používateľ pracuje.

| • | Obnoviť              | – obnoví zobrazené údaj       | e na | zákalde zmien v nastavení preh | ľadu      |
|---|----------------------|-------------------------------|------|--------------------------------|-----------|
|   | Skupina              | Nie je vybratá žiadna možnosť | \$   | Dátum                          | 10/2024   |
|   | Prezentácia prehľadu | Čerpanie                      | •    |                                | 🖈 Obnoviť |
|   |                      | Čerpanie                      |      |                                |           |
|   |                      | Plán (ročne)                  |      |                                |           |
|   |                      | Plán (mesačne)                |      |                                |           |
|   |                      | Čerpanie/žiadosti             |      |                                |           |
|   |                      | Kontrola v období             |      |                                |           |

Obrázok 124. Nastavenia prehľadu rozvrhu dovoleniek

Údaje v niektorých stĺpcoch je možné filtrovať podľa konkrétnych dvoch podmienok, rovnako ako v prehľade plánov neprítomností. (Viď. <u>14. Plán neprítomností</u> – časť Filtrovanie údajov)

### 16. Pohyb zamestnancov

Prehľad s informáciou o pohybe zamestnancov, či sa už nachádzajú v areáli podniku (zosnímané pracovné prerušenia) alebo mimo neho (zosnímané prerušenia alebo vložené prerušenia v uzávierke).

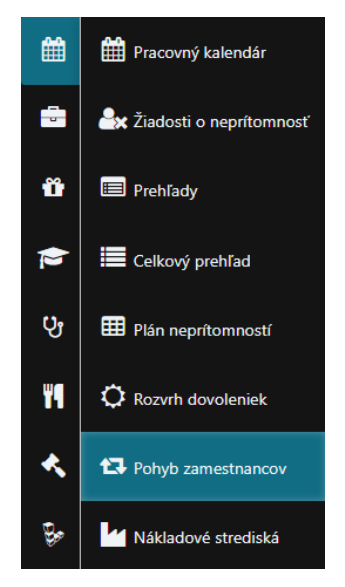

Obrázok 125: Pohyb zamestnancov

V prehľade pohybu zamestnancov sa nachádzajú nasledujúce možnosti nastavenia zobrazenia prehľadu:

Dátum od – do – zobrazenie pohybu zamestnancov za zvolené obdobie ohraničené konkrétnymi dňami (napr. 1.11.2024– 31.11.2024; konkrétne dátumy je možné vybrať cez ikonu a hodinou (napr. 7:30 – 16:00, konkrétne hodiny je možné vybrať cez ikonu

Dátum od - do

Obrázok 126: Dátum a čas od - do v prehľade pohybu zamestnancov

✓ 31.10.2024 07:30 🛱 🕒 31.10.2024 16:00 📋 🕒

- Skupina / Profil výber organizačného strediska / skupiny zamestnancov alebo skupinového profilu (vrátane Extra práva – zamestnanci, ktorým je používateľ ako nadriadený), za ktorý sa majú jednotlivé prehľady zobraziť
- Na pracovisku v prehľade sa zobrazia zamestnanci prítomní na pracovisku
- Mimo pracovisko v prehľade sa zobrazia zamestnanci neprítomní na pracovisku
- **Profesia** v prehľade sa zobrazí stĺpec s profesiou
- Čas v prehľade sa zobrazí čas posledného prechodu zosnímaného na snímači
- **Obnoviť** obnoví zobrazené údaje na zákalde zmien v nastavení prehľadu
- **Exportovať do Excelu** prehľad je možné exportovať do súboru .xls a tento súbor uložiť do zariadenia, na ktorom používateľ pracuje

| Dátum od - do    | 31.10.2024 00:00 | 31.10.2024 10:01 | Na pracovisku   | ~ | Profesia 🗸 | Čas 🗸 |
|------------------|------------------|------------------|-----------------|---|------------|-------|
| Skupina / Profil | Údržba           | •                | Mimo pracoviska |   | Obnoviť 🔀  |       |

#### Obrázok 127: Nastavenia prehľadu pohybu zamestnancov

V samotnom prehľade sa nachádzajú nasledujúce údaje:

- Priezvisko priezvisko zamestnanca
- Meno meno zamestnanca

- Osobné číslo osobné číslo zamestnanca
- **Profesia (ak je zapnutá)** profesia zamestnanca (uvádza sa v osobnej karte zamestnanca)
- Skupina organizačná skupina / skupina zamestnancov, do ktorej je zamestnanec priradený
- Stav (podľa toho, ktorý je zapnutý) informácia či je zamestnanec na pracovisku, alebo už nie (Na pracovisku od; Ukončenie práce od)
- Dátum dátum posledného prechodu zamestnanca (práca príchod, práca odchod a pod.)
- Čas (ak je zapnutý) čas posledného snímania zamestnanca
- Čítač kariet názov čítača, na ktorom bol zamestnanec naposledy zosnímaný (v prípade manuálneho nahodenia prechodu do dochádzky zamestnanca je stĺpec prázdny)

| Dátum od - do    |           |    | 31.10.2024 07:30 | ③ 31.10.2024 16:00      | <b>·</b> •          | Na p                    | pracovisku 🗸       |            | Profesia 🗸   |                  | Čas 🗸 |
|------------------|-----------|----|------------------|-------------------------|---------------------|-------------------------|--------------------|------------|--------------|------------------|-------|
| Skupina / Profil |           | AL | L bez Archivu    |                         | •                   | Mimo                    | pracoviska 🗸       |            | 0            | bnoviť 🔀         |       |
| Priezvisko 📍     | Meno      | T  | Osobné číslo     | • Profesia              | T                   | Skupina 📉               | Stav 🔻             | Dátum 🍸    | Čas <b>T</b> | Čítač kariet 🛛 🍸 |       |
| Ferencz          | Michal    |    | 13397            | I_L02 Disponent zásobo  | vania               | Zásobovanie/Oddelenie 1 | Na pracovisku od   | 31.10.2024 | 08:00:00     | -                |       |
| Jánska           | Daniela   |    | 11464            | I_A09 Účtovník          |                     | THP - Office            | Na pracovisku od   | 31.10.2024 | 08:00:00     | -                |       |
| Jánska           | Slavka    |    | 11499            | I_L02 Disponent zásobo  | vania               | Zásobovanie/Oddelenie 1 | Na pracovisku od   | 31.10.2024 | 08:00:00     | -                |       |
| Jednoduchá       | Andrea    |    | 20029            | I_L02 Disponent zásobo  | vania               | Zásobovanie/Oddelenie 1 | Na pracovisku od   | 31.10.2024 | 08:00:00     | -                |       |
| Jednoduchá       | Monika    |    | 11609            | I_A01 Hlavný účtovník   |                     | THP - Office            | Na pracovisku od   | 31.10.2024 | 08:00:00     | -                |       |
| Kamenská         | Martina   |    | 19623            | I_L02 Disponent zásobo  | vania               | Zásobovanie/Oddelenie 1 | Ukončenie práce od | 31.10.2024 | 14:00:00     | -                |       |
| Kimrerlinková    | Nina      |    | 22137            | I_A15 Účtovník pre kons | solidovanú závierku | THP - Office            | Na pracovisku od   | 31.10.2024 | 08:00:00     | -                |       |
| Malá             | Michaela  |    | 11217            | I_A02 Finančný kontroló | òr                  | THP - Office            | Na pracovisku od   | 31.10.2024 | 08:00:00     | -                |       |
| Malá             | Miroslava |    | 17500            | I_A09 Úctovník          |                     | THP - Office            | Na pracovisku od   | 31.10.2024 | 08:00:00     | -                |       |
| Okrúhla          | Zuzana    |    | 10899            | I_L02 Disponent zásobo  | vania               | Zásobovanie/Oddelenie 1 | Na pracovisku od   | 31.10.2024 | 08:00:00     | -                |       |
| Priemerná        | Martina   |    | 11808            | I_M02 HR manažér        |                     | THP - HR                | Ukončenie práce od | 31.10.2024 | 14:00:00     | -                |       |

Obrázok 128: Prehľad pohybu zamestnancov

Údaje v niektorých stĺpcoch je možné filtrovať podľa konkrétnych dvoch podmienok, rovnako ako v prehľade plánov neprítomností. (Viď. <u>14. Plán neprítomností</u> – časť **Filtrovanie údajov**)

### 17. Nákladové strediská

V prehľade nákladových stredísk je možné zobraziť prehľad, že pod aké nákladové stredisko patrili zobrazení zamestnanci vo zvolenom období.

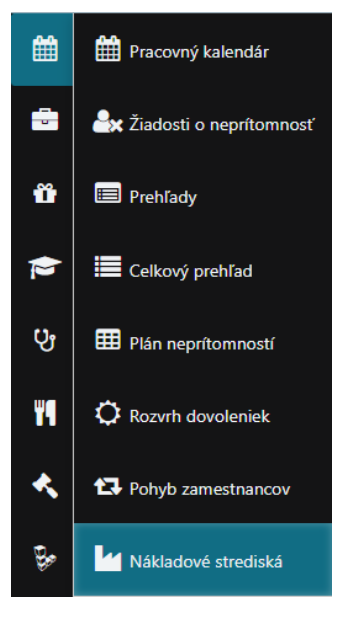

Obrázok 129: Nákladové strediská

V prehľade nákladových stredísk sa nachádzajú nasledujúce možnosti nastavenia zobrazenia prehľadu:

- Dátum od do zobrazenie prehľadu za zvolené obdobie ohraničené konkrétnymi dňami (napr. 1.11.2024– 31.11.2024; konkrétne dátumy je možné vybrať cez ikonu )
- Skupina / Profil výber organizačného strediska / skupiny zamestnancov alebo skupinového profilu (vrátane Extra práva – zamestnanci, ktorým je používateľ ako nadriadený), za ktorý sa majú jednotlivé prehľady zobraziť
- Šírka stĺpcov možnosť definovania šírky jednotlivých stĺpcov v prehľade (napísaním hodnoty priamo do poľa šírky stĺpcov alebo kliknutím na šípky)

| Šírka stĺpcov | 58 | *<br>* |
|---------------|----|--------|
|               |    |        |

Obrázok 130: Nastavenie šírky stĺpcov v prehľade nákladových stredísk

- **Prezentácia prehľadu** výber konkrétnej prezentácie údajov, ktoré si chce používateľ nechať zobraziť; prezentácie sú definované v prezentáciách nákladových stredísk s presnými nastaveniami a dátami, aké majú zobrazovať, v pevnom klientovi
- **Obnoviť** obnoví zobrazené údaje na zákalde zmien v nastavení prehľadu
- Exportovať do Excelu prehľad je možné exportovať do súboru .xls a tento súbor uložiť do zariadenia, na ktorom používateľ pracuje

| Dátum od - do    | 01.10.2024 🛱 31.10.2024 🛱 | Šírka stĺpcov        | 90                  | ÷ |           |   |
|------------------|---------------------------|----------------------|---------------------|---|-----------|---|
| Skupina / Profil | Údržba                    | Prezentácia prehľadu | Prehlad hodin za NS | • | Obnoviť 🔀 | 2 |

Obrázok 131: Nastavenia prehľadu nákladových stredísk

V samotnom prehľade sa nachádzajú nasledujúce údaje:

• Zamestnanec – meno a priezvisko zamestnanca

- Skupina organizačná skupina / skupina zamestnancov, do ktorej je zamestnanec priradený
- Osobné číslo osobné číslo zamestnanca
- Jednotlivé nákladové strediská (zobrazené sú všetky tie, na ktorých sú priradený niektorí zo zamestnancov zo zobrazeného prehľadu)

| Dátum o                | od - do     | 01.10.2024     | 31      | 1.10.2024 | ä |      |      |        | Šírka stĺpo     | ov    | 90     |                |      | * |
|------------------------|-------------|----------------|---------|-----------|---|------|------|--------|-----------------|-------|--------|----------------|------|---|
| Skupina                | / Profil    | ALL bez Arch   | ivu     |           |   | `    | ,    | Prez   | zentácia prehľa | du    | Prehla | ad hodin za NS |      |   |
| otiahnite sem záhlavie | stĺpca na 2 | zoskupenie poc | ľa neho |           |   |      |      |        |                 |       |        |                |      |   |
| Zamestnanec 🛛 🍸        | Skupina     |                | Y Osob  | oné číslo | T | 1600 | 3330 | 3621   | 3633            | 3860  |        | 4200           | 4300 |   |
| 3iela Gabriela         | Zásobov     | anie\Oddelenie | 1 1333  | 9         |   |      |      | 184,00 |                 |       |        |                |      |   |
| Brezovická Daniela     | THP - Of    | fice           | 16360   | 0         |   |      |      |        |                 |       |        | 184,00         |      |   |
| Ferencz Michal         | Zásobov     | anie\Oddelenie | 1 1339  | 7         |   |      |      | 184,00 |                 |       |        |                |      |   |
| Chudý Adam             | Výroba/N    | Mechanici      | 2055    | 5         |   |      |      |        | 172,50          |       |        |                |      |   |
| nska Daniela           | THP - Of    | fice           | 11464   | 4         |   |      |      |        |                 |       |        | 184,00         |      |   |
| ánska Slavka           | Zásobov     | anie\Oddelenie | 1 11499 | 9         |   |      |      | 184,00 |                 |       |        |                |      |   |
| ánska Kolková Anna     | Operátor    | ri             | 1716    | 8         |   |      |      |        |                 | 165,0 | 00     |                |      |   |
| ednoduchá Andrea       | Zásobov     | anie\Oddelenie | 1 20029 | 9         |   |      |      | 184,00 |                 |       |        |                |      |   |
| ednoduchá Monika       | THP - Of    | fice           | 11609   | 9         |   |      |      |        |                 |       |        | 184,00         |      |   |
| amenská Martina        | Zásobova    | anie\Oddelenie | 1 1962  | 3         |   |      |      | 103,50 |                 |       |        |                |      |   |
| imrerlinková Nina      | THP - Of    | fice           | 2213    | 7         |   |      |      |        |                 |       |        | 184,00         |      |   |

Obrázok 132: Prehľad nákladových stredísk

Údaje v niektorých stĺpcoch je možné filtrovať podľa konkrétnych dvoch podmienok, rovnako ako v prehľade plánov neprítomností. (Viď. <u>14. Plán neprítomností</u> – časť **Filtrovanie údajov**)